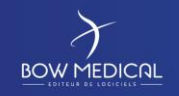

Référence : FOR-EN14-02

Ver. 01

# SOCLE COMMUN

# **DIANE ANESTHESIE**

| HISTORIQUE DU DOCUMENT |                      |                       |                           |  |
|------------------------|----------------------|-----------------------|---------------------------|--|
| Version                | Date de<br>rédaction | Nom du<br>rédacteur   | Nature de la modification |  |
| 01                     | 08/06/2020           | Laeticia<br>MOTONGANE | Création de document      |  |
|                        |                      |                       |                           |  |
|                        |                      |                       |                           |  |
|                        |                      |                       |                           |  |
|                        |                      |                       |                           |  |

| Nom, fonction, visa du rédacteur           | Nom, fonction, visa du<br>vérificateur | Nom, fonction, visa de<br>l'approbateur |  |
|--------------------------------------------|----------------------------------------|-----------------------------------------|--|
|                                            | $\left\langle {} \right\rangle$        | Modifié le : 08/06/2020                 |  |
| FOR-EN14-02 Socle Commun<br>Per-Opératoire |                                        | Page : <b>1 / 99</b>                    |  |

| $\mathcal{F}$    | SOCLE CON | MMUN Référence : FOR | -EN14-02 |
|------------------|-----------|----------------------|----------|
|                  |           | Ver. 01              |          |
| Laeticia MOTONG  | ANE,      |                      |          |
| Date: 08/06/2020 | Date:     | Date:                |          |

|                                            | $\mathbf{\lambda}$ | Modifié le : 08/06/2020 |
|--------------------------------------------|--------------------|-------------------------|
| FOR-EN14-02 Socle Commun<br>Per-Opératoire |                    | Page : <b>2 / 99</b>    |

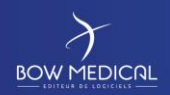

Per-Opératoire

# SOCLE COMMUN

# DIANE ANESTHESIE

Référence : FOR-EN14-02

| Table des             | matières                                         | 5                       |
|-----------------------|--------------------------------------------------|-------------------------|
| 2. Conne              | xion à DIANE et présentation du portail DIANE    |                         |
| 2.1 C                 | onnexion DIANE                                   | 6                       |
| 2.2 P                 | ésentation des boutons de la fenêtre de connexio | n DIANE6                |
| 2.3 E                 | hec de connexion                                 | 7                       |
| 2.4 L                 | calisation du poste                              | 7                       |
| 3. Préser             | tation du portail DIANE                          |                         |
| 3.1 Z                 | one 1 : Les modules DIANE                        |                         |
| 3.2 Z                 | one 2 : Les fonctionnalités DIANE                |                         |
| 3.3 Z                 | one 3 : Les outils de session                    |                         |
| 3.4 Z                 | one 4 : Informations et module de saisie rapide  | 13                      |
| 3.5 F                 | ocus sur la fonctionnalité DIANE Manager         | 14                      |
| 4. Préser             | tation du module de Per opératoire et Post opéra | toire14                 |
| 4.1 F                 | che d'ouverture et fiche inter patient           | 15                      |
| 4.1.1                 | Présentation des icones d'actions rapides        |                         |
| 4.2 R                 | echerche d'un patient                            |                         |
| 4.3 C                 | éer un dossier patient                           |                         |
| 5. Naviga             | tion sur le dossier patient                      | 23                      |
| 5.1 N                 | enu patient – paramètres - Personnels            | 27                      |
| 5.1.1                 | Consulter et modifier les informations de l'inte | rvention27              |
| 5.1.2                 | Consulter et ajouter les paramètres physiologie  | ques28                  |
| 5.1.3                 | Ajouter et modifier le personnel en charge de l  | 'intervention31         |
| 5.1.4                 | Utiliser les boutons raccourcis                  |                         |
| 5.2 P                 | ésentation des onglets                           |                         |
| 5.2.1                 | Onglet Surveillance                              | 35                      |
| 5.2.2                 | Onglet Evenements                                |                         |
| 5.2.3                 | Onglet prescription Post opératoire              | 53                      |
| 5.2.4                 | Onglet Plan de soins                             | 69                      |
| 5.2.5                 | Onglet ordonnances                               | 77                      |
| 5.2.6                 | Onglet schéma 3D                                 | 79                      |
| 5.2.7                 | Onglet infections                                |                         |
| 5.2.8                 | Onglet consultation                              |                         |
| FOR-FN14-02 Socie Com |                                                  | Modifié le : 08/06/2020 |
| Per-Opératoire        |                                                  | Page : <b>3 / 99</b>    |

# DIANE ANESTHESIE

Référence : FOR-EN14-02

lor

| 5.    | 2.9 Onglet    | configuration | 89 |
|-------|---------------|---------------|----|
| 5.    | 2.10 Onglet   | Documents     | 90 |
| 6. Co | onclusion :   |               | 92 |
| 6.1   | Impressions   |               | 92 |
| 6.2   | Mode dégra    | dé            | 94 |
| 6.3   | Clôture et tr | ansfert       | 96 |

FOR-EN14-02 Socle Commun Per-Opératoire

Modifié le : 08/06/2020

Page : **4 / 99** 

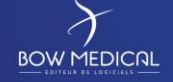

## DIANE ANESTHESIE

#### Référence : FOR-EN14-02

Ver. 01

1. Introduction

Ce document a pour but de fournir une aide à l'utilisation du logiciel DIANE. Celui-ci ne se veut pas exhaustif, notamment du fait des nombreuses possibilités de paramétrage de l'application.

Néanmoins le but est de permettre aux utilisateurs d'évoluer correctement dans le logiciel, notamment prescrire et mettre en œuvre le plan de soins

La formation ANESTHESIE est destinée aux futurs utilisateurs DIANE. Elle se déroule sur une durée de **3 heures**.

Pour toutes questions complémentaires, nous sommes joignables aux coordonnées suivantes:

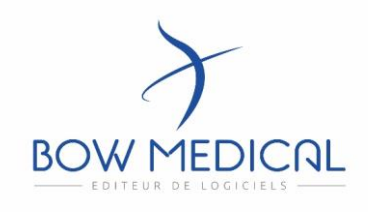

## BOW médical Adresse postale: 43 avenue d'Italie - 80090 AMIENS

Tél: 03.60.03.24.68

Fax: 09.72.29.34.87

Mail: contact@bowmedical.fr

Site internet: https://bowmedical.com/

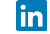

FOR-EN14-02 Socle Commun Per-Opératoire

Modifié le : 08/06/2020

Page : 5 / 99

| Commenté [XB2R1]: ok<br>Commenté [NC3]: à retirer<br>Commenté [XB4R3]: ok | Commenté [NC1]: une aide ? |
|---------------------------------------------------------------------------|----------------------------|
| Commenté [NC3]: à retirer                                                 | Commenté [XB2R1]: ok       |
| Commenté [XB4R3]: ok                                                      | Commenté [NC3]: à retirer  |
|                                                                           | Commenté [XB4R3]: ok       |

Commenté [NC5]: à retirer Commenté [XB6R5]: ok

**Commenté [NC7]:** arreter de citer les professionnels... vous en oubliez à chaque fois. il est impossible de penser à tout le monde.

Commenté [XB8R7]: ok

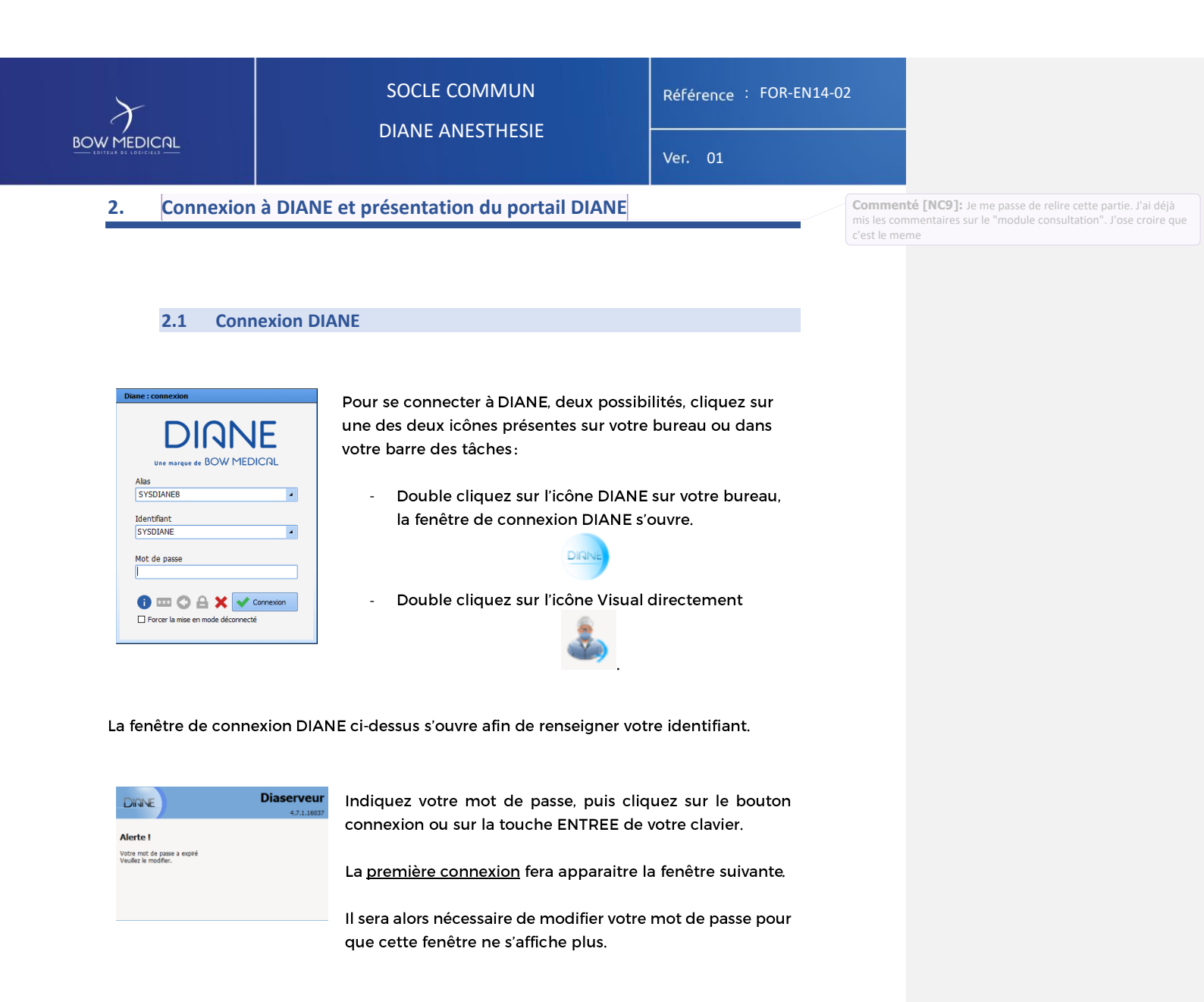

#### 2.2 Présentation des boutons de la fenêtre de connexion DIANE

Au survol des boutons, leurs fonctions apparaissent en commentaires :

FOF Per

| -EN14-02 Socle Commun<br>Opératoire | BOW MEDICAL                                                                   | Page : <b>6 / 99</b>    |  |
|-------------------------------------|-------------------------------------------------------------------------------|-------------------------|--|
|                                     |                                                                               | Modifié le : 08/06/2020 |  |
| A                                   | Permet de verrouiller la station DIANE                                        |                         |  |
| 0                                   | Permet de modifier de mot de passe<br>Permet de modfier l'utilisateur courant |                         |  |
| ***                                 |                                                                               |                         |  |
| •                                   | Permet d'avoir les informations de la version utilisée                        |                         |  |

| ${\boldsymbol{\gamma}}$                    | SOCLE COM                                                                                                    | 1MUN                                                                                                    | Référence : FOR-EN14-02                                                                                                    |                                                               |
|--------------------------------------------|----------------------------------------------------------------------------------------------------|----------------------------------------------------------------------------------------------------|----------------------------------------------------------------------------------------------------|---------------------------------------------------------------|
| BOW MEDICAL                                | DIANE ANES                                                                                                    | THESIE                                                                                                    | Ver. 01                                                                                                    |                                                               |
| Comeson                                    | Quitter l'application DIANE<br>Permet de forcer la mise en l<br>Bouton de connexion (égaler<br>clavier)<br>C de connexion | mode déconnecté<br>ment accessible via EN                                                                                                    | ITREE de votre                                                                                                    |                                                               |
| 道                                          |                                                                                                    |                                                                                                    |                                                                                                    |                                                               |
| Information                                | Si le                                                                                                    | e mot de passe est erro                                                                                                    | oné, la fenêtre d'échec de                                                                                                    | Commenté [ML10]: fenêtre d'échec                              |
| Echec de c<br>Le mot de                    | passe saisi comporte une erreur.                                                                                          | nnexion s'ouvre.                                                                                                    |                                                                                                    | Commenté [ML11R10]: case                                      |
| 4741                                       | Veri<br>serv<br>rep:<br>utili                                                                                             | rifiez votre mot de pa<br>vice informatique/<br>osecter les majuscules<br>liser d'accents.                                                                                                    | sse avec votre référent /<br>formateur. Veillez à<br>et minuscules et ne pas                                                                                        | Commenté [NC12]: le soignant de base ne sait pas ce qu'est la |
|                                            |                                                                                                    |                                                                                                    |                                                                                                    | casse                                                         |
| 2.4 Local                                  | isation du poste                                                                                                    | rès saisie du mot d<br><u>nfirmation</u> de localisa<br>It confirmer ou définir<br>Ion le paramétrage de<br>sélection NON, ouve<br><u>ection</u> de localisation d<br>oisir le service,<br>is le bloc,<br>is la salle souhaitée<br>emple), ou le(s) lit(s). | e passe, la fenêtre de<br>tion de poste s'ouvre. Il<br>l'emplacement souhaité.<br>l'établissement)<br>rture de la fenêtre de<br>de poste.<br>(la Salle 1 dans notre |                                                               |
| FOR-EN14-02 Socle Commun<br>Per-Opératoire | BOW MEDIC                                                                                                    | <u>çar</u>                                                                                                    | Modifié le  : 08/06/2020<br>Page  : <b>7 / 99</b>                                                                                                    |                                                               |

| $\mathcal{X}$ |
|---------------|
| BOW MEDICAL   |

4

✓ <u>о</u>к

## Référence : FOR-EN14-02

**DIANE ANESTHESIE** 

Localisation du poste Sélectionnez le service, le bloc et la salle auxquels votre poste est actuellement rattaché :

Service Service Anesthésie

Salle1 Fonction de la salle : Réanimation / USC

Bloc Salle

<u>D</u>éfaut

Bloc opératoire

Permet de définir la localisation choisie

comme localisation par défaut (sélectionnée Commenté [ML14]: sélectionée si c'est la localisation d'office sur la station de DIANE)

Modifié le : 08/06/2020

Page : 8 / 99

| $\mathcal{X}$ |  |
|---------------|--|
| BOW MEDICAL   |  |

## Référence : FOR-EN14-02

/er. 0

Après validation, le logiciel vous indiquera qu'il doit redémarrer pour prendre en compte les changements. Passée la fenêtre de connexion, vous arrivez sur le **portail** où vous pourrez visualiser les patients présents dans le service et admettre un nouveau patient dans la chambre concernée.

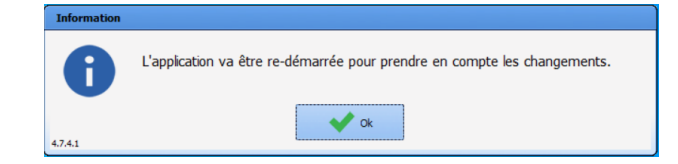

La fenêtre de connexion s'ouvre de nouveau.

Liberargue de BOW MEDICAL Alas SYSDIANE Mentfant SYSDIANE Not de passe

Saisir de nouveau le mot de passe. (Pour plus d'infos, Cf. point précédent)

La fenêtre de localisation du poste va de nouveau demander la confirmation de la localisation du poste.

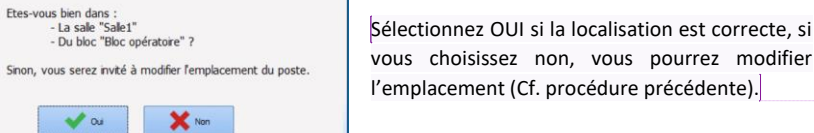

Commenté [NC15]: Si la localisation est bonne, sélectionnez "OUI", sinon vous pouvez indiquer "NON" et vous pourrez de nouveau faire la procedure précedemment décrite

Commenté [XB16R15]: reformulation

FOR-EN14-02 Socle Commun Per-Opératoire

?

BOW MEDICAL

Modifié le : 08/06/2020

Page : **9 / 99** 

BOW MEDICAL

# SOCLE COMMUN

Référence : FOR-EN14-02

DIANE ANESTHESIE

Le portail s'ouvre et donne accès aux différents modules et fonctionnalités de DIANE.

#### Version 4.7.5 (4.7.4)

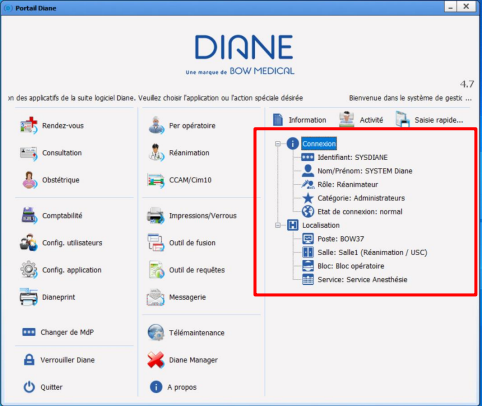

Si un module est grisé, la fonction n'est pas activée dans l'établissement.

Exemple : Un centre ayant uniquement le module per opératoire sans le module de réanimation).

La partie de droite (encadrée) permet rapidement de confirmer notre localisation :

Bloc Salle 1

Poste BOW 37

Utilisateur SYSDIANE

Le texte défilant en haut de l'application est paramétrable.

Le portail d'accueil est accessible dans la barre des taches via l'icône suivante :

Remarque : Le module Per opératoire et post opératoire de DIANE est appelé VISUAL

FOR-EN14-02 Socle Commun Per-Opératoire

BOW MEDICAL

Modifié le : 08/06/2020

Page : 10 / 99

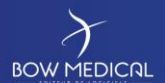

Référence : FOR-EN14-02

**Présentation du portail DIANE** 3.

Pour simplifier la présentation des boutons, nous procédons à un découpage en 4 zones :

Découpage établi dans le cadre de la rédaction du présent document.

Si l'un des modules est grisé, cela signifie que le centre ne possède pas la licence de ce module, ou la fonction a été désactivée par la configuration utilisée.

| () Portail Diane                                                                       |                                                                                                    | _ ×                                                                                                    |  |  |  |
|----------------------------------------------------------------------------------------|----------------------------------------------------------------------------------------------------|----------------------------------------------------------------------------------------------------|--|--|--|
| Une marque de BOW MEDICAL<br>1.7<br>2.7<br>2.7<br>2.7<br>2.7<br>2.7<br>2.7<br>2.7<br>2 |                                                                                                    |                                                                                                    |  |  |  |
| Consultation                                                                           | Per opératoire                                                                                            | <ul> <li>Information Activité</li> <li>Connexion</li> <li>Connexion</li> <li>Identifiant: SYSDIANE</li> <li>Nom/Prénom: SYSTEM Diane</li> <li>Rôle: Réanimateur</li> </ul>           |  |  |  |
| Comptabilité<br>Config. utilisateurs                                                   | Impressions/Verrous<br>Contil de fusion<br>Contil de requêtes<br>Contil de requêtes<br>Contil de requêtes | Catégorie: Administrateurs<br>Etat de connexion: normal<br>Localisation<br>Poste: BOW37<br>Salle: Salle1 (Réanimation / USC)<br>Bloc: Bloc opératoire<br>Service: Service Anesthésie |  |  |  |
| Changer de MdP                                                                         | Caller<br>Télémaintenance<br>Caller<br>Diane Manager<br>A propos                                          |                                                                                                    |  |  |  |

FOR-EN14-02 Socle Commun Per-Opératoire

BOW MEDICAL

Modifié le : 08/06/2020

Page : 11 / 99

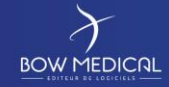

DIANE ANESTHESIE

Référence : FOR-EN14-02

Ver. 01

#### 3.1 Zone 1 : Les modules DIANE

| Zone | Boutons         | Fonctions                                                       |
|------|-----------------|-----------------------------------------------------------------|
|      | Rendez-vous     | Permet d'accéder au module de gestion des rendez-vous.          |
|      | Consultation    | Permet d'accéder au module de la Consultation pré-anesthésique. |
|      | Per opératoire  | Permet d'accéder au Per opératoire ou post opératoire.          |
| 1    | Post opératoire |                                                                 |
|      | Obstétrique     | Permet d'accéder à l'Obstétrique.                               |
|      | Réanimation     | Permet d'accéder à la Réanimation.                              |
|      | CCAM/Cim10      | Permet d'accéder au Formulaire de saisie des codes CCAM et      |
|      |                 | CIM10.                                                          |

#### 3.2 Zone 2 : Les fonctionnalités DIANE

| Zones | Boutons              | Fonctions                                                                                                    |
|-------|----------------------|----------------------------------------------------------------------------------------------------|
|       | Comptabilité         | Permet d'accéder au formulaire de comptabilité.                                                                              |
|       | Messagerie           | Permet d'accéder à la messagerie inter poste de DIANE.                                                                       |
|       | Config. utilisateurs | Permet d'accéder à la Configuration des utilisateurs, des<br>droits d'accès et du site. Cet outil est réservé aux référents. |
| 2     | Config. application  | Permet d'accéder à la Configuration des listes. Cet outil est<br>réservé aux référents.                                      |
|       | Dianeprint           | Permet d'accéder à l'application DIANEPrint. Cet outil est réservé aux référents.                                            |
|       | Impressions/Verrous  | Permet d'accéder au Gestionnaire des impressions et des verrous. Cet outil est réservé aux référents.                        |
|       | Outil de fusion      | Permet d'accéder à l'outil de Fusion des dossiers. Cet outil est<br>réservé aux référents.                                   |
|       | Outil de requêtes    | Permet d'interroger la base de données DIANE. Cet outil est réservé aux référents.                                           |

FOR-EN14-02 Socle Commun Per-Opératoire

BOW MEDICAL

Modifié le : 08/06/2020

Page : **12 / 99** 

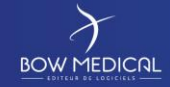

# **DIANE ANESTHESIE**

Référence : FOR-EN14-02

3.3 Zone 3 : Les outils de session

| Zones | Boutons             | Rôles                                                                                                    |  |
|-------|---------------------|----------------------------------------------------------------------------------------------------|--|
|       | 🔀 Diane Manager     | Permet d'accéder à DIANE Manager qui va vous permettre<br>de fermer ou relancer toutes les applications DIANE.                                                                                                    |  |
|       | *** Changer de MdP  | Permet de changer le mot de passe de l'utilisateur connecté.                                                                                                    |  |
|       | A Verrouiller Diane | Commenté [ML17]: DIANE en MAJUSCULES                                                                                                    |  |
| 3     | i A propos          | Permet de visualiser la version de DIANE qui est installée sur l'ordinateur.                                                                                                    |  |
|       | Télémaintenance     | Permet d'accéder directement à la page Internet de<br>télémaintenance pour que la société BOW Médical puisse<br>prendre le contrôle de votre ordinateur via Internet. Un<br>code de session vous sera systématiquement indiqué lors<br>de toute prise de main à distance. |  |
|       | 😃 Quitter           | Permet de fermer l'application DIANE.exe.                                                                                                    |  |

#### 3.4 Zone 4 : Informations et module de saisie rapide

| Zones | Boutons         | Rôles                                                                                                    |
|-------|-----------------|----------------------------------------------------------------------------------------------------|
|       | Activité        | Permet de visualiser les interventions terminées ou en cours dans les 24<br>dernières beures (Interventions en cours Patients sortis de la salle  |
|       |                 | d'opération et actuellement en transit, Patients en salle de réveil,<br>Interventions terminées dans les dernières 24 beures Patients en cours de |
| 4     |                 | transfert de lit de réveil).                                                                                                    |
|       | Information     | Permet de visualiser l'identité de la personne connectée et de localiser                                                                          |
|       |                 | l'ordinateur sur lequel vous travaillez.                                                                                                    |
|       | ] Saisie rapide | Permet d'utiliser des critères pour rassembler des patients selon des                                                                             |
|       |                 | critères correspondant à des contenus de dossiers patients                                                                                        |

Commenté [ML18]: ajouter un "."

FOR-EN14-02 Socle Commun Per-Opératoire

BOW MEDICAL

Modifié le : 08/06/2020

Page : 13 / 99

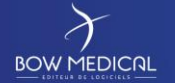

## DIANE ANESTHESIE

Référence : FOR-EN14-02

Ver. 01

#### 3.5 Focus sur la fonctionnalité DIANE Manager

Parallèlement à la présentation du portail, la fonctionnalité DIANE Manager doit être abordée, compte tenu de ses effets. En cas de dysfonctionnement bloquant de l'application, il est possible de fermer toutes les applications relatives à DIANE à l'aide de DIANE Manager.

# Notez que l'utilisation de DIANE Manager peut provoquer des pertes de données sur le dossier patient pris en charge. Demandez à vos référents des instructions sur l'usage de celui-ci.

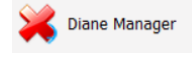

Cela vous évite de passer par le gestionnaire des tâches de Windows qui n'est pas forcément accessible à tous les utilisateurs.

Alignment of the second second

La fenêtre suivante s'ouvre afin de proposer : l'arrêt de DIANE, la relance de DIANE, ou ne rien faire (qui permet de fermer cette fenêtre et revenir sur le

portail). Si vous choisissez l'arrêt, DIANE s'arrêtera automatiquement et toutes les fenêtres associées seront fermées.

Si vous choisissez de relancer DIANE, le logiciel va « rebooter » et revenir sur la fenêtre de connexion.

| Commenté [NC19]: Non nécessaire. = à retirer                                                            |
|----------------------------------------------------------------------------------------------------|
| Commenté [XB20R19]: C'est pour expliquer qu'on sort de la<br>présentation générale pour faire un focus. |
| Commenté [NC21]: "toutefois" mais non nécessiare                                                        |
| Commenté [XB22R21]: ok                                                                                  |
|                                                                                                    |
| Commenté [NC23]: et pas forcement accessible                                                            |
| Commenté [XB24R23]: ok                                                                                  |

Commenté [NC25]: Deux points, retour à la ligne et liste visuel des trois actions possible et de leur effet. Commenté [XB26R25]: Impossible d'illustrer ou aucun interet

#### 4. Présentation du module de Per opératoire et Post opératoire

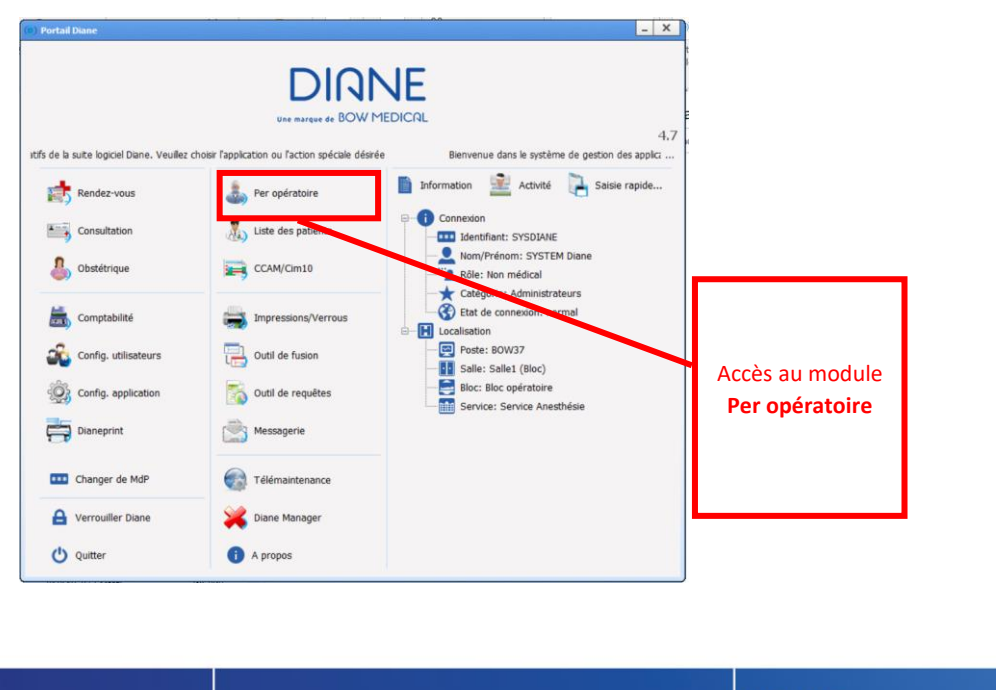

FOR-EN14-02 Socle Commun Per-Opératoire BOW MEDICAL

Modifié le : 08/06/2020

Page : 14 / 99

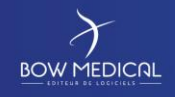

Référence : FOR-EN14-02

Ver. 01

4.1 Fiche d'ouverture et fiche inter patient

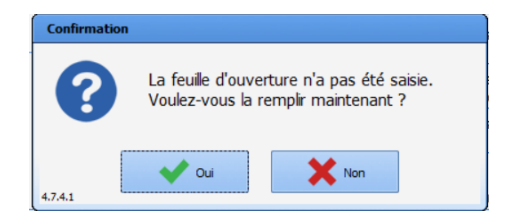

A l'ouverture du module pour la première fois de la journée, DIANE demandera la confirmation de l'ouverture de la feuille d'ouverture

Si oui, Cf. feuille d'ouverture (Cf. point suivant).

Si non, passez à l'étape suivante. La fiche d'ouverture devra être renseignée postérieurement et obligatoirement. (exemple dans les cas d'urgences).

| iervice : Service Anesthésie<br>Bloc : Bloc opératoire | Feuille ouverture                                                            | 23/01/2020<br>Registre | - 14:16:37          |
|--------------------------------------------------------|------------------------------------------------------------------------------|------------------------|---------------------|
| ale : Sale 1                                           |                                                                              | Page                   | Cocher tout         |
| BRANCHER SOURCES                                       |                                                                              |                        |                     |
| Brancher l'oxygène, le protoxyde                       | d'azote, l'air, le vide, l'électricité, le monitorage :                      | tur veile.             |                     |
| Mettre Interrupteur général sur 1                      | ON", le débit d'O2 atteind 150 mi/mn.                                        |                        |                     |
| Vérifier le fonctionnement de l'asp                    | iration (bocal, vide, sondes).                                               |                        |                     |
| Présence d'une bouteille d'oxygèn                      | e de secours. Etat de remplissage (> 200 bar).                               |                        |                     |
| Etalonner la cellule d'oxygène du                      | ventilateur.                                                                 |                        |                     |
| Vérifier la présence de chaux et le                    | blocage du canister.                                                         |                        |                     |
| Brancher le vaporisateur chauffar                      | nt (selon le protocole anesthésique retenu).                                 |                        |                     |
| CIRCUIT D'INDUCTION : BALLO                            | N D'INDUCTION, VALVE ET MASQUE -<br>d'induction, vérifier l'étanchéité.      |                        |                     |
| CIRCUIT MANUEL : GAZ FRAIS                             | VERS LE BALLON "MACHINE"<br>and la pression > 30 cm H2O, ajuster la valve Al | PL à cette valeur.     |                     |
| Fermer le débit de gaz. Si le ballor                   | n ne se dégonfie pas : Fuite < 150 mi/mn.                                    |                        |                     |
| CIRCUIT VC : DIRIGER LES GA                            | Z FRAIS VERS LE SOUFFLET<br>ne descend pas : Fuite < 150 mi/mn.              |                        |                     |
| DD/CDC                                                 | ner ie oepiacement ou sournet.                                               |                        |                     |
| Divers                                                 | eur et de sa value unidirectionnelle.                                        |                        |                     |
| Présence du matériel d'intubation                      | : sondes, masques, filtres antihactériens,                                   |                        |                     |
| Présence d'un larynooscope fonct                       | ionnel et de lames adaptées.                                                 |                        |                     |
| EVAPORATEUR                                            |                                                                              |                        |                     |
| Vérifier le remplissage, la limpidité                  | de la solution, la connexion, la rotation de la bag                          | pue.                   |                     |
| MONITORAGE                                             |                                                                              |                        |                     |
| Vérifier le branchement, la présen                     | ce de capteurs et l'état de propreté.                                        |                        |                     |
| VERIFIER LE BLOC DEBIMETRI                             | QUE (ROBINET 3 VOIES)                                                        |                        |                     |
| Tester l'alarme de manque d'oxyg                       | ène : Ouvrir l'oxygène et le N2O à fond. Vérifier                            | le ratio O2/N2O.       |                     |
| Débrancher le tuyau d'O2. Vérifier                     | r l'arrêt de l'administration du N2O et l'émission so                        | onore.                 |                     |
| Rebrancher IO2, vérifier l'oxygén                      | e rapide.                                                                    |                        |                     |
| Vérifier le fonctionnement de l'air.                   | Choisir le mélange anesthésique voulu (air ou pr                             | oto).                  |                     |
| Vérifier la pression d'almentation a                   | des 3 gaz.                                                                   |                        |                     |
| Permuter sur air, vérifier le fonction                 | onnement débit litre.                                                        |                        |                     |
| Máriká ene i SVSDIA                                    | NE Mot de passe :                                                            |                        | P Enregistrer       |
| verne par i proces                                     |                                                                              |                        |                     |
| Valdé par :                                            | Mot de passe :                                                               | BE                     | registrer et fermer |

Si l'utilisateur connecté ne dispose pas du droit de **Valider une liste de vérification**, alors un autre utilisateur, disposant des droits nécessaires, devra également signer après avoir indiqué son identifiant au niveau de la zone **Validé par**.

Les feuilles d'ouverture sont des check listes obligatoires à remplir. Celles-ci apparaissent en fonction de la localisation du poste

Elles permettent de dresser l'inventaire du matériel, et des taches à réaliser avant l'arrivée du premier patient de la journée.

Entièrement configurable, elle se remplit par coche successives ou via le bouton « Cocher tout ».

Pour valider cette fenêtre, la personne connectée doit retaper son mot de passe au niveau de la zone **Vérifié par**.

Si cette personne est un utilisateur qui dispose du droit de **Valider une liste de vérification**, alors elle ne sera pas obligée de retaper son nom, ni son mot de passe dans les cases prévues à cet effet au niveau de la zone **Validé par**. Il lui suffira de cliquer sur le bouton **Enregistrer** pour que la validation de la fenêtre soit effectuée.

La vérification s'effectue par des profils IADE, IDE. La validation quant à elle doit être signé par un profil médecin anesthésiste. Commenté [ML27]: "."

**Commenté** [NC28]: Si on lit la fenetre correctement on voit ce que propose le logiciel... ça n'est pas une confirmation! on demande de SAISR la feuille d'ouverture de salle

Commenté [XB29R28]: Non la barre de tache indique qu'il s'agit d'une confirmation

**Commenté [NC30]:** Pour info cette étape est une étape medico legale en anethesie!!! En clquant sur oui on pourra saisir la feuille. en cas d'urgence on pourra passer cete etape et y revenir plus tard.

**Commenté [XB31R30]:** Précision. Après le débat ne nous concerne pas. Le logiciel demande la confirmation de la saisie de la feuille...

FOR-EN14-02 Socle Commun Per-Opératoire

BOW MEDICAL

Modifié le : 08/06/2020

Page : 15 / 99

| $\mathcal{F}$                          | SOCLE COMMUN                                                         | Référence : FOR-EN14-02   |                   |                                                        |             |
|----------------------------------------|----------------------------------------------------------------------|---------------------------|-------------------|--------------------------------------------------------|-------------|
|                                        | DIANE ANESTHESIE                                                     | Ver. 01                   |                   |                                                        |             |
|                                        | ll est également po<br>la feuille d'ouvertu                          | ossible d'imprimer<br>re. |                   |                                                        |             |
| 4.1.1                                  | Présentation des icones d'actions rapides                            |                           |                   |                                                        |             |
|                                        |                                                                      |                           |                   |                                                        |             |
|                                        |                                                                      |                           |                   |                                                        |             |
| A la droite de l'écra                  | n, sont situés des icones d'actions rapides.                         |                           | Commen<br>situer? | <pre>hté [NC32]: on est ou ? on peut avoir un so</pre> | reen por se |
|                                        |                                                                      |                           | Commen            | té [XB33R32]: Probleme de chapitre.                    |             |
| 🔀 Permet d'accéo                       | der à la messagerie interne                                          |                           |                   |                                                        |             |
| Permet de déce<br>dossiers ouverts à c | onnecter l'utilisateur courant (verrouille la station [<br>listance) | DIANE et ferme les        |                   |                                                        |             |
|                                        | cté (le bandeau des fenêtres devient rouge pour a                    | vertir du mode            | Commen            | té [ML34]: fenêtres                                    |             |
| déconnécté)                            |                                                                      |                           | Commen            | nté [XB35R34]: ok                                      |             |
|                                        |                                                                      |                           |                   |                                                        |             |
|                                        |                                                                      |                           |                   |                                                        |             |
|                                        |                                                                      |                           |                   |                                                        |             |

| OR-EN14-02 Socle Commun |  |
|-------------------------|--|
| er-Onératoire           |  |

Modifié le : 08/06/2020

Page : 16 / 99

| $\mathcal{X}$ |  |
|---------------|--|
| BOW MEDICAL   |  |

## Référence : FOR-EN14-02

Ver. 0

#### 4.2 Recherche d'un patient

Une fois la fenêtre d'ouverture saisie, la fenêtre de sélection d'un patient s'ouvrira automatiquement

| Identifica   | ation      |                       | Filtres Temp  | orels      | ¥                           | Statut Patient               | *            | Racharcher (60)   | Liste des dossiers charpés en local |
|--------------|------------|-----------------------|---------------|------------|-----------------------------|------------------------------|--------------|-------------------|-------------------------------------|
| Nom          | TEST       |                       | Filtres Perso | nnel prévu | 8                           | Présélections                | *            | Recreationer (19) | MULER HENRI (Lecture seule)         |
| Prénge Diane |            | Filtres Géographiques |               | ¥          | O Attendu en Bloc           |                              | Sélectionner |                   |                                     |
|              |            |                       |               |            | O Attendu en Réveil         | Créer Patient                |              |                   |                                     |
|              |            |                       |               |            | O Interventions à reprendre |                              | X Annuler    |                   |                                     |
| Sejour       | Séjour RAZ |                       |               |            |                             | O Réveils à reprendre        |              |                   |                                     |
| Options d    | de Recheri | Nom inconnu           |               |            |                             | O siterv. terminee aujouru n |              | Impressions       |                                     |
| P            | P :        | Nom de naissance      | Nom usuel     | Prénom     |                             | Date nal S Adresse           |              |                   |                                     |
| 04 30        | 64991      | TEST                  |               | Diane      |                             | 17/04/1 M                    |              |                   |                                     |
| DIA SE       | 5370       | TEST                  |               | Diane      |                             | 07/10/2 M                    |              |                   |                                     |

Remarque : Privilégiez la recherche de dossier patient via la date de naissance et l'IPP. Dans la partie identification, tapez un ou plusieurs renseignements

- Nom - IPP
- Date de naissance

La recherche par nom se déclenche dès les 3 premières lettres. Selon la configuration, la recherche peut être limitée à l'identification par <u>IPP</u>.

Après avoir saisies les informations du patient, (ici TEST Diane), cliquez sur la ligne souhaitée et sur le bouton sélectionner, ou double cliquer sur la ligne du patient.

S'ouvre alors une fenêtre de sélection de l'intervention du patient, reprenant les informations générales (nom, ...).

Choisissez l'intervention souhaitée, et cliquez sur démarrer intervention. Il est également possible de réaliser la consultation, puis de démarrer l'intervention.

| Démarrer<br>Intervention | I Visualiser<br>Dossier | Nouvelle<br>Intervention | Nouvelle Fiche Inter Patient | CCAMCIM10     | Feuille<br>Ouverture |
|--------------------------|-------------------------|--------------------------|------------------------------|---------------|----------------------|
| Bicc                     | Date Interv             | Date Consult             | Type Interv Prévue           | Chirurgien(s) | Etat dossier         |
| DIA Bloc opératoire      | 16/06/2020              |                          | Colectonie droite            | CHIR Alex     | Non réalisée         |
| DIA Bloc opératoire      | 23/01/2020              |                          |                              |               | Transfert en bloc    |
| DIA Bloc opératoire      | 23/01/2020              |                          |                              |               | Transfert en bloc    |
| DIA Bloc opératoire      | 23/01/2020              |                          |                              |               | En réanimation       |
| DIA Bloc opératoire      | 03/07/2019              |                          |                              |               | Transfert en bloc    |
| DIA Bloc opératoire      | 03/07/2019              |                          |                              |               | Transfert en SSPI    |
| DIA Bloc opératoire      |                         | 16/06/2020               | Colectomie droite            | CHIR Alex     | Non réalisée         |
| DIA Réanimation          | 23/04/2019              |                          |                              |               | Terminée             |
|                          |                         |                          |                              |               |                      |
|                          |                         |                          |                              |               |                      |
|                          |                         |                          |                              |               |                      |
|                          |                         |                          |                              |               |                      |
|                          |                         |                          |                              |               |                      |

Afin d'ouvrir le dossier du patient, cliquez sur le bouton

- Démarrer intervention
- Reprendre
- . intervention
- Nouvelle
- intervention
- Visualiser dossier
- Nouvelle
- consultation
- Fiche inter patient

FOR-EN14-02 Socle Commun Per-Opératoire

BOW MEDICAL

Modifié le : 08/06/2020 Page : **17 / 99**  Commenté [NC36]: J'ai beau être un peu folle, je ne reponds pas à l'ordi...

- Commenté [NC37]: ça n'est pas une fenetre de confirmation Commenté [XB38R37]: C'est ecrit dessus...
- Commenté [ML39]: automatiquement.

**Commenté [NC40]:** changement d'idées = retour à la ligne pour gagner en clarté

| Commenté [ | [NC41]: à reformuler         |
|------------|------------------------------|
| Commenté [ | [ <b>XB42R41]:</b> ok        |
| Commenté [ | [ML43]: DIANE                |
| Commontó I | YR44D431: Non nos cotto fois |

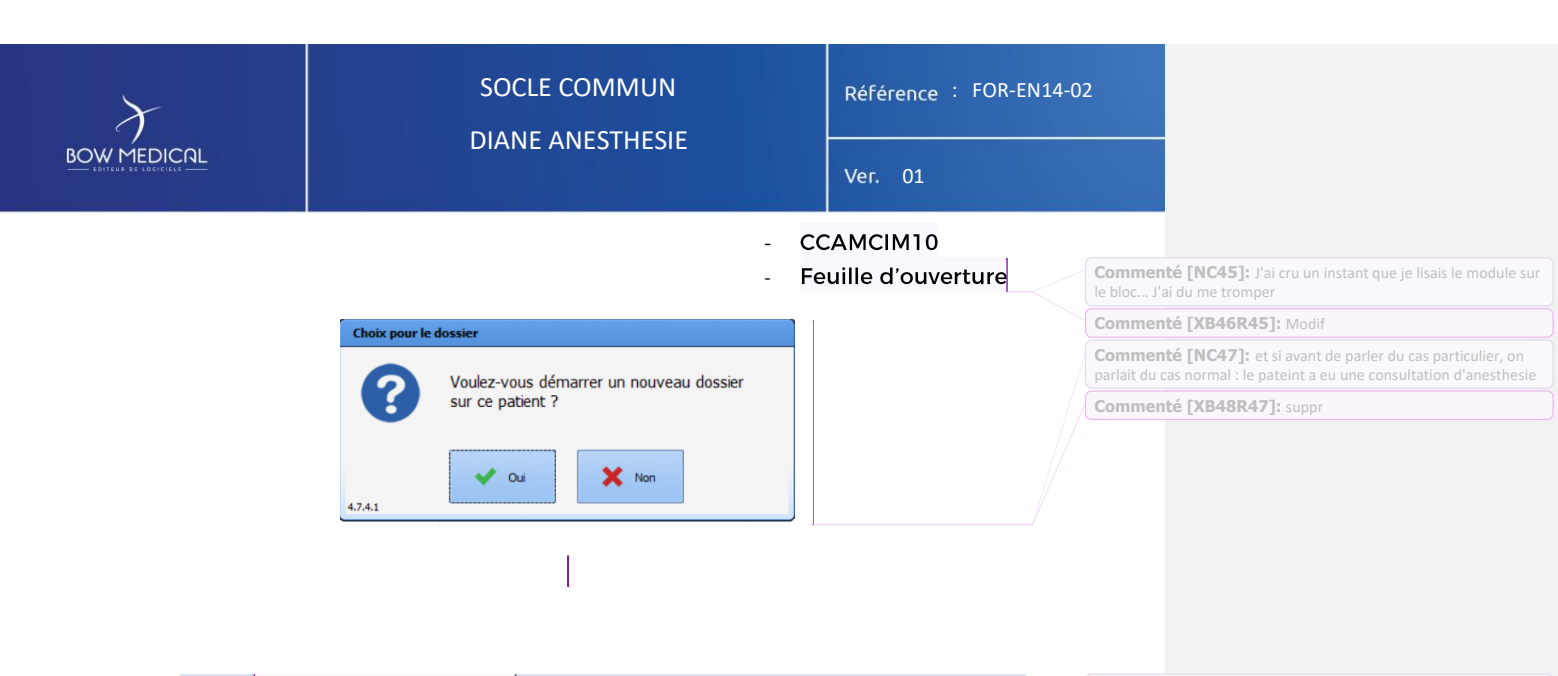

#### 4.3 Créer un dossier patient

 <u>Remarque</u>: Selon les centres, les dossiers patients sont <u>généralement</u> créés via le DPI, ou lors de la consultation. La création peut donc être impossible en tant qu'utilisateur.

Nous allons voir la procédure de création d'un patient, n'ayant pas été pré-enregistré via le DPI. Dans la pratique, le patient est précédemment connu du DPI et donc repris dans la liste patient DIANE.

| Sélection d'un pati    | ient             |                  |            |     |                                          |              |       |                 |                                     |
|------------------------|------------------|------------------|------------|-----|------------------------------------------|--------------|-------|-----------------|-------------------------------------|
| Identification         |                  | Filtres Tempore  | els        | ×   | Statut Patient                           | 3            | *     | Rechercher (F9) | Liste des dossiers chargés en local |
| Nom LAR                |                  | Filtres Personne | el prévu   | ×   | Présélections                            | 3            | ₹ŀ    | - () - ()       | BOW Diane (Lecture/Ecriture)        |
| Prénom                 |                  | Filtres Géograp  | hiques     | ¥   | O Attendu en consultat                   | tion         |       | Selectionner    |                                     |
| Né(e) le               | 1 Vitala         |                  |            | _   | 0.0.0.0.0.0.0.0.0.0.0.0.0.0.0.0.0.0.0.0. |              |       | Créer Patient   |                                     |
| Nº Ĩbb                 | Vildie           |                  |            |     | O Consultations du jou                   | ur           |       | 🗙 Annuler       |                                     |
| Séjour                 | PA7              |                  |            |     | O Consultations de la s                  | semaine      |       |                 | 1                                   |
| OM OF                  | Nom inconnu      |                  |            |     | O Consultations du mo                    | ois          |       |                 |                                     |
| Options de Rechero     | che 😮            |                  |            |     |                                          |              |       | Impressions     |                                     |
| IPP :                  | Nom de naissance | Nom usuel        | Prénom     |     | Date nai S A                             | Adresse      |       | -               |                                     |
| SIH 030106             | CORDIER          | LARROQUE         | SOPHIE MAR | GUE | RI 07/06/1 F 9                           | RUE DE L'    | 'UNI  | L               |                                     |
| Ø DIA (945467)         | CREPIN           | LARDEUR          | Juliette   |     | 18/09/1 F 12                             | 2 rue de la  | a sav | v               |                                     |
| SIH 478925             | DEBAS            | LARCOMTE         | ALEXANDRA  |     | 24/01/1 F 49                             | 9 RUE CLA    | \UDI  | L               |                                     |
| DIA 11225544           | LARGILLIERE      |                  | Serge      |     | 20/03/1 M 9                              | ) rue de l'u | nior  | 1               |                                     |
| Rdv                    | LARIVIERE        |                  | Bertrand   |     | 10/10/1 M 23                             | 7 bd d'alsa  | ace   | lo              |                                     |
| @ DIA 0945468          | LARMINE          | GIROUD           | Elisa      |     | 23/01/1 F                                |              |       |                 | -                                   |
| @ DIA 9874531          | LARPLANQUE       |                  | Laurent    |     | 02/02/1 M 96                             | 6 rue leon   | gor   | n 💼             | -                                   |
| N.4                    | LARCON           |                  | c          |     | 17/14/14 NO 27                           |              | -     |                 |                                     |
| 8 patient(s) trouvé(s) |                  |                  |            |     |                                          |              |       |                 |                                     |

Rav Patient issu du module RDV

- se Nouvelle identité issue du SIH
- DIA Patient déjà connu dans DIANE et associé à une identité du DPI
- DIA Patient déjà connu de DIANE mais non associé

FOR-EN14-02 Socle Commun Per-Opératoire

BOW MEDICAL

Modifié le : 08/06/2020

Page : 18 / 99

**Commenté [NC49]:** je suis perdue... je viens d'ouvrir un dossier et la on m'explqiue que je peux creer un patient

**Commenté [XB50R49]:** presentation de procédure de création et selection de dossier, il faut présenter les 2. On ne peut pas faire le chemin pour les 2 cas, trop long.

| $\overline{\lambda}$                                                                                                    | SOCLE COMMUN                        | Référence : FOR-EN14-02 |  |  |  |  |
|----------------------------------------------------------------------------------------------------|-------------------------------------|-------------------------|--|--|--|--|
|                                                                                                    | DIANE ANEST HESIE                   | Ver. 01                 |  |  |  |  |
| Si un patient ne se trouve pas dans la liste (cas de figure d'une urgence où le patient n'a pas suivi le circuit habituel par exemple) vous avez la possibilité de créer un dossier patient.       Commenté [NC51]: avan de parler d'un cas exceptionnel, on essayer de parler d'une situation normale         • Si l'identité du patient est connue       Image: suivi le circuit habituel par exemple) vous avez la possibilité de créer un dossier patient.         • Si l'identité du patient est connue       Commenté [ML52]: Prénom         • Commenté [ML52]: Prénom       Commenté [ML52]: Prénom         • Commenté [ML52]: Prénom       Output s'est dégrisé. |                                     |                         |  |  |  |  |
| Cliquez sur le bou                                                                                                    | ton order Patent qui s'est dégrisé. |                         |  |  |  |  |

Modifié le : 08/06/2020

Page : **19 / 99** 

| $\mathcal{X}$ |  |
|---------------|--|
| BOW MEDICAL   |  |

Référence : FOR-EN14-02

Ver. 0

 Si l'identité du patient n'est pas connue et que celui-ci ne serait pas en mesure de la décliner

O Cliquez sur le bouton Nom inconnu , cela permet de générer une identité temporaire avec un nom inconnu et la date jour et l'heure actuelle. Cette identité temporaire sera modifiable par la suite.

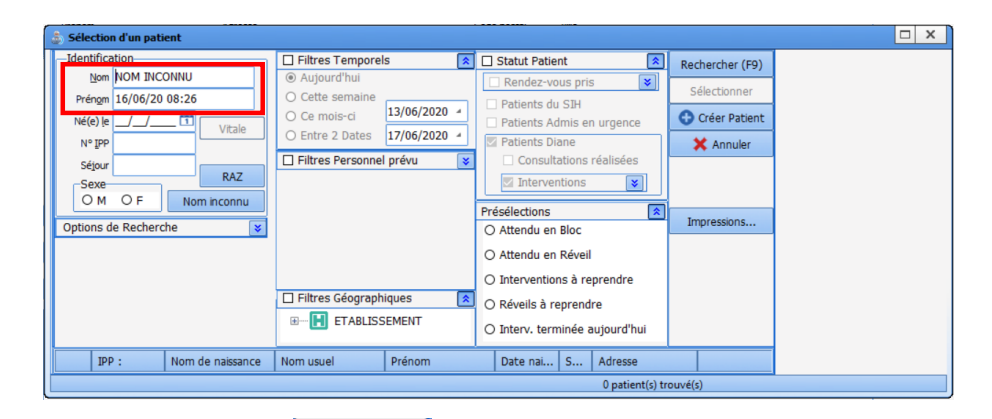

Oliquez sur le bouton Créer Patient qui s'est dégrisé.

Ons le cas de la création d'un dossier patient, DIANE demande confirmation avec le message ci-dessous. Cliquez sur Oui, pour poursuivre.

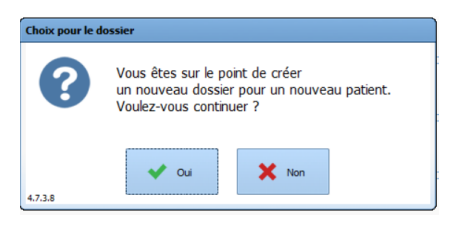

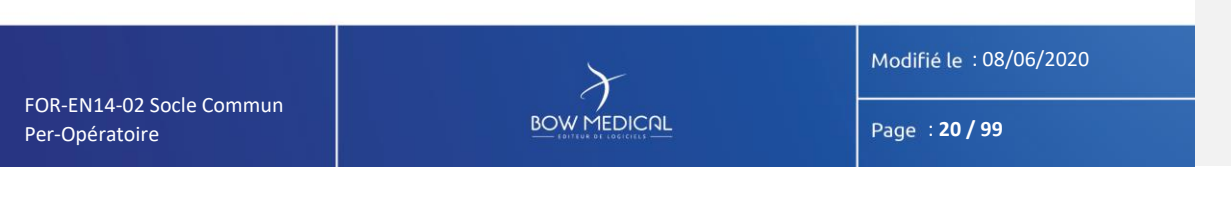

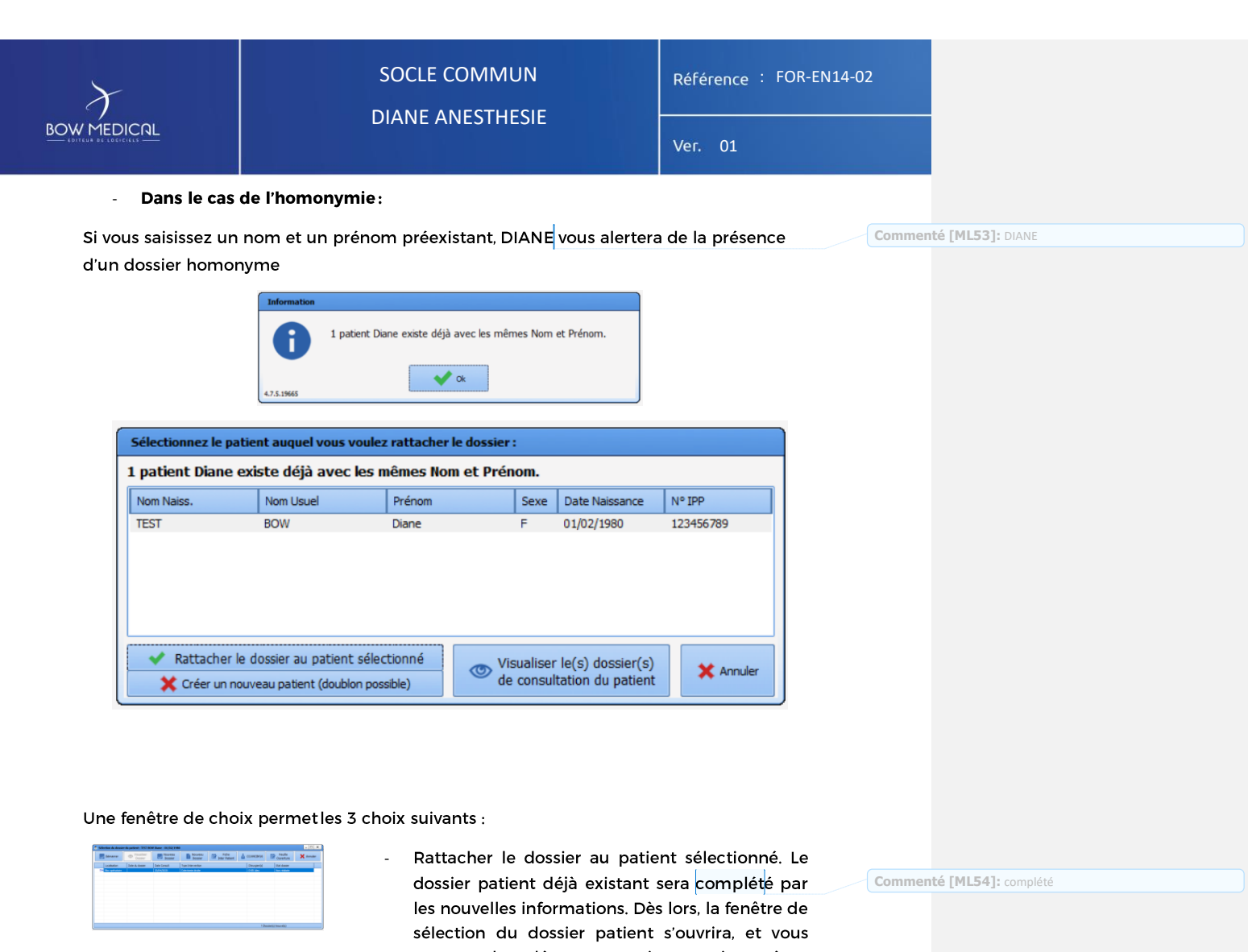

Choice pour le dessier

 Ou
 Vous êtes sur le point de créer un nouveau dossier pour un nouveau patient. Voulez-vous continuer ?

 Vou
 Vous êtes sur le point de créer un nouveau patient.

 Voulez-vous continuer ?
 X hen
 dossier patient déjà existant sera complété par les nouvelles informations. Dès lors, la fenêtre de sélection du dossier patient s'ouvrira, et vous pourrez alors démarrer une intervention prévue (le cas échéant), ou démarrer une nouvelle intervention.

Créer un nouveau patient (homonyme); DIANE vous avertira de la même façon de la création d'un nouveau dossier patient. Commenté [ML55]: DIANE

FOR-EN14-02 Socle Commun Per-Opératoire

BOW MEDICAL

Modifié le : 08/06/2020

Page : **21 / 99** 

| BOW MEDICAL | SOCLE COMMUN<br>DIANE ANESTHESIE                                                                                           | Référence : FOR-EN14-02<br>Ver. 01                                          |
|-------------|----------------------------------------------------------------------------------------------------|-----------------------------------------------------------------------------|
|             | - Visualiser le dossier du par<br>ouvrira le module consultat<br>le dossier complet, et ainsi v<br>du même patient ou non. | tient existant. DIANE<br>ion afin de consulter<br>érifier qu'il s'agit bien |

Modifié le : 08/06/2020

Page : **22 / 99** 

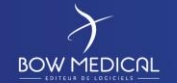

Référence : FOR-EN14-02

Ver. 0

5. Navigation sur le dossier patient

Après sélection du dossier patient, le module Visual s'ouvre sur la fenêtre de l'onglet surveillance.

La navigation s'effectue via les différents onglets paramétrés. Vous pouvez visualiser et modifier les informations contenues dans le dossier patient en cliquant d'un onglet à l'autre. Nous allons voir différentes fonctionnalités de ce module.

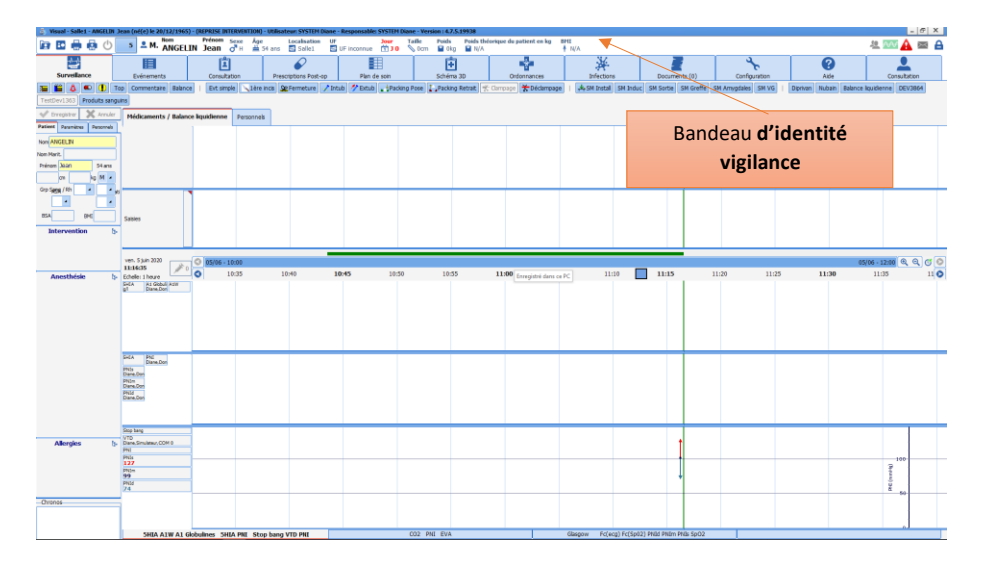

**Commenté [NC56]:** si l'utilisateur ne peut que visualiser c'est

Commenté [XB57R56]: ajout modifier

Dans la partie supérieure de la fenêtre, vous retrouvez le bandeau d'information du patient. Situé à gauche de ce bandeau

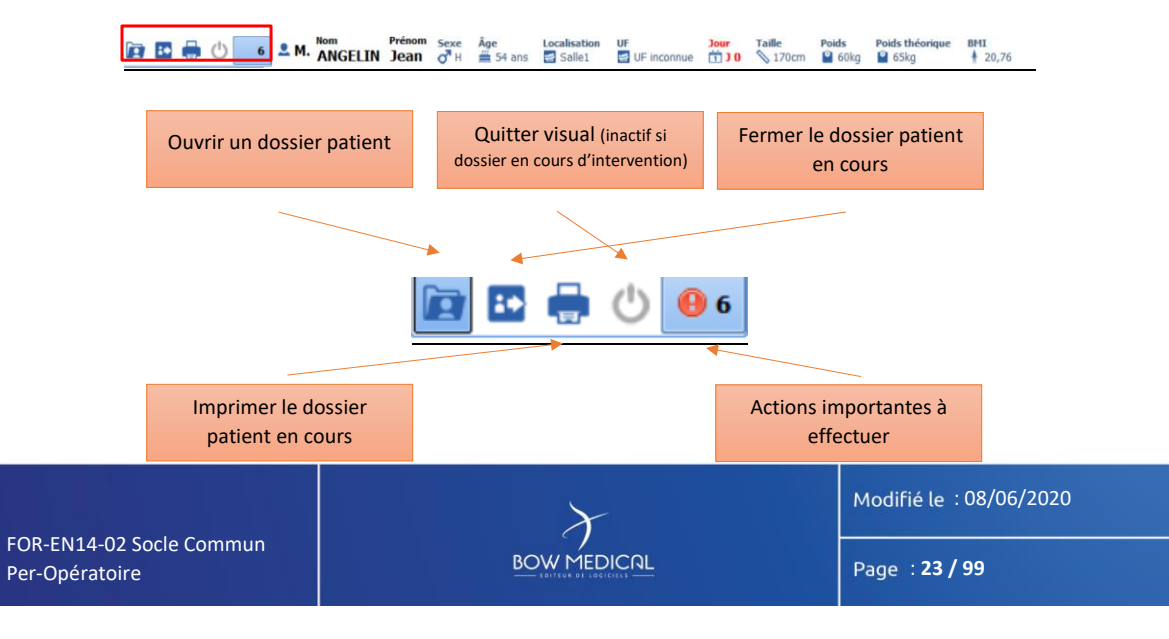

| $\lambda$                                 | SOCLE COMMUN     | Référence : FOR-EN14-02 |  |
|-------------------------------------------|------------------|-------------------------|--|
|                                           | DIANE ANESTHESIE | Ver. 01                 |  |
|                                           |                  |                         |  |
|                                           |                  |                         |  |
|                                           |                  |                         |  |
|                                           |                  |                         |  |
|                                           |                  |                         |  |
|                                           |                  |                         |  |
|                                           |                  |                         |  |
|                                           |                  |                         |  |
|                                           |                  |                         |  |
|                                           |                  |                         |  |
|                                           |                  |                         |  |
|                                           |                  |                         |  |
|                                           |                  |                         |  |
|                                           |                  |                         |  |
|                                           |                  |                         |  |
|                                           |                  |                         |  |
|                                           |                  |                         |  |
|                                           |                  |                         |  |
|                                           |                  |                         |  |
|                                           |                  | Modifié le : 08/06/2020 |  |
| OR-EN14-02 Socle Commun<br>Per-Opératoire | BOW MEDICAL      | Page : <b>24 / 99</b>   |  |
|                                           |                  |                         |  |

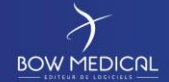

#### Référence : FOR-EN14-02

С С

Commenté [ML81]: DIANE

Commenté [ML82]: icône est masculin donc bleu

**DIANE ANESTHESIE** 

Ver. 01

Remarque: La configuration permet une grande diversité de présentation et d'organisation des onglets. L'onglet d'accueil, leurs affichages, ainsi que leurs agencements est entièrement paramétrables

Au sein du dossier patient, le bandeau d'identité vigilance affiche les informations du patient, tels que :

- Le nom patronymique, le nom marital, le prénom, le genre, l'âge \_
- La localisation, l'unité fonctionnelle
- La durée du séjour
- La taille, le poids, le poids théorique, l'indice de masse graisseuse ou le poids théorique (selon la configuration choisie).

Remarque : Dans ce bandeau, au survol à la souris, vous pourrez voir les allergies et le traitement habituel du patient si ces éléments ont été renseignés.

A droite du bandeau d'identité, différentes icônes sont présentes.

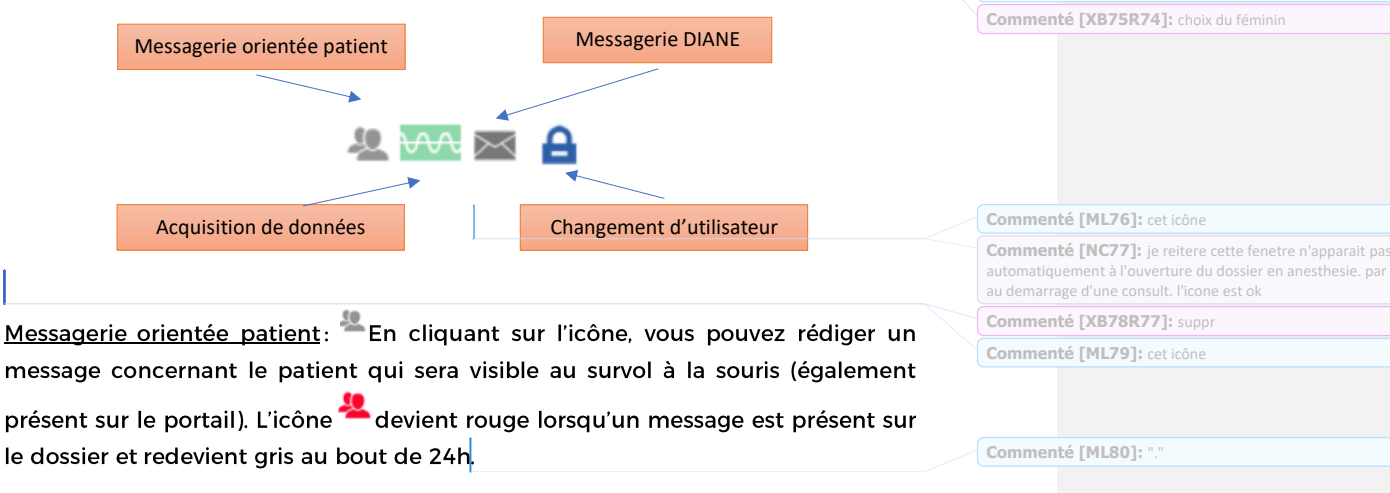

Messagerie DIANE: En cliquant sur l'enveloppe vous avez accès à la messagerie DIANE, vous pouvez rédiger des messages vers d'autres postes. Après

l'envoi/réception de message, l'icône devient bleue, 🔤

FOR-EN14-02 Socle Commun Per-Opératoire

Modifié le : 08/06/2020 Page : 25 / 99

| Commenté [NC58]: possible                                             |
|-----------------------------------------------------------------------|
| Commenté [NC59]: ayiez                                                |
| Commenté [NC60]: à retirer                                            |
| Commenté [XB61R60]: reform                                            |
| Commenté [NC62]: à retirer. On gardera le point final                 |
| Commenté [XB63R62]: reform                                            |
| Commenté [NC64]: Il est possible de configurer l'onglet<br>d'accueil. |
| Commenté [XB65R64]: reform                                            |
| Commenté [NC66]: à retirer                                            |
| Commenté [XB67R66]: reform                                            |
| Commenté [NC68]: on retire "sur ce nouvel ecran"                      |
| on essaie de mettre un verbe dans la phrase                           |
| Commenté [XB69R68]: reformu                                           |
| Commenté [NC70]: à reformuler                                         |
| Commenté [XB71R70]: suppr suite reform                                |
| Commenté [ML72]: "."                                                  |
| Commenté [ML73]: j'imagine "traitement"                               |
| Commenté [ML74]: icônes est masculins donc différents                 |

| BOW MEDICAL                                                                       | SOCLE COMMUN<br>DIANE ANESTHESIE | Référence : FOR-EN14-02<br>Ver. 01 |  |  |  |  |
|-----------------------------------------------------------------------------------|----------------------------------|------------------------------------|--|--|--|--|
| Changer d'utilisateur : En cliquant sur le cadenas vous verrouillez l'application |                                  |                                    |  |  |  |  |

DIANE, puis vous verrouniez rapplication DIANE, puis vous reconnecter en renseignant un autre identifiant et mot de passe dans la fenêtre de connexion. Au survol, vous avez accès à l'identifiant de l'utilisateur actuellement connecté sur le dossier.

Commenté [NC83]: à retirer et à reformuler Commenté [XB84R83]: reform

Acquisition de données : Vous avez accès à l'état de la transmission de données

entre le matériel biomédical et DIANE. L'icone ondule lorsque les données sont bien transmises.

Modifié le : 08/06/2020

Page : 26 / 99

| $\mathcal{F}$ | SOCLE COMMUN                           | Référence : FOR-EN14-02 |                                                                                        |
|---------------|----------------------------------------|-------------------------|----------------------------------------------------------------------------------------|
|               |                                        | Ver. 01                 |                                                                                        |
| 5.1           | Menu patient – paramètres - Personnels | Commen                  | té [NC85]: peut etre faudrait il associer un screen pour<br>u il se situe dans la page |

Dans l'onglet surveillance, on retrouve à la gauche de l'écran, le menu patient (5.1.1), les paramètres(5.1.2) les informations du personnel en charge du patient (5.1.3).

|                                                                                                    | Nom Pr                       | énom com los           | and a starting the     | here X-II-   | Balde Balde Balaniana                   |                            |                            |                        |
|----------------------------------------------------------------------------------------------------|------------------------------|------------------------|------------------------|--------------|-----------------------------------------|----------------------------|----------------------------|------------------------|
| 🖻 🗳 🖶 🕛 🚺                                                                                                    | M. ANGELIN J                 | an o H = 54 ans        | Salle1 UF inconnue     | 170cm        | Gokg Gokg                               | ± 20,76                    |                            | - <u>12</u> 👬 🔤 🔒      |
| <b>₩</b>                                                                                                    |                              | Ê                      |                        |              |                                         | *                          |                            | 0                      |
| SURVEILLANCE                                                                                                   | Evénements                   | Consultation           | Prescriptions          | Plan de soin | Documents (0)                           | Configuration              | Prescriptions Post-Op      | Aide                   |
| ᅚ 🎬 🝐 🔍 🚹 Ta                                                                                                   | op Commentaire Balance       | Evt simple \1ère incis | Se Fermeture 🦯 Intub 🧳 | Extub        | 🕻 "Packing Retrait 🛒 Clampa;            | pe 🛣 Déclampage 🛛 🗚 SM     | Install SM Induc SM Sortie | SM Greffe SM Amygdales |
| SM VG   Diprivan Nubain                                                                                        | Balance liquidienne Proc     | ults sanguins          |                        |              |                                         |                            |                            |                        |
| 🖋 Erregistrer 💥 Annuler                                                                                        | Médicaments / Balance        | liquidienne Personnels |                        |              |                                         |                            |                            |                        |
| Patient Paramètres Personnels                                                                                  |                              |                        |                        |              |                                         |                            |                            |                        |
| Nom ANGELIN                                                                                                    |                              |                        |                        |              |                                         |                            |                            |                        |
| Nom Marit.                                                                                                    |                              |                        |                        |              |                                         |                            |                            |                        |
| Prénom Jean 54 ans                                                                                             |                              |                        |                        |              |                                         |                            |                            |                        |
| 170 cm 60 kg M +                                                                                               |                              |                        |                        |              |                                         |                            |                            |                        |
| Grp Segg /Rh                                                                                                   |                              |                        |                        |              |                                         |                            |                            |                        |
|                                                                                                    |                              |                        |                        |              |                                         |                            |                            |                        |
| BSA 1,68 BME 20,76                                                                                             | Saisies                      |                        |                        |              |                                         |                            |                            |                        |
| Intervention b                                                                                                 |                              |                        |                        |              |                                         |                            |                            |                        |
|                                                                                                    |                              |                        |                        |              |                                         |                            |                            |                        |
|                                                                                                    | mar. 16 kin 2020             | 0 16/06 08:00          | -                      |              |                                         |                            |                            |                        |
| the second second second second second second second second second second second second second second second s | 09:10:38                     | 08:30 08               | 35 08:40 08            | 45 08-50     | 08:55 09:00                             | 09:05 09:10 6              | 9:15 09:20 0               | 19:25 09:30            |
| Anesthesie 12-                                                                                                 | Echelle: 1 heure<br>PNI 5pO2 | • • • • • •            |                        |              |                                         |                            |                            | 90 140 0.10            |
|                                                                                                    | 50 95,4<br>PNIs              |                        |                        |              | tt TTT Itt +++++++                      | en e dî ît d ît            |                            | 120                    |
|                                                                                                    | PNIm                         |                        |                        |              |                                         |                            |                            | 8 7 8 0                |
| Allergies b-                                                                                                   | 103<br>Phtd                  |                        |                        |              |                                         |                            |                            | 8 5 100 8              |
|                                                                                                    | 75                           |                        |                        |              |                                         |                            |                            | - 90 A 0,05            |
|                                                                                                    |                              |                        |                        |              | *******                                 | *** * ** ****              |                            | 95                     |
|                                                                                                    | Fc(ecg) 02 CO2               |                        |                        |              | ~                                       |                            |                            |                        |
|                                                                                                    | O2e CO2e                     |                        |                        |              | 100                                     | A. M                       |                            | 50 Å 100               |
| Chronos                                                                                                    | 02 CO2                       |                        |                        |              | VWA                                     | $\sim \sim \sim \sim \sim$ |                            | 8 8                    |
|                                                                                                    | FIO2                         |                        |                        |              | ~~~~~~~~~~~~~~~~~~~~~~~~~~~~~~~~~~~~~~~ | V V V                      |                            | 48 Ý                   |
|                                                                                                    | SpO2 PNI                     | Fc(ecg) CO2 O2         | Fc(Sp02)               | CO2 PNI      | EVA                                     | Glasgow                    | Fc(ecg) Fc(Sp02)           | PNId PNIm PNIs SpO2    |
|                                                                                                    |                              |                        |                        |              |                                         |                            |                            |                        |

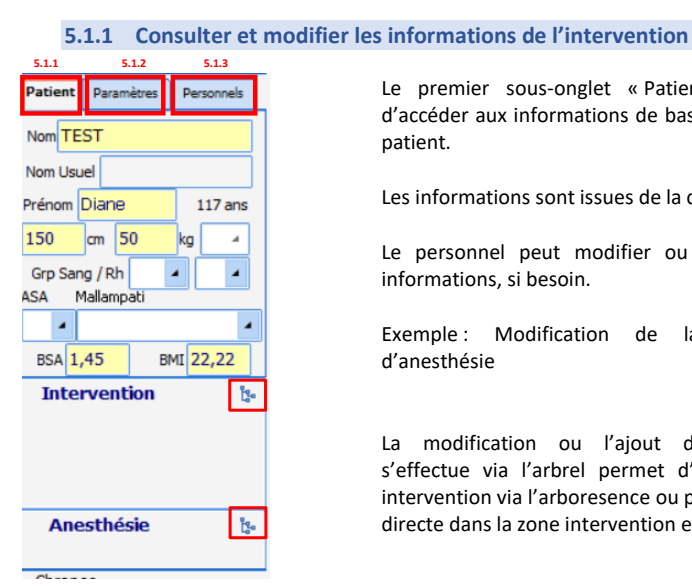

Le premier sous-onglet « Patient » permet d'accéder aux informations de base du dossier patient.

Les informations sont issues de la consultation.

Le personnel peut modifier ou ajuster ces informations, si besoin.

Exemple : Modification de la méthode d'anesthésie

La modification ou l'ajout d'information s'effectue via l'arbrel permet d'ajouter une intervention via l'arboresence ou par une saisie directe dans la zone intervention et anesthésie.

FOR-EN14-02 Socle Commun Per-Opératoire

BOW MEDICAL

Modifié le : 08/06/2020

Page : 27 / 99

| r                                                                                                    | SOCLE COMMUN                                                                                                    | Référence : FOR-EN14-02                                                                                                    |                                                                                                    |
|----------------------------------------------------------------------------------------------------|----------------------------------------------------------------------------------------------------|----------------------------------------------------------------------------------------------------|----------------------------------------------------------------------------------------------------|
|                                                                                                    |                                                                                                    | Ver. 01                                                                                                    |                                                                                                    |
| Pasient       Paramètres       Personnelt         Paramètres       physiologiques         - du 29/04/20 à 08:59         - au 29/04/20 à 11:01         SimulateurCOM 11         - CO2i       : 0         - Fc (ecg)       : 124         - Fc (sp02)       : 77         - Fc (= r 73,1)       - O2e         - O2i       : 44,3         - O2i       : 44,3         - O2i       : 44,4         - PICd       : 44,4         - PICm       : 49,2         - PICs       : 43         - NNIm       : 100         - PNIm       : 100         - PNIm       : 100         - PNIs       : 132         - PPC       : 62,5         - SpO2       : 95,9         SimulateurCOM 4       - CO2i         - CO2i       : 0         - Fc(ecg)       : 133         - O2i       : 44,2         - O2i       : 0         - Fc(sp02)       : 138         - FcF       : 117,3         - O2i       : 44,2         - O2i       : 44,2         - O2i       : 44,2         - O2i       : 44,2 <td>Consulter et ajouter les paramètres physiologique<br/>Le sous onglet « Parametres » permet de vis<br/>des paramêtres transmis par le matériel biom<br/>DIANE.<br/>Quelque soit la configuration, ces parametres<br/>cet endroit.<br/>Via un clic droit dans la zone, vous avez la pos<br/>un score ou une valeur manuellement.<br/>Ajouter une valeur<br/>Ajouter un score</td> <td>sualiser l'ensemble<br/>iédical et réçus par<br/>resteront visibles à<br/>ssibilité d'ajouter<br/>Commer<br/>onglet est<br/>est il oppo<br/>par contre<br/>remontent<br/>données n</td> <td>té [NC86]: est ce que la fonction premiere de cet<br/>de faire cela?? -&gt; NON<br/>rtun de le faire d'ici ?? NON<br/>on a ici la vision de tous les parametres du patient qui<br/>e des appareils biomedicaux connectés ainsi que les<br/>anuelles.</td> | Consulter et ajouter les paramètres physiologique<br>Le sous onglet « Parametres » permet de vis<br>des paramêtres transmis par le matériel biom<br>DIANE.<br>Quelque soit la configuration, ces parametres<br>cet endroit.<br>Via un clic droit dans la zone, vous avez la pos<br>un score ou une valeur manuellement.<br>Ajouter une valeur<br>Ajouter un score | sualiser l'ensemble<br>iédical et réçus par<br>resteront visibles à<br>ssibilité d'ajouter<br>Commer<br>onglet est<br>est il oppo<br>par contre<br>remontent<br>données n | té [NC86]: est ce que la fonction premiere de cet<br>de faire cela?? -> NON<br>rtun de le faire d'ici ?? NON<br>on a ici la vision de tous les parametres du patient qui<br>e des appareils biomedicaux connectés ainsi que les<br>anuelles. |
|                                                                                                    | Envoyer V Envoyer et Fermer                                                                                                    |                                                                                                    |                                                                                                    |

Dans cet exemple 1, on choisit d'ajouter une valeur de  $\rm C0^2$  manuellement.

Au survol de la souris, vous retrouverez l'information des 10 dernières valeurs transmises

FOR-EN14-02 Socle Commun Per-Opératoire

BOW MEDICAL

Modifié le : 08/06/2020

Page : 28 / 99

| $\mathcal{F}$ | SOCLE COMMUN                                                                                                    | Référence : FOR-EN14-02 |
|---------------|----------------------------------------------------------------------------------------------------|-------------------------|
|               | DIANE ANESTHESIE                                                                                                    | Ver. 01                 |
|               | Patient         Paramètres         Personnels           Paramètres         physiologiques         -           - du 85/66/28 à 99:55         -         au 85/66/28 à 99:55           - au 85/66/28 à 13:065         -           SimulateurCOM 11         -         -           - CO2i         :         36,1           - CO2i         :         9,1           - Fc(ceg)         :         98           - Fc(spo2)         :         108           - Fce         réquence cardiaque à partir de la SPO2           - O2e         80 8pm enregistré le 05/06/2020 - 11:18:18           - PICd         90 8pm enregistré le 05/06/2020 - 11:19:02           - POIC         90 8pm enregistré le 05/06/2020 - 11:19:02           - PNId         86 8pm enregistré le 05/06/2020 - 11:20:33           - PNId         95 8pm enregistré le 05/06/2020 - 11:20:31           - PNI         95 8pm enregistré le 05/06/2020 - 11:20:31           - PNI         95 8pm enregistré le 05/06/2020 - 11:20:31           - PNI         95 8pm enregistré le 05/06/2020 - 11:20:31           - PNI         95 8pm enregistré le 05/06/2020 - 11:20:31           - PNI         95 8pm enregistré le 05/06/2020 - 11:20:31           - PNI         95 8pm enregistré le 05/06/2020 - 11:21:31 | 2                       |

FOR-EN14-02 Socle Commun Per-Opératoire Modifié le : 08/06/2020

Page : **29 / 99** 

# 

| Patient                                                                     | Paramèt    | res | Personnels |  |  |  |  |
|-----------------------------------------------------------------------------|------------|-----|------------|--|--|--|--|
| ?aramètres physiologiques<br>· du 05/06/20 à 09:55<br>· au 05/06/20 à 13:05 |            |     |            |  |  |  |  |
| SimulateurCOM 11                                                            |            |     |            |  |  |  |  |
| CO2                                                                         | le         | :   | 36,1       |  |  |  |  |
| CO2                                                                         | 2 <b>i</b> | :   | 0,1        |  |  |  |  |
| -Fc(                                                                        | ecg)       | :   | 98         |  |  |  |  |
| Fc (                                                                        | (pni)      | :   | 80         |  |  |  |  |
| -Fc(                                                                        | Sp02)      | :   | 108        |  |  |  |  |
| ···· FcF                                                                    | :          | :   | 225,6      |  |  |  |  |
| ···02e                                                                      | 2          | : - | 45,2       |  |  |  |  |
| 02 i                                                                        |            | : - | 49,1       |  |  |  |  |
| PIC                                                                         | d          | : - | 43,6       |  |  |  |  |
| PIC                                                                         | m          | : - | 42,7       |  |  |  |  |
| PIC                                                                         | s          | : - | 48.5       |  |  |  |  |
| · PNI                                                                       | id         | :   | 72         |  |  |  |  |
| ··· PNI                                                                     | m          | :   | 102        |  |  |  |  |
| ··· PNI                                                                     | s          | :   | 128        |  |  |  |  |
| - PPC                                                                       |            | :   | 60,5       |  |  |  |  |
| SpC                                                                         | )2         | :   | 96,2       |  |  |  |  |
| Simul                                                                       | ateurCO    | M 4 | 4          |  |  |  |  |
| CO2                                                                         | le         | :   | 30,1       |  |  |  |  |
| CO2                                                                         | 21         | :   | 0,3        |  |  |  |  |
| -Fc(                                                                        | ecg)       | :   | 93         |  |  |  |  |
| -Fc(                                                                        | pni)       | :   | 98         |  |  |  |  |
| -Fc(                                                                        | Sp02)      | :   | 91         |  |  |  |  |
| FcF                                                                         |            | :   | 186,5      |  |  |  |  |
| ···02e                                                                      |            | :   | 45         |  |  |  |  |
| ···02i                                                                      |            | •   | 47,8       |  |  |  |  |
| -PIC                                                                        | d          | : - | 43,1       |  |  |  |  |
| -PIC                                                                        | .m         | : - | 44,7       |  |  |  |  |
| PIC                                                                         | s          | :   | 42,2       |  |  |  |  |
| PN1                                                                         | d          | :   | 74         |  |  |  |  |
| -PN1                                                                        | m          | :   | 101        |  |  |  |  |
| - PNI                                                                       | s          | :   | 131        |  |  |  |  |
| PPC                                                                         |            | :   | 82,5       |  |  |  |  |
| ···· SpC                                                                    | )2         | :   | 97,3       |  |  |  |  |
|                                                                             |            |     |            |  |  |  |  |

## SOCLE COMMUN DIANE ANESTHESIE

## Référence : FOR-EN14-02

#### Ver.

La fonction principale de l'onglet Paramètres est d'ajouter les données souhaitées dans le bandeau graphique

Dans l'exemple ci-dessous, nous souhaitons ajouter la PNId.

**Clissez déposez** la donnée souhaitée dans la zone blanche à la gauche du bandeau. Puis relâchez.

Le groupe PNI s'ajoute alors avec sa représentations graphique configurée par défaut.

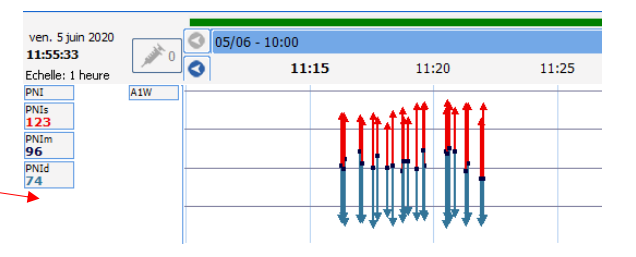

Dans la suite du document, nous reviendrons en détail sur cette représentation graphique.

Au clic droit sur une donnée dans le bandeau , il est possible de supprimer l'élément ou le groupe (PNI par exemple), et de configurer le visuel de chaque donnée selon les choix de l'utilisateur.

٠

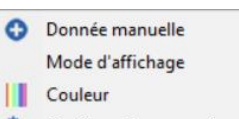

🗞 Configuration avancée...

- 1 Supprimer le groupe
- 1 Supprimer l'élément

**Commenté [NC87]:** voici enfin LE role de cet onglet... il serait judicieux de s'attarder un tout petit peu sur cela. l'utilisateur peut personnaliser son visuel sur sa plage de travail!

Commenté [XB88R87]: resolu

BOW MEDICAL

Modifié le : 08/06/2020

Page : 30 / 99

| BOW MEDICAL |       | SOCLE COMMUN<br>DIANE ANESTHESIE                               | Référence : FOR-EN14-02 |  |
|-------------|-------|----------------------------------------------------------------|-------------------------|--|
|             |       |                                                                | Ver. 01                 |  |
|             | 5.1.3 | 3 Ajouter et modifier le personnel en charge de l'intervention |                         |  |

FOR-EN14-02 Socle Commun Per-Opératoire Modifié le : 08/06/2020

Page : **31 / 99** 

| ×                                                                                                   | SOCLE COMMUN                                                                                                    | Référence : FOR-EN14-02                                                                                                    |
|----------------------------------------------------------------------------------------------------|----------------------------------------------------------------------------------------------------|----------------------------------------------------------------------------------------------------|
|                                                                                                    | DIANE ANESTHESIE                                                                                                    | Ver. 01                                                                                                    |
| Patient         Paramètres         Personnels           PERSONNEL DU JOUR         PERSONNEL DU JOUR | Le sous-onglet personnel permet de re                                                                                                    | nseigner le personnel présent                                                                                                   |
| Anesthésiste<br>(B)- ANESTH Anna                                                                    | pour l'opération en cours.<br>Le personnel est distingué par caté                                                                                                    | gories et identifier par des                                                                                                    |
| Chirurgien<br>⊕-SAISIE MANUELLE                                                                     | Couleurs différentes.<br>Une fois les membres du personnel cho                                                                                                    | isies, il est possible à l'aide du                                                                                              |
| Infirmier Anesthésiste                                                                              | l'ensemble des interventions de la jour récurrentes.                                                                                                    | assigner cette equipe pour<br>née, afin de limiter les saisies                                                                  |
| Autre personnel médical                                                                             | Via un clic gauche sur le nom de la ca<br>(configurés) s'ouvre. Vous pouvez coc<br>souhaitée. Une zone vierge dans la p<br>permet de renseigner librement un pro<br>la liste.                                                                                                    | égorie, la liste des praticiens<br>hez le membre du personnel<br>artie inférieure de la fenetre<br>ofessionnel non présent dans |
| Sage-femme                                                                                          | Selectionnez le personnel           ArSTN ANA           ArSTN BOACH           CARSTN BOACH           CARSTN BOACH |                                                                                                    |
| Anesthésiste réanimateur                                                                            |                                                                                                    |                                                                                                    |
| Changer d'utilisateur<br>Désigner/Valider<br>Responsable de l'anesthésie :                          | Q Rechercher                                                                                                    | ¥ sende                                                                                                    |
| Il est possible de retirer un                                                                       | Via un clic gauche sur le nom :                                                                                                    |                                                                                                    |
| membre du personnel. Il est par<br>exemple possible en cas d'erreur<br>de saisie, d'effectuer une   | PERSONNEL DU JOUR     Anesthésiste     Anesthésiste     Softi rmaintenant (termine la p                                                                                                    | résence en cours)                                                                                                    |
|                                                                                                    | Rentrer maintenant (créé une n                                                                                                    | ouvelle présence)                                                                                                    |

que de renseigner sa sortie du bloc. Dans la partie inférieure un bouton permet de désigner ou de valider un responsable de

suppression d'un membre, ainsi

FOR-EN14-02 Socle Commun Per-Opératoire

l'anesthésie.

BOW MEDICAL

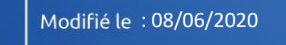

Page : **32 / 99** 

Valider l'ensemble des présences

Supprimer l'ensemble des présences

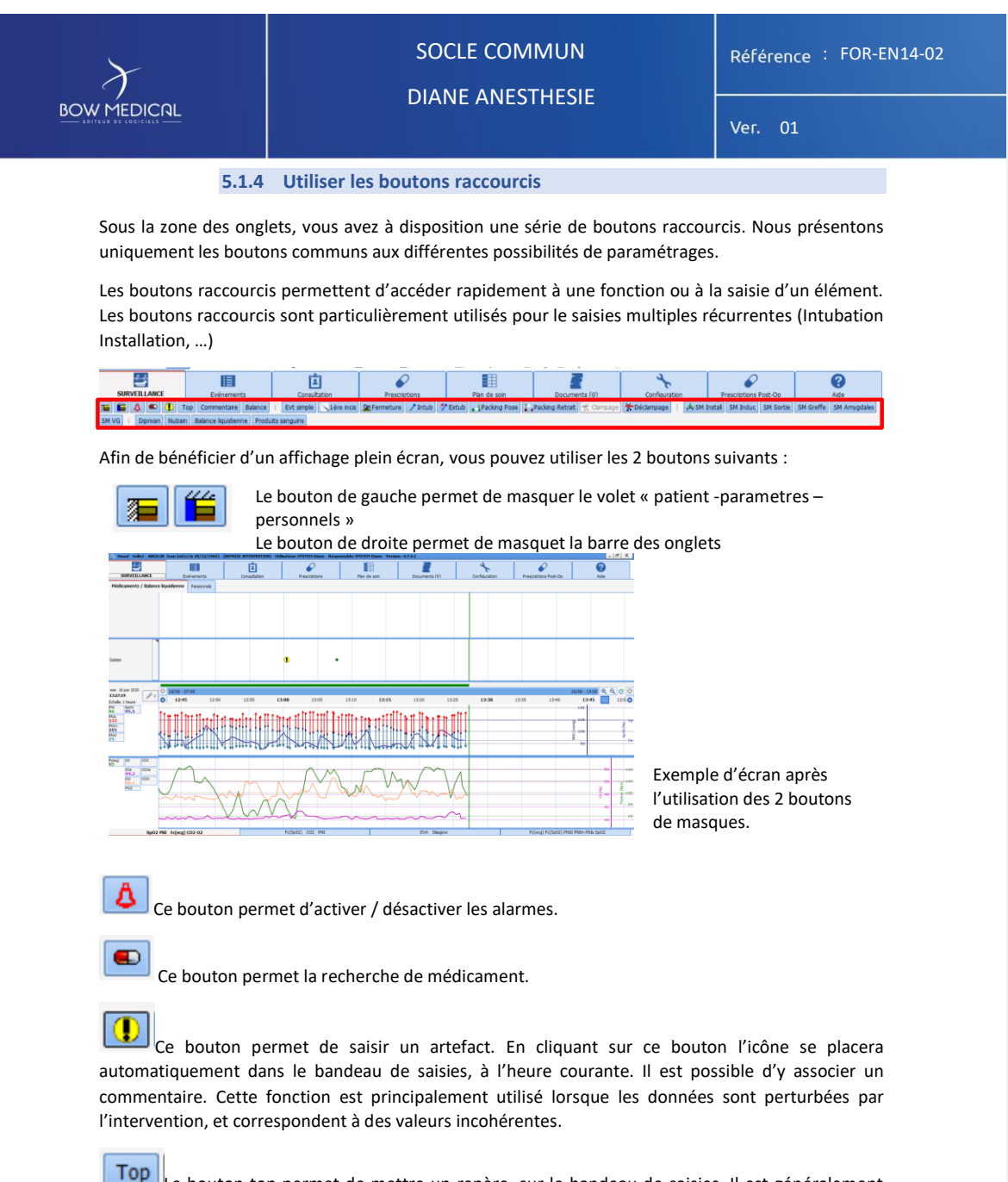

Le bouton top permet de mettre un repère, sur le bandeau de saisies. Il est généralement utilisé lorsque la saisie n'est pas possible compte tenu de manque de temps. Une icône se placera automatiquement sur le bandeau de saisie. En cliquant sur cette icône, vous pourrez alors attribuer cet élément à une saisie (évènements complications etc.). Puis déplacez cet item dans le temps, une fois la bonne catégorie choisie.

FOR-EN14-02 Socle Commun Per-Opératoire

BOW MEDICAL

Modifié le : 08/06/2020

Page : 33 / 99

| ~ | SOC  |
|---|------|
|   | DIAN |

Référence : FOR-EN14-02

Ver. 0

5.2 Présentation des onglets

La navigation au sein du dossier patient s'effectue via les différents disponibles (selon la configuration). Sélectionnez l'onglet souhaité (clic gauche ou droite).

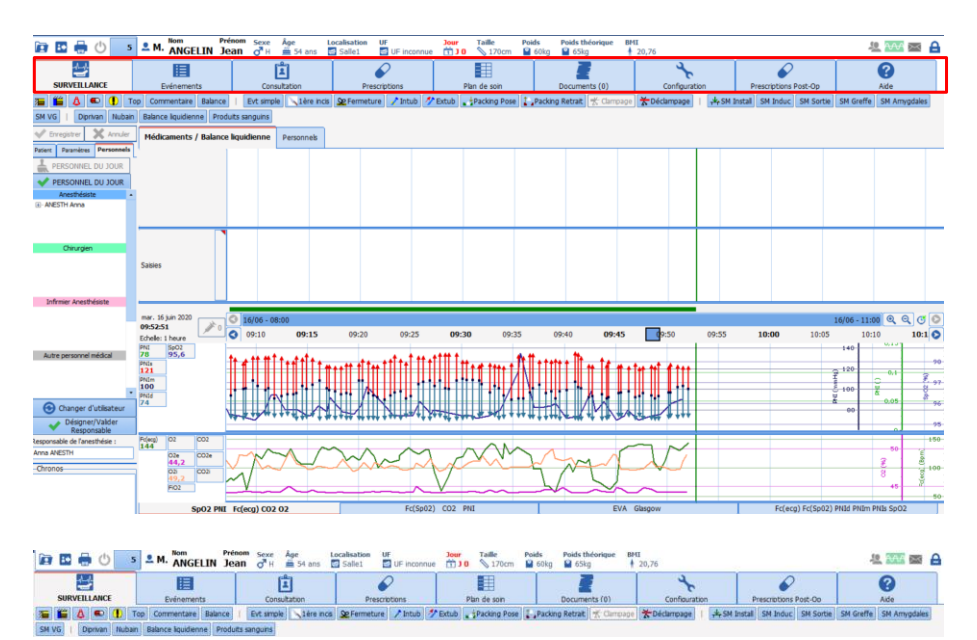

| FOR-EN14-02 Socie Commun     BOW MEDICAL       Per-Opératoire     BOW MEDICAL | Page : <b>34 / 99</b> |
|-------------------------------------------------------------------------------|-----------------------|

**Commenté [NC89]:** un petit screen pour montrer de quoi on parle?

| $\mathcal{X}$ |  |
|---------------|--|
| BOW MEDICAL   |  |

# SOCLE COMMUN DIANE ANESTH<u>ESIE</u>

Référence : FOR-EN14-02

Ver. 0

#### 5.2.1 Onglet Surveillance

L'onglet surveillance permet à l'utilisateur de documenter le dossier au fur et à mesure de l'intervention. Les points suivants aborderont les 3 principaux bandeaux.

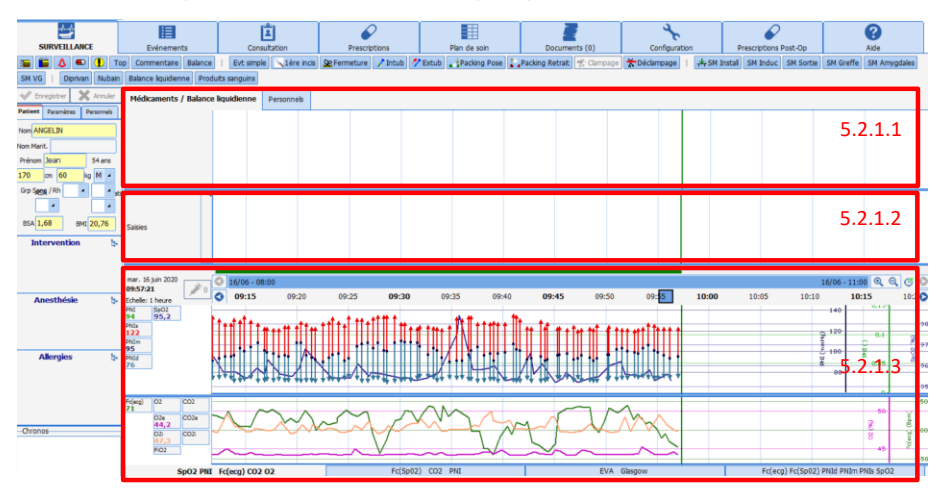

FOR-EN14-02 Socle Commun Per-Opératoire BOW MEDICAL

Modifié le : 08/06/2020

Page : **35 / 99** 

| $\mathcal{F}$                                           | SOCLE COMMUN                                                            | Référence : FOR-EN14-02 |  |
|---------------------------------------------------------|-------------------------------------------------------------------------|-------------------------|--|
|                                                         |                                                                         | Ver. 01                 |  |
|                                                         | 5.2.1.1 Bandeau des médicaments et personnel                            |                         |  |
| Le bandeau « Médicamen<br>produits et la saisie de la b | /Balance liquidienne » permet de renseigner l'ad<br>alance liquidienne. | ministration de         |  |
| Hédicaments / Balance liquidienne Parsonnels            | Heure courante                                                          |                         |  |
|                                                         |                                                                         |                         |  |

Via un clic dans la zone de médicamanet/balance liquidienne, un menu en cascade permet de choisir l'item souhaité:

| Médicaments / Balance liquidienne Personnels |                                                    |  |
|----------------------------------------------|----------------------------------------------------|--|
|                                              | Fermer le menu                                     |  |
|                                              | BALANCE LIQUIDIENNE  MEDICAMENTS PRODUITS SANGUINS |  |
|                                              | Prescriptions •                                    |  |
|                                              | Aide                                               |  |

Ci-dessous un exemple de selection d'un médicament, via le menu en cascade.

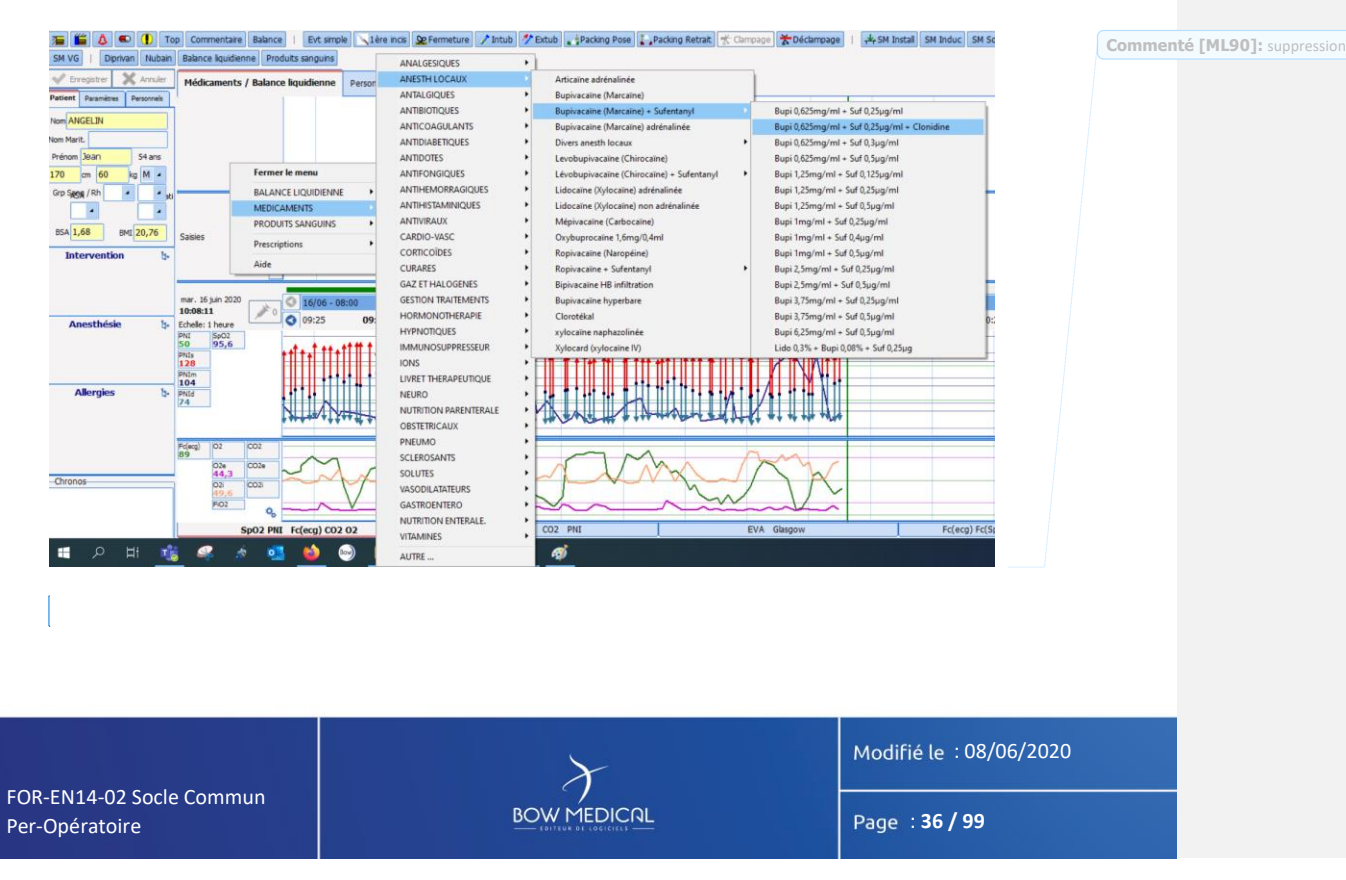
| BOW MEDICAL                              | SOCLE COMMUN<br>DIANE ANESTHESIE | Référence : FOR-EN14-02 |
|------------------------------------------|----------------------------------|-------------------------|
|                                          |                                  |                         |
|                                          |                                  |                         |
|                                          |                                  |                         |
|                                          |                                  |                         |
|                                          |                                  |                         |
|                                          |                                  |                         |
|                                          |                                  |                         |
|                                          |                                  |                         |
|                                          |                                  |                         |
|                                          |                                  |                         |
|                                          |                                  |                         |
|                                          |                                  | Modifié la : 08/06/2020 |
| OR-EN14-02 Socle Commun<br>er-Opératoire | BOW MEDICAL                      | Page : <b>37 / 99</b>   |

# SOCLE COMMUN DIANE ANESTHESIE

Référence : FOR-EN14-02

Lors d'un choix de produit, On peut effectuer la modification possible de la voie d'admisnistration, de la possologie, de l'unité ou de l'heure de l'occurrence.

Acétylsalicylate de DL-Lysine (Aspégic)
IVD
Autre posologie...

Vordense version of the set of the set of the

Exemple de bandeau de « Médicaments / Balances liquidienne », après saisies

Les injections de type Seringue Auto Pulsée (SAP) peuvent être saisies manuellement ou récupérées automatiquement : Une barre d'évolution est utilisée pour représenter les injections en continu. Elle est synchronisée avec la barre des temps.

Lorsque le débit change ou qu'il est stoppé, la couleur de la barre représentant l'ancien débit change également.

Vous pouvez saisir un médicament en SAP sans préciser de concentration, auquel cas le volume injecté sera calculé automatiquement.

*Les injections de type respirateur* : Elles fonctionnent de la même manière que les SAP, mis à part qu'elles sont d'une couleur différente et qu'aucun total n'est indiqué.

*Les injections flash* : Ce sont les entrées et les sorties de produits. Ces injections sont symbolisées par leur posologie.

FOR-EN14-02 Socle Commun Per-Opératoire

BOW MEDICAL

OW MEDICAL

Modifié le : 08/06/2020

Page : 38 / 99

Commenté [NC93]: il est possible d'associé un commentaire

**Commenté [NC91]:** possible de formuler cela de façon un peu plus friendly ?

| X                                                                                                    | SOCLE COMMUN                                                                                                    | Référence : FOR-EN14-02                          |                                                 |
|----------------------------------------------------------------------------------------------------|----------------------------------------------------------------------------------------------------|--------------------------------------------------|-------------------------------------------------|
|                                                                                                    | DIANE ANESTHESIE                                                                                                    | Ver. 01                                          |                                                 |
| A la droite du sous-o<br>et modifier les infor<br>Médament / Marce Radeere Proventés<br>MERTE Mone<br>MERTE Anne<br>Le clic droit dans la zone per<br>d'une liste pé-configurée ou | ermet de gérer les mouvements du personnel, d'ajo<br>u manuellement.                                                                                   | pouvez visualiser                                | ommenté [NC94]: peut ?<br>ommenté [XB95R94]: ok |
| Via un clic sur un membre                                                                                                    | Gérer le mouvement des anesthésistes réanimateur présent :                                                                                             | C                                                | ommenté [NC96]: ou clic ?                       |
| La modification de la plage<br>maintenant le curseur et er                                                                                                    | Annuler<br>Sortir maintenant<br>Sortir à l'heure indiquée<br>Annuler sortie<br>Valider<br>Supprimer<br>horaire de la présence d'un des membres du pers | onnels peut s'effectuer en                       | ommenté [ML97]: curseur                         |
|                                                                                                    |                                                                                                    |                                                  |                                                 |
| FOR-EN14-02 Socle Commun<br>Per-Opératoire                                                                                                    | BOW MEDICAL                                                                                                    | Modifié le : 08/06/2020<br>Page : <b>39 / 99</b> |                                                 |
|                                                                                                    |                                                                                                    |                                                  |                                                 |

| $\left  \right\rangle$ | SOCLE COMMUN<br>DIANE ANESTHESIE | Référence : FOR-EN14-02 |                       |
|------------------------|----------------------------------|-------------------------|-----------------------|
|                        |                                  | Ver. 01                 |                       |
| 5.2.1.                 | 2 Bandeau de saisies             | Commen                  | té [NC98]: de saisies |

Le bandeau de saisies permet de documenter l'intervention des événements complications et saisies Commenté [XB99R98]: ok liés à l'intervention.

#### 5.2.1.2.1 Présentation et utilisation du bandeau de saisies

Au clic sur le bandeau, un menu en cascade permet d'organiser les différentes catégories.

|   | Fermer le menu         |   |
|---|------------------------|---|
| ٠ | Evénements             | + |
|   | Environnements Patient | • |
| ⇒ | Saisie Multiple        | • |
| 1 | Complications          | + |
|   | Médicaments            |   |
|   | Balance Liquidienne    |   |
|   | Produits Sanguins      |   |
|   | Saisies Avancées       | • |
| ٠ | Commentaires           |   |
|   | Consommables           | • |
|   | Donnée Manuelle        |   |
| 9 | Paramètres Ventilation |   |

Exemple de saisie par le menu en cascade :

| Saisies     |                 |   | Fermer le menu<br>SSPI Sortie |   |   |                         |         | 15           | 1                | 1                  |                    |         |     |                   |        | •      |
|-------------|-----------------|---|-------------------------------|---|---|-------------------------|---------|--------------|------------------|--------------------|--------------------|---------|-----|-------------------|--------|--------|
| mar. 21     | sul 2019        | ٠ | Evénements                    | • |   | Anesthésie              | •       |              | 1                | -                  |                    |         |     |                   |        |        |
| 10:07:3     | juii. 2010<br>0 |   | Environnements Patient        | ► |   | Actes péri-anesthésique | es 🕨    | Arrêt Cardio | -Respiratoire (A | CR), Assistance ci | culatoire, Tonicar | diaques |     |                   |        |        |
| Echelle:    | 15 minute       | ⇒ | Saisie Multiple               | • |   | Actes post-anesthésique | es 🕨    | Divers       |                  |                    |                    |         | +   | Glycémie capill   | aire   | 1      |
| PNI         | SpC2            | 1 | Complications                 | • |   | Alimentation et Hydrata | ation 🕨 | Drainage pl  | eural            |                    |                    |         | •   | Soins Kiné        |        |        |
| PNIs        | 90,7            |   | Médicaments                   |   | • | Artéfact monitorage     | •       | Endoscopie   | en dehors de l'a | cte d'intubation   |                    |         | •   | Visite diététicie | n      | ł –    |
| 126<br>PNIm |                 |   | Balance Liquidienne           |   |   | Cancérologie            | •       | Examens co   | mplémentaires    |                    |                    |         | F   |                   |        |        |
| 95          |                 |   | Produits Sanguins             |   |   | Chirurgie               | •       | Gaz Du Sang  | g (GDS)          |                    |                    |         | • Þ |                   |        |        |
| 72          |                 |   | Saisies Avancées              | • |   | Examen neurologique     | •       | Oxygénothé   | érapie ventil    |                    |                    |         |     |                   |        | $\sim$ |
|             |                 | • | Commentaires                  |   |   | Imagerie                | •       | Prélèvemen   | t                |                    |                    |         | + - |                   | $\sim$ | ŧ      |
|             |                 |   | Consommables                  | • |   | REANIMATION             | •       | Pression int | racrânienne      |                    |                    |         |     |                   |        |        |

| FOR-EN14-02 Socle Commun     BOW MEDICAL     Page : 40 / 99 |                                            | $\left\langle { m } ight angle$ | Modifié le : 08/06/2020 |
|-------------------------------------------------------------|--------------------------------------------|---------------------------------|-------------------------|
|                                                             | FOR-EN14-02 Socle Commun<br>Per-Opératoire |                                 | Page : <b>40 / 99</b>   |

| $\mathcal{F}$                                                                   | SOCLE COMMUN Référence : FC                                     | )R-EN14-02 |  |  |  |  |  |  |
|---------------------------------------------------------------------------------|-----------------------------------------------------------------|------------|--|--|--|--|--|--|
|                                                                                 | Ver. 01                                                         |            |  |  |  |  |  |  |
| Saisie à une heure précise, clic sur le temps souhaité,<br>puis menu ne cascade |                                                                 |            |  |  |  |  |  |  |
| Salies                                                                          |                                                                 |            |  |  |  |  |  |  |
|                                                                                 | Saisie en temps réel, clic sur la partie gauche, puis menu en c | ascade     |  |  |  |  |  |  |

Lorsque l'on clique sur une saisie déjà présente dans le bandeau, en cliquant sur l'item, il est possible d'y ajouter un commentaire, de modifier l'heure, et de le supprimer.

| •  | Anesthésie Locale (AL) de glotte                                        |
|----|-------------------------------------------------------------------------|
|    | Ajouter un commentaire (associé à l'évènement)<br>Modifier<br>Supprimer |
| 10 | Fermer le menu                                                          |

Le déplacement d'un item s'effectue également par un glisser déposer de l'item souhaité.

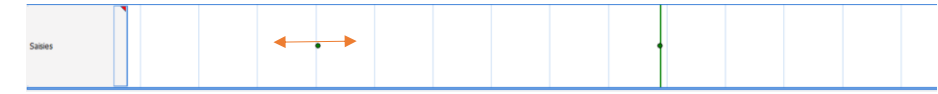

Une fenêtre de confirmation s'ouvre afin de valider la modification de l'heure de l'évènement.

FOR-EN14-02 Socle Commun Per-Opératoire

BOW MEDICAL

Modifié le : 08/06/2020

Page : **41 / 99** 

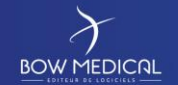

# SOCLE COMMUN DIANE ANESTHESIE

#### Référence : FOR-EN14-02

Ver. 01

#### 5.2.1.2.2 Les différents types de saisies

Afin de compléter la présentation du bandeau des saisies, il est nécessaire de préciser la fonction des différentes catégories présentes.

 Evénements : On retrouve dans cette rubrique les événements qui ont trait à l'anesthésie (Induction, Intubation...), à la chirurgie (1<sup>ère</sup> incision, Clampage...). Les événements sont symbolisés par un marqueur

La saisie des événements est simple. Elle consiste à naviguer dans le menu contextuel déroulant. Déplacez le curseur de la souris sur **Evénements**, puis glissez sur l'événement que vous souhaitez saisir. Seul le dernier item de chaque branche sera enregistré.

- Environnements Patient : Vous avez la possibilité d'insérer tous les éléments qui concernent le patient comme sa posture, son type de ventilation, son type de voie veineuse... Les environnements patient sont symbolisés par un marqueur où l'on insère la posture du patient. La saisie des environnements patient est identique à celle des événements.
- Complications : Toutes les complications, qu'elles soient allergiques, cardio-vasculaires... peuvent être insérées. Les complications sont symbolisées par un marqueur <sup>1</sup>. Les complications que vous aurez insérées pendant l'intervention seront automatiquement reprises lors de la programmation de la prochaine intervention de votre patient. La saisie des complications est identique à celle des événements.
- Consommables : Vous avez la possibilité d'indiquer tous les consommables utilisés pendant l'intervention comme les compresses, les aiguilles, les sondes... Les consommables sont symbolisés par un marqueur ... La saisie des consommables est identique à celle des événements, mis à part le fait que les deux derniers items seront enregistrés, contre le dernier pour les autres.
- Vous avez la possibilité d'insérer un événement, un environnement patient, une complication ou un consommable qui ne se trouve pas dans les listes configurées de votre service, votre bloc opératoire, votre salle... mais qui a été créé dans la configuration de l'hôpital en cliquant sur Autre choix...

Remarque : Toutes ces listes sont entièrement configurables par votre administrateur de site. Leur paramétrage s'effectue par service, par bloc opératoire, par salle.

Remarque : Il est possible de configurer des saisies automatiques d'événements dans l'outil de configuration lors des phases d'ouverture/fermeture de dossier (entrée en bloc, sortie du bloc, entrée en réveil, sortie de réveil, reprise en bloc, etc...) à partir de la section «Evénements automatiques lors de l'ouverture et la fermeture d'un dossier » de l'onglet Paramétrage de Visual dans l'outil de configuration.

FOR-EN14-02 Socle Commun Per-Opératoire

BOW MEDICAL

Modifié le : 08/06/2020

Page : 42 / 99

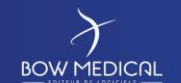

# SOCLE COMMUN

#### Référence : FOR-EN14-02

DIANE ANESTHESIE

er. 01

Les saisies multiples : Les saisies multiples sont particulièrement utiles à certains moments clés de l'anesthésie (arrivée du patient, induction, réveil en salle du patient).

Elles sont nécessaires pour réaliser de nombreuses saisies, ou pour des interventions de courte durée où tous les éléments de saisie peuvent être paramétrés, avec possibilité d'ajouts par simple coche sur des éléments prédéfinis sans sortir de la fenêtre de saisie multiple en cours, ou encore pour des protocoles d'administration de drogues.

Elles peuvent être saisies à posteriori de l'événement considéré et font gagner un temps précieux puisque tous les décalages de temps entre chaque élément de saisie sont déjà protocolés, même s'ils sont toujours modifiables en temps réel par les utilisateurs.

Dans le menu contextuel, déplacez le curseur de la souris sur **Saisie Multiple**, puis glissez sur la Saisie multiple qui vous intéresse. Une fois la saisie multiple sélectionnée, il vous faut la compléter en fonction de vos besoins.

| 🍰 SM Installation         | _ <u>_</u> X                                                                                 |
|---------------------------|----------------------------------------------------------------------------------------------|
| 1 1 1 1                   |                                                                                              |
| Anesthésie                | Arrivée du patient - Début de prise i Unique 🔺 🚺 Heure actuelle                              |
| Installation              | Installation sur table Unique 🖌 Tri32:28 🗘 Heure actuelle                                    |
| Position                  | Position Décubitus dorsal - Bras en c Unique 🔺                                               |
| Réchauffement             | Couverture chauffante à air pulsé                                                            |
| <u>✓ o</u> ĸ              | OK et goursuivre avec                                                                        |
| Conserver cette saisie mu | Itiple 18:13:20<br>17:31:28 Touche Ctrl : décale l'horaire de l'item choisi et les suivants. |

Exemple: Pour l'arrivée du patient on peut choisir de modifier l'heure via un glissé déposé

En maintenant la touche CTRL du clavier, il sera possible de déplacer les temps situés sous l'élément choisi en respectant les écarts entre les différentes lignes.

| 🎄 SM Installation         | _ X                                                                       |
|---------------------------|---------------------------------------------------------------------------|
|                           |                                                                           |
| Anesthésie                | Arrivée du patient - Début de prise                                       |
| Installation              | Installation sur table Unique 4 111:21:00 C Heure actuelle                |
| Position                  | Position Décubitus dorsal - Bras en c Unique 4 11:21:00 C Heure actuelle  |
| Réchauffement             | Couverture chauffante à air pulsé                                         |
| ✓ QK                      | X et goursuivre avec X et goursuivre avec X Annuler et ghoisir à la place |
| Conserver cette saisie mu | tiple Touche Ctrl : décale l'horaire de l'item choisi et les suivants.    |

Une saisie multiple peut être poursuivie avec d'autres saisies multiples, afin « d'enchainer » plusieurs saisies. (bouton « OK et poursuivre avec »), ainsi que de ne pas réaliser la saisie et choisir une saisie alternative (bouton « Annuler et choisir à la place »). Si l'un des boutons est grisé, le paramétrage ne permet pas de choisir une saisie alternative ou enchainé.

FOR-EN14-02 Socle Commun Per-Opératoire

BOW MEDICAL

Modifié <u>le : 08/06/2020</u>

Page : 43 / 99

**Commenté [NC100]:** avant de donner un exemple, peut on expliquer l'interet de ce type de saisie?

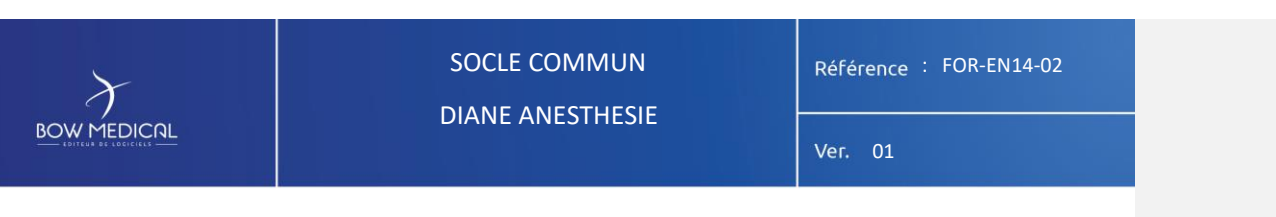

#### - Les saisies avancées et les chronomètres

Les saisies avancées vous permettent de réaliser des saisies de score (type Glasgow par exemple) ou des procédures types comme les soins adulte ou l'environnement du patient.

Dans le menu contextuel, déplacez le curseur de la souris sur **Scores**, puis glissez sur le score désiré. Une fenêtre **Saisie du Score** s'ouvre. Remplissez tous les champs de ce score pour qu'une valeur s'affiche puis cliquez sur le bouton **OK** pour valider votre saisie.

| 3 Saisie avancée                           |                                                                                                    |                                                                                                    |
|--------------------------------------------|----------------------------------------------------------------------------------------------------|----------------------------------------------------------------------------------------------------|
| Glasqow<br>G.W<br>Saisi par : Diane SYSTEM | Nouvel enregistrement Invalide Date documents: [16/06/2022 4 10:00:22 4                                                                                                    | Salies p <sup>3</sup>                                                                                                    |
| Liste des<br>enregistrements<br>Pouveau    | SOCHE DE 6.466007         Pedicare informe moltre (P)           Operature de seus (P)         O besetel(S)         O del 4 à demande vehale(R)           O Ala demande(R)         O center (P)         O del 4 à demande vehale(R)           O Ala demande(R)         O center (P)         O center (P)           O A à demande(R)         O center (P)         O center (P)           O Ala demande(R)         D center (P)         O center (P)           O Auser(R)         O Auser(R)         O Auser(R) | Le score est identifiable par l'icône : 1 <sup>23</sup><br>Les saisies de type normale sont<br>identifiables par différentes formes<br>d'icônes. |
|                                            |                                                                                                    | Lorsqu'un score est saisi, il s'affiche dans<br>la zone de l'onglet <b>Paramètres</b> . Tout<br>comme les autres paramètres, le résultat         |
|                                            | 🖶 Ingener                                                                                                    | d'un score peut donc être inséré dans la<br>zone des graphiques afin d'en suivre son<br>évolution                                                |

Vous pouvez ensuite vous déplacer sur chacune d'entre elles afin de les visualiser. Lorsque vous êtes positionné sur une saisie, deux boutons apparaissent, **modifier** la saisie en cas d'erreur ou **réaliser une nouvelle saisie a partir des valeurs courantes.** 

Ceci vous permet un gain de temps lors de la saisie en reprenant les éléments déjà saisies précédemment et en notant seulement les changements entre les deux saisies.

FOR-EN14-02 Socle Commun Per-Opératoire

BOW MEDICAL

Modifié le : 08/06/2020

Page : 44 / 99

| BOW MEDICAL                                                                                                    | SOCLE COMMUN<br>DIANE ANESTHESIE | Référence : FOR-EN14-02<br>Ver. 01 |  |  |  |  |  |
|----------------------------------------------------------------------------------------------------|----------------------------------|------------------------------------|--|--|--|--|--|
| Certaines saisies sont liées à un chronomètre (automatique). Ce chronomètre sera visible de 2 manières :                                                |                                  |                                    |  |  |  |  |  |
| - L'icône représentant la saisie sera clignotante (cadre vert)                                                                                          |                                  |                                    |  |  |  |  |  |
| <ul> <li>Dans la partie inférieure gauche de l'écran (sous la zone « Patient – Paramètres –<br/>Personnels »), le chronomètre sera indiqué :</li> </ul> |                                  |                                    |  |  |  |  |  |
| Chronos                                                                                                    | Chronos                          | 0/e<br>44,4                        |  |  |  |  |  |

| hronos              | Chronos              | 44,4       |
|---------------------|----------------------|------------|
| 6min33s ~ Intubatio | 29min40s ~ Intubatio | O2i<br>49  |
|                     | Ajouter un chrono    | omètre 🕨 🕨 |
|                     | Fermer le menu       |            |

Au clic droit, il est possible d'ajouter d'autres chronomètres (manuels) dans cette zone.

Il en existe deux types de chronomètres : les chronomètres automatiques configurables et liés à un événement ou saisie, avec ou sans alerte et les chronomètres manuels.

Les chronomètres automatiques sont caractérisés par trois éléments : Commenté [NC101]: pourquoi on change encore de presentation? ya un souci avec la charte graphique ?? son nom, ses conditions de départ et d'arrêt.

Commenté [XB102R101]: ok

| Configuration du chrono                                                     | ×  |  |  |  |
|-----------------------------------------------------------------------------|----|--|--|--|
| Nom du Chrono : Chronomètre                                                 | ٦  |  |  |  |
| Avertissement tous les 00:00:00 :                                           |    |  |  |  |
| Heure de début du chronomètre                                               |    |  |  |  |
| Déplacer le curseur ou éditer les champs pour sélectionner l'heure désirée: |    |  |  |  |
| · · · · · · · · · · · · · · · · · · ·                                       |    |  |  |  |
| Heure courante 18:20:00 29/04/2020                                          | :  |  |  |  |
| ③ Réinitialiser ✓ OK X Annul                                                | er |  |  |  |
|                                                                             |    |  |  |  |

Les chronomètres manuels : Un clic droit dans la zone Chronos, en bas à gauche de l'onglet Surveillance, affiche un menu qui permet de Démarrer un nouveau chrono manuellement. La fenêtre Nouveau Chrono s'ouvre afin que vous indiquiez le Nom du Chrono et l'intervalle de temps entre les Avertissements si vous souhaitez que des avertissements soient générés sur votre chronomètre.

Un clic droit sur un chronomètre manuel ouvre un menu qui vous permet d'Arrêter ou de Démarrer le chrono, de configurer l'intervalle de temps entre les avertissements.

FOR-EN14-02 Socle Commun Per-Opératoire

BOW MEDICAL

Modifié le : 08/06/2020

Page : 45 / 99

# 

# SOCLE COMMUN

Référence : FOR-EN14-02

DIANE ANESTHESIE

Ver. 01

- La balance liquidienne est accessible soit par le bouton raccourci : Balance liquidienne soit au clic sur le bandeau de saisies ou de médicaments.

| Fermer le menu    |   | Sonde urétérale | Saisie du niveau |
|-------------------|---|-----------------|------------------|
|                   |   | SONDE URETERALE | 0 ml             |
|                   |   | Autre posologie | 50 ml            |
|                   |   |                 | 100 ml           |
| PRODUITS SANGUINS |   |                 | 150 ml           |
| Prescriptions     | • |                 | 200 ml           |
| Aide              |   |                 | 250 ml           |
|                   |   |                 | 300 ml           |
|                   |   |                 | 350 ml           |
|                   |   |                 | 400 ml           |
|                   |   |                 | 450 ml           |
|                   |   |                 | 500 ml           |
|                   |   |                 | Autre ml         |

Concernant la balance liquidienne, deux méthodes sont possibles :

- Saisir les quantités (ex : 200ml x 2). Dans le bandeau, la représentation graphique permettra de voir chaque relevé et le total (à gauche)

| Médicaments    | / Balance | e liquidienne | Personnels     |       |                        |  |
|----------------|-----------|---------------|----------------|-------|------------------------|--|
| SONDE URÉTÉRAL | 400 ml    | 200 n         | nI SONDE URETI | ERALE | 200 ml SONDE URETERALE |  |

 Saisir le niveau : le soignant ne relève pas la quantité, mais le niveau du contenant.
 En choisissant l'option « saisir le niveau, la fenêtre de saisie s'ouvre et indique le précédent niveau de 400ml. Le nouveau niveau est constaté à 500 ml, soit un relevé de 100ml supplémentaire. (possibilité de commenter et de remise à zéro du contenant).

Commenté [NC103]: l'objectif du screen est de montrer qu'on a créé des chronos pour tout et n'importe quoi au risque de ne pas etre pertinent ?? à retirer au profit d'exemples.... Et le fait de faire un chrono ça fait

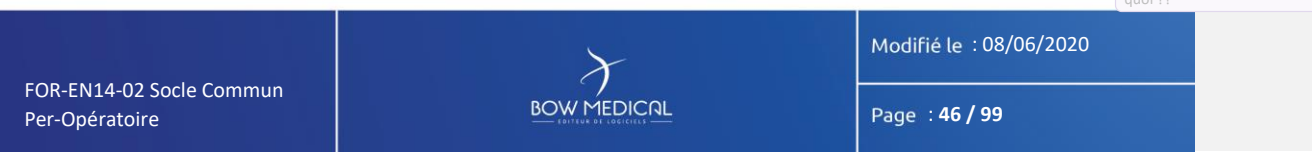

# SOCLE COMMUN

### Référence : FOR-EN14-02

### DIANE ANESTHESIE

Ver. 01

Les parametres de ventilation : Si votre respirateur ne dispose pas de liaison RS232, d'HL7 locale ou d'HI7 réseau pour la récupération automatique des paramètres, il vous est possible de saisir ces paramètres de ventilation manuellement.

Dans le menu contextuel, déplacez le curseur de la souris sur **Paramètres Ventilation**. Une fenêtre **Paramètres de Ventilation** s'ouvre. Saisissez les différents éléments des paramètres de ventilation à l'aide des listes déroulantes prévues à cet effet (Ventilation, VT, F, i/e, fiO2, Peep, Pression). La date et l'heure d'occurrence peuvent être modifiées. Cliquez sur le bouton **OK** pour valider votre saisie.

- Les données manuelles : Si votre moniteur biomédical ne dispose pas de liaison RS232, d'HL7 locale ou d'HI7 réseau pour la récupération automatique des données, il vous est possible de saisir ces données manuellement.

Dans le menu contextuel, déplacez le curseur de la souris sur **Donnée Manuelle**. Une fenêtre **Saisie de données manuelles** s'ouvre. Choisissez le paramètre ou le groupe de paramètres que vous souhaitez saisir manuellement à l'aide de la liste déroulante. Vous devez ensuite remplir les différents champs qui vous sont proposés en fonction du paramètre choisi précédemment. La date et l'heure d'occurrence peuvent être modifiées.

- Les commentaires : Dans le menu contextuel, déplacez le curseur de la souris sur Commentaires : La fenêtre Saisie d'un commentaire s'ouvre. Écrivez dans la zone prévue à cet effet.
- Les commentaires écrits sont symbolisés par un a sur la ligne des marqueurs. Ces commentaires ne peuvent contenir que jusqu'à 250 caractères.

BOW MEDICAL

Modifié le : 08/06/2020

Page : 47 / 99

|                                                                                                    | SOCLE COMMUN<br>DIANE ANESTHESIE                                                                                                    | Référence : FOR-EN14-02                                                                                                    |
|----------------------------------------------------------------------------------------------------|----------------------------------------------------------------------------------------------------|----------------------------------------------------------------------------------------------------|
| EDITEUR BE LOCIELES <u>—</u>                                                                                                    |                                                                                                    | Ver. 01                                                                                                    |
|                                                                                                    | 5.2.1.3 Bandeau des constantes                                                                                                    |                                                                                                    |
| Pour rappel, le chap<br>bandeau des const<br>Au clic droit sur un<br>couleur, et d'utiliser                                                                                                    | pitre 5.1.2 présentait la manière d'ajouter les parame<br>antes (depuis le sous-onglet Parametres dans le vole<br>paramétre affiché, il est possible de modifier le mod<br>r une configuration avancée.                                                                                                    | etres dans le<br>t de gauche).<br>le d'affichage, la                                                                                                    |
| mar. 16 Jan 2000         Image: 16 Jan 2000           Codec: 11 mare         Image: 13 Jan           Code: 11 mare         Image: 13 Jan           Tax         Tax           Tax         Tax           Ta | 13:45 13:50 13:55 14:00 14:05 14:10 14:15 14:20 14                                                                                                    | 12(96 - 15:00     Q     Q     Q     Q       25     14:30     14:35     14:40       140     0.15     0.15       20100     0.15     0.15       2000     0.05     0.16       2000     0.05     0.16       2000     0.05     0.16       2000     0.05     0.16       2000     0.05     0.16       2000     0.05     0.16       2000     0.05     0.16       2000     0.05     0.16       2000     0.05     0.16       2000     0.05     0.16       2000     0.05     0.16       2000     0.05     0.16       2000     0.05     0.16       2000     0.05     0.16       2000     0.05     0.16       2000     0.05     0.16       2000     0.05     0.16       2000     0.05     0.16       2000     0.05     0.16       2000     0.05     0.16       2000     0.05     0.16       2000     0.05     0.16       2000     0.05     0.16 |
| Aucun<br>Courbe<br>Points<br>Flèches<br>Aire<br>Tabulaires                                                                                                    | Les modes d'affichage peuver<br>- Aucun<br>- Courbe<br>- Points<br>- Aires<br>- Flèches (selon le type<br>Le mode tabulaire est un com<br>d'affichage et permet d'indiqu<br>numéraire.<br><u>124</u> 121 128<br>102 100 96<br>71 77 72<br>29 76 91<br>Le choix de la couleur s'effect<br>prédéfinies, et offre la possib<br>couleurs personnalisées. | tt être de 5 styles :<br>de données)<br>plément au mode<br>uer une ligne<br>124 133<br>93 106<br>76 72<br>59 42<br>tue via une palette<br>ilité de choisir des                                                                                                    |
| R-EN14-02 Socle Commun                                                                                                    | $\mathcal{F}$                                                                                                    | Modifié le : 08/06/2020                                                                                                    |
| r-Opératoire                                                                                                    |                                                                                                    | Page : 48 / 99                                                                                                    |

Per-Opératoire

Page : 48 / 99

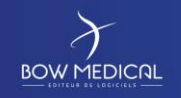

# SOCLE COMMUN DIANE ANESTHESIE

### Référence : FOR-EN14-02

Ver. 0

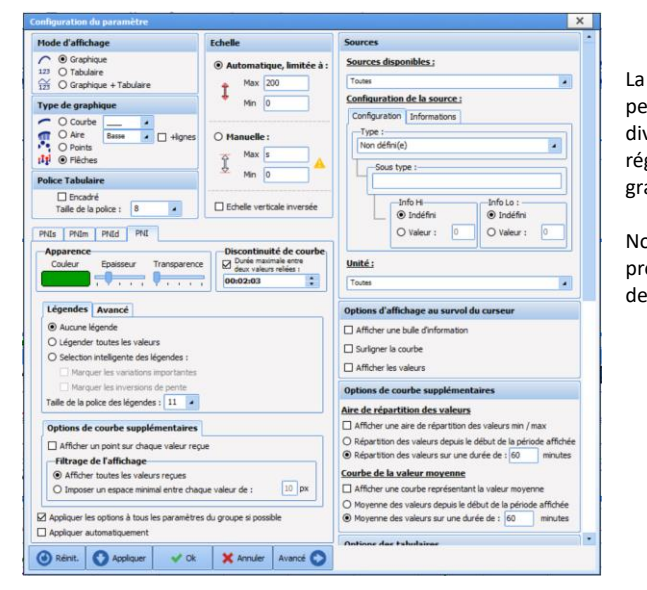

La configuration avancée permet une plus grande diversités ou précisions dans les réglages de l'apparence graphique.

Nous ne rentrerons pas dans le présent document dans le détail des possibilités.

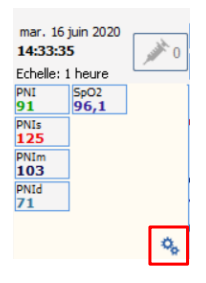

Enfin, à l'aide de la roue dentée située dans le bandeau de saisies, Vous avez aussi la possibilité de modifier d'autres éléments d'affichage, d'ajouter des événements sur le graphique de la zone, etc.

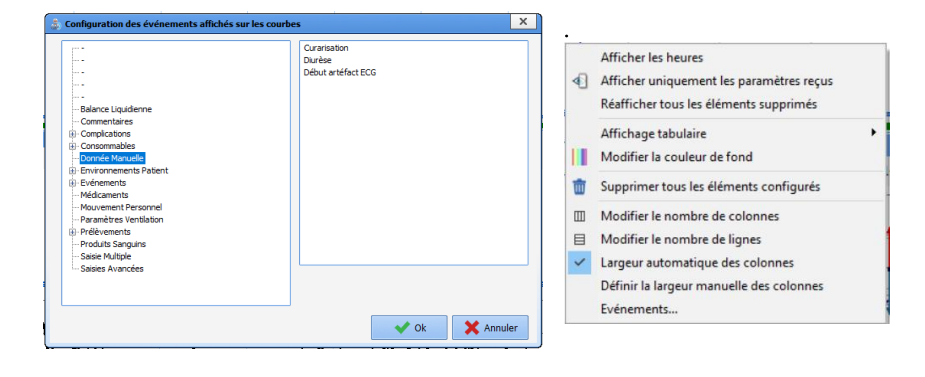

FOR-EN14-02 Socle Commun Per-Opératoire

BOW MEDICAL

Modifié le : 08/06/2020

Page : 49 / 99

| $\mathcal{F}$ |       | SOCLE COMMUN      | Référence : FOR-EN14-02 |  |  |  |
|---------------|-------|-------------------|-------------------------|--|--|--|
|               |       | DIANE ANESTRESIE  | Ver. 01                 |  |  |  |
|               | 5.2.2 | Onglet Evenements |                         |  |  |  |
|               |       |                   |                         |  |  |  |

L'onglet **Evènements** permet d'accéder à l'intégralité des saisies d'évenements, d'alarmes, et de médicaments (balance liquidienne et produits sanguins compris).

Il a donc une fonction de « boite noire » permettant de faire un contrôle via une liste simplifiée. Il est utile afin de vérifier la bonne saisie d'un élément, dans le cas où l'utilisateur aurait une difficulté à le visualiser par ailleurs.

Il vous est possible de trier la liste des événements, des médicaments et des alarmes en cliquant sur les intitulés des colonnes de la fenêtre.

| Nodifier un evénement   | Supprimer I  | in evénement | Mod    | fier un méd | cament | Supprimer u | n médicament   |          |          |       |        |           |               |             |         |      |  |
|-------------------------|--------------|--------------|--------|-------------|--------|-------------|----------------|----------|----------|-------|--------|-----------|---------------|-------------|---------|------|--|
| Evénement               | H.Occum      | ence H.      | Saisie | Catég       | jorie  | Saisi pa    | r Com          | mentaire |          |       |        |           |               | Alarme      | H.Début | H.Fn |  |
| Extubation              | 04/05 14:    | 47:00 14     | 47:05  | Evéner      | nents  | Diane SYS   | TEM            |          |          |       |        |           |               |             |         |      |  |
| Arrêt de la VNI         | 04/05 14:    | 46:00 14     | 47:03  | Evéner      | nents  | Dane SYS    | TEM .          |          |          |       |        |           |               |             |         |      |  |
| Extubation              | 04/05 14:    | 29:20 14     | 29:29  | Evéner      | nents  | Dane SYS    | TEM            |          |          |       |        |           |               |             |         |      |  |
| Intubation naso-trachéa | le 04/05 14: | 29:06 14     | 29:06  | Evéner      | nents  | Dane SYS    | TEM            |          |          |       |        |           |               |             |         |      |  |
| Pose de la VNE (début)  | 04/05 14:    | 28:49 14     | 28:51  | Evéner      | nents  | Diane SYS   | TEM .          |          |          |       |        |           |               |             |         |      |  |
|                         |              |              |        |             |        |             |                |          |          |       |        |           |               |             |         |      |  |
|                         |              |              |        |             |        |             |                |          |          |       |        |           |               |             |         |      |  |
|                         |              |              |        |             |        |             |                |          |          |       |        |           |               |             |         |      |  |
|                         |              |              |        |             |        |             |                |          |          |       |        |           |               |             |         |      |  |
|                         |              |              |        |             |        |             |                |          |          |       |        |           |               |             |         |      |  |
|                         |              |              |        |             |        |             |                |          |          |       |        |           |               |             |         |      |  |
|                         |              |              |        |             |        |             |                |          |          |       |        |           |               |             |         |      |  |
|                         |              |              |        |             |        |             |                |          |          |       |        |           |               |             |         |      |  |
|                         |              |              |        |             |        |             |                |          |          |       |        |           |               |             |         |      |  |
|                         |              |              |        |             |        |             |                |          |          |       |        |           |               |             |         |      |  |
|                         |              |              |        |             |        |             |                |          |          |       |        |           |               |             |         |      |  |
|                         |              |              |        |             |        |             |                |          |          |       |        |           |               |             |         |      |  |
|                         |              |              |        |             |        |             |                |          |          |       |        |           |               |             |         |      |  |
|                         |              |              |        |             |        |             |                |          |          |       |        |           |               |             |         |      |  |
|                         |              |              |        |             |        |             |                |          |          |       |        |           |               |             |         |      |  |
|                         |              |              |        |             |        |             |                |          |          |       |        |           |               |             |         |      |  |
|                         |              |              |        |             |        |             |                |          |          |       |        |           |               |             |         |      |  |
|                         |              |              |        |             |        |             |                |          |          |       |        |           |               |             |         |      |  |
|                         |              |              |        |             |        |             |                |          |          |       |        |           |               |             |         |      |  |
|                         |              |              |        |             |        |             |                |          |          |       |        |           |               |             |         |      |  |
|                         |              |              |        |             |        |             |                |          |          |       |        |           |               |             |         |      |  |
|                         |              |              |        |             |        |             |                |          |          |       |        |           |               |             |         |      |  |
|                         |              |              |        |             |        |             |                |          |          |       |        |           |               |             |         |      |  |
|                         |              |              |        |             |        |             |                |          |          |       |        |           |               |             |         |      |  |
|                         |              |              |        |             |        |             |                |          |          |       |        |           |               |             |         |      |  |
|                         |              |              |        |             |        |             |                |          |          |       |        |           |               |             |         |      |  |
| Midramart               | Maia         | Number S     | Pasa.  | linté       | Concen | UNPEC       | H Ocourrence   | HER      | H Calda  | Total | Hote T | Bol Lio   | Shiring       | Commentaixa |         |      |  |
| CODE IN CHILORI RE      | intrausion   | Sariagua 49  | 0.222  | milh        | 2.62   | molei       | 04/05 15:05:00 | 20.000   | 15:05:00 | 0.000 |        | +0.002 ml | DOGS SYSTEM   |             |         |      |  |
| CULTURE AND BUT 2       | interesting  | Campus 50    | 3,003  | and the     | 3,52   | under       | 04/05 15:05:00 | en cours | 15-05-00 | 0,009 |        | +0,032 mi | Disce SYSTEM  |             |         |      |  |
| FORTH OF OF PE          | intravelle   | peringue pu  | 2,083  | mith        | 3      | py m        | 04/05 15:05:00 | en cours | 15-05-00 | 0,3/8 | 10     | +0.078 ml | Other STSTEM  |             |         |      |  |
| BIC LEMALOC 100         | interested   | Factoria 60  | 2.6    | mith        | 10.007 | 111/mil     | 04/05 15:05:00 | en cours | 15-05-00 | 0,702 |        | +9,978 m  | Dane STSTER   |             |         |      |  |
| BIOMONYCOG 100          | interrusc    | Desingue ou  | 41.007 |             | 10,007 | 0.pm        | 04/05 15:05:00 | en cours | 10,05000 | 9,312 |        | 10,019 m  | Direct STSTER |             |         |      |  |
| CODEMA OF OR RE         | interene     | Pound a p    | 41,007 | mith        | -      | maind       | 04/05 15:05:00 | en cours | 15.05:00 | 0,312 | -19    | +0,012 m  | Owner STSTER  |             |         |      |  |
| SOUTH CHEORORE          | noreene      |              | 10,417 | myn         | 9      | ing/in      | 04940 12:02:00 | en cours | 13.05300 | v,702 | 0      | T0,0/8 m  | Owne STSTEM   |             |         |      |  |
| MEAZOLAR S0mp-1         | 1V           | Seringue 50  | 3      | ml/h        | 1      | mg/mi       | 04/05 15:05:00 | en cours | 15:05:00 | 0,022 | mg     | +0,022 mi | Uane SYSTEM   |             |         |      |  |
| VANCOMYCINE SAN         | ntravene     | semple 48    | 1,667  | mi/h        | 50     | mg/mi       | 04/05 15:05:00 | en cours | 15:05:00 | 0,624 | mg     | +0,012 mi | Dane SYSTEM   |             |         |      |  |

- Le journal des événements

On retrouve la liste de tous les événements (Evénements, Environnements Patient, Complications, Consommables, Commentaires et Paramètres de ventilation) saisis pour la journée affichée, avec les heures d'occurrence et de saisie.

Ces événements apparaissent dans l'ordre d'occurrence décroissant afin que le dernier événement inséré soit toujours noté en haut du journal des événements.

|           | Near-ter-te-fel                                | Si vous vous cliquez sur l'une des saisies Commenté [NC108]: à retirer                             |
|-----------|------------------------------------------------|----------------------------------------------------------------------------------------------------|
|           | Nasotracheal                                   | Si vous vous cirquez sui i une des saisies,                                                        |
|           | Ajouter un commentaire (associé à l'évènement) | un menu vous permet de supprimer cet                                                               |
|           | Ajouter un commentaire (associe a revenement)  | événement ou de modifier son heure                                                                 |
|           | Modifier                                       |                                                                                                    |
| Supprimer | Supprimer                                      | d'occurrence. Un message de                                                                        |
|           |                                                | confirmation vous proposera de valider                                                             |
|           | Fermer le menu                                 | chaque fois votre modification ou votre <b>Commenté [NC109]:</b> à retirer                         |
| sup       | pression.                                      | Commenté [NC110]: on pourrait rassurer : chaque modification<br>est tracée dan cla base de données |

Remarque: Si cette saisie a été effectuée au cours d'une session précédente, vous ne pouvez plus la modifier, ni la supprimer.

|                                            | $\left  \right\rangle$ | Modifié le : 08/06/2020 |  |  |
|--------------------------------------------|------------------------|-------------------------|--|--|
| FOR-EN14-02 Socle Commun<br>Per-Opératoire |                        | Page : <b>50 / 99</b>   |  |  |

Commenté [NC105]: peut on definir d'abord à quoi sert cet onglet ?

Commenté [NC106]: on est en anesthesie. on ne parle pas en

terme de journée.

Commenté [NC107]: en français ?

| <u>λ</u>                | SOCLE COMMUN     | Référence : FOR-EN14-02 |  |  |  |
|-------------------------|------------------|-------------------------|--|--|--|
|                         | DIANE ANESTHESIE | Ver. 01                 |  |  |  |
|                         |                  |                         |  |  |  |
|                         |                  |                         |  |  |  |
|                         |                  |                         |  |  |  |
|                         |                  |                         |  |  |  |
|                         |                  |                         |  |  |  |
|                         |                  |                         |  |  |  |
|                         |                  |                         |  |  |  |
|                         |                  |                         |  |  |  |
|                         |                  |                         |  |  |  |
|                         |                  |                         |  |  |  |
|                         |                  |                         |  |  |  |
|                         |                  |                         |  |  |  |
|                         |                  |                         |  |  |  |
|                         |                  |                         |  |  |  |
|                         |                  |                         |  |  |  |
|                         |                  |                         |  |  |  |
|                         |                  |                         |  |  |  |
|                         |                  | Modifié le : 08/06/2020 |  |  |  |
| OR-EN14-02 Socle Commun | BOW MEDICAL      | Page : 51/99            |  |  |  |
|                         |                  |                         |  |  |  |

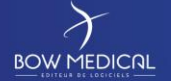

# SOCLE COMMUN

DIANE ANESTHESIE

### Référence : FOR-EN14-02

### Ver. 01

• Le journal des alarmes

On retrouve la liste des alarmes transmises par les équipements biomédicaux avec leurs heures de début et de fin. Plus de 500 alarmes, provenant des équipements biomédicaux reliés à DIANE via la liaison RS232, sont reconnus. Ces alarmes apparaissent dans l'ordre décroissant afin que la dernière alarme déclenchée soit toujours notée en haut du journal des alarmes.

Remarque : Les alarmes ne peuvent pas être modifiées ni supprimées.

#### Le journal des médicaments

On retrouve la liste de tous les médicaments (médicaments, balances liquidiennes et produits sanguins) saisis pour l'interventiona journée affichée, avec leur voie d'admi, le numéro de série de l'équipement si c'est un produit récupéré de façon automatique, leur posologie, leur unité, leur concentration et unité de concentration s'il s'agit d'une seringue auto pulsée ainsi que les heures d'injection, de fin (s'il s'agit d'une SAP) et de saisie. Ces médicaments apparaissent dans l'ordre d'occurrence décroissant afin que le dernier médicament injecté soit toujours noté en haut du journal des médicaments.

Si vous vous cliquez sur l'un des médicaments, un menu vous permet de supprimer ce médicament, de modifier son heure d'occurrence ou d'arrêter le débit quand le médicament sélectionné est injecté en continu. Un message de confirmation vous proposera de valider chaque fois votre modification ou votre suppression.

**<u>Remarque :</u>** Si ce médicament a été saisi au cours d'une session précédente, vous ne pouvez plus la modifier, ni la supprimer.

Commenté [NC112]: on est en anesthésie, on ne parlera pas de journée... surtout que journée = de minuit à minuit ? 24h apres le debut de l'interv ? comment ça se passe pour une interv qui commence à 23H ?? Commenté [ML113]: phrase trop longue et pas claire on peut au minimum en faire deux Commenté [NC114]: mot simple et claire...c'est possible?

| 1 | Commen | té [NC115]: d'injection |
|---|--------|-------------------------|
|   |        |                         |
| _ | Common | tá [NC116]: à ratirar   |
|   | commen | te [Nello]. a feurer    |

| - | Commenté [NC117]: le |
|---|----------------------|
| - | Commenté [NC118]: le |

OW MEDICAL

Modifié le : 08/06/2020

Page : 52 / 99

Commenté [NC111]: peut on parler simplement

| $\mathcal{X}$ |
|---------------|
| BOW MEDICAL   |

SOCLE COMMUN DIANE ANESTHESIE

Référence : FOR-EN14-02

/er. 01

5.2.3 Onglet prescription Post opératoire

C'est à partir de cet onglet que les médecins vont pouvoir prescrire les médicaments à administrer aux patients et dont le plan de soin découle. Il se présente de la façon suivante. Encore une fois, les possibilités de paramétrage étant très grandes, la copie écran affichée ci-dessous ne correspond pas forcément à ce que vous pouvez visualiser sur votre écran mais les fonctionnalités restent les mêmes.

| - | Commenté [NC119]: peuvent                            |
|---|------------------------------------------------------|
| - | Commenté [ML120]: plan de soins                      |
| 1 | Commenté [NC121]: à retirer                          |
| - | Commenté [NC122]: on remet les phrases dans l'ordre? |

| Saul - Sale - MiGUN Jean (of (e) le 20/12/1963) - (BITRAUNTION) - UBIAREM SYSTEM Dane - Kesponsale SYSTEM Dane - Kesponsale SYSTEM Dana - Kesponsa |                                                                                                    |             |                                                                                                    |                                               |  |  |  |
|----------------------------------------------------------------------------------------------------|----------------------------------------------------------------------------------------------------|-------------|----------------------------------------------------------------------------------------------------|-----------------------------------------------|--|--|--|
| in 🖸 🖶 🖨 🕛 🎫                                                                                                    | ▲ M. ANGELIN Jean d <sup>4</sup> H ▲ St ans Stele1                                                                                                    | UF incontue | Stor         Taile         Posts         Posts thelorique du patient en lig         BHI           10         Nom         Big         Big         N/A         # 16/A | Ja. 2000 🛕 🚥 👔                                |  |  |  |
| Surveilance E                                                                                                    | vinaments Consultation Prescriptions Post-op                                                                                                    | Plan d      | ie son Scheima 30 Ordonnances Diffections                                                                                                    | Documents (6) Canfiguration Asia Consultation |  |  |  |
| Prescription en cours<br>Cabries (724h) : - KC4(-KC4(Kg)<br>Asste (724h) : - g (1gi- KC4)                                                                                                    | Imagine in and imagine interview     Median da proception ot       Proception of an other interview     Median da proception ot       Canada (2014)     Median da proception ot       Median (2014)     Median da proception ot       Median (2014)     Median (2014) |             |                                                                                                    |                                               |  |  |  |
| 0*                                                                                                    | Perfusions d                                                                                                    | 0*          | Remplissage vasculaire                                                                                                    | ♥★ Médicaments dérivés du sang                |  |  |  |
| 0*                                                                                                    | Amines                                                                                                    | 0*          | N                                                                                                    | O★ Alimentation                               |  |  |  |
| 0*                                                                                                    | Antalgiques d                                                                                                    | 0*          | Per-05                                                                                                    | ♦ Alimentation entérale                       |  |  |  |
| 0*                                                                                                    | Sédation/Analgésie/Curarisation                                                                                                    | 0*          | Médicaments à autre mode d'administration                                                                                                    | O ★ Surveillance                              |  |  |  |
| 0*                                                                                                    | Antibiotiques                                                                                                    | 0*          | Aérosols                                                                                                    | O * Divers                                    |  |  |  |
| 0*                                                                                                    | Anticoagulants                                                                                                    | 0*          | Paramètres ventilatoires                                                                                                    | ©★ Paradinique                                |  |  |  |
| 0*                                                                                                    | Protocoles                                                                                                    | 0*          | 118                                                                                                    | © ★ Thérapeutique                             |  |  |  |
| o *                                                                                                    | lsokment / Pricautions                                                                                                    |             |                                                                                                    |                                               |  |  |  |
|                                                                                                    |                                                                                                    |             |                                                                                                    |                                               |  |  |  |

### 5.2.3.1 La zone supérieure de l'onglet prescription

En haut de l'onglet, un bandeau permet de regrouper plusieurs informations.

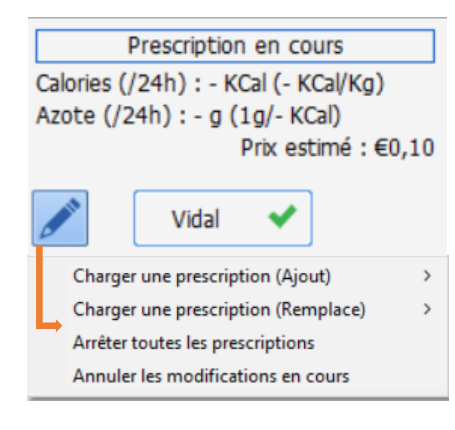

L<mark>e rapport calorique et azoté</mark> affiche <mark>le total par jour et par kilo, de l'apport calorique est azoté,</mark> Il est possible de définir les limites de la valeur calorique quotidienne en deçà (ou au-delà) duquel apparait un avertissement.

L'icône permet d'interagir sur la fenêtre de prescriptions à l'aide <mark>d</mark>e4 fonctionnalités :

- Charger une prescription (ajout) permet d'ajouter un ou des
  - protocoles) - Charger une prescription (remplace)

Commenté [ML123]: phrase pas du tout claire

| - | Commenté [ML124]: desquelles               |
|---|--------------------------------------------|
| - | Commenté [NC125]: inaproprié en anesthésie |
| - | Commenté [NC126]: lequel ?                 |
| - | Commenté [ML127]: de 4                     |

Commenté [NC128]: à retirer

FOR-EN14-02 Socle Commun Per-Opératoire

BOW MEDICAL

Modifié le : 08/06/2020 Page : **53 / 99** 

|                                                                                                  | SOCLE CO<br>DIANE AN                                                                                                    | OMMUN<br>IESTHESIE                                                                                                    | Référence : FOR-EN14-0<br>Ver. 01                                                                                                    | )2                                                                                                    |
|--------------------------------------------------------------------------------------------------|----------------------------------------------------------------------------------------------------|----------------------------------------------------------------------------------------------------|----------------------------------------------------------------------------------------------------|----------------------------------------------------------------------------------------------------|
|                                                                                                  |                                                                                                    | Permet de remp<br>protocoles avant<br>prescription.<br>- Arrêter toutes les<br>signées)<br>Permet de<br>prescriptions et<br>comme arrêtées.<br>- Annuler les modif                      | placer un ou des<br>signature de la<br>prescriptions (non<br>conserver les<br>de les renseigner<br>fications en cours                         |                                                                                                    |
| Rapport de la base de<br>1 Surdosage(s)<br>1 Redondance(s)                                       | e médicament :                                                                                                    | Cette zone résume<br>interactions liées aux<br>cours : médicamenteus<br>allergiques, pathologiqu<br>posologies « à contrôler »<br>sont issues de la banque<br>paramétrée. Un clic sur c | l'ensemble des<br>prescriptions en<br>es, redondances,<br>es mais aussi les<br>o. Ces informations<br>e de médicaments<br>rette zone ouvre le | Commenté [NC129]: j'iagine qu'il y a un screen. non visible sur teams                                                                                                    |
| Signature des prescription<br>par SYSDIANE<br>MDP<br>Signé par SYSTER<br>le 21/04/2020 à 1       | 5.2.3.1.1 Signatu                                                                                                    | rapport détaillé émis par<br>re des prescriptions<br>La zone de signature perr<br>signature des prescripti<br>l'identifiant et le mot de p<br>Selon la configuration il                 | la banque<br>met de proposer la<br>ions en précisant<br>passe du médecin.<br>est possible l'avoir                                             | Commenté [ML130]: "."                                                                                                    |
| Signature senior des pre<br>par SYSDIANE<br>MDP<br>Signé par SYSTEI<br>le 21/04/2020 à 1         | scriptions<br>Valider<br>M Diane<br>13:05:54                                                                                | une contre signature d'u<br>(dans le cas de signatur<br>qui nécessite une validat                                                                                                    | in médecin sénior<br>re par les internes<br>ion).                                                                                             | Commenté [ML132]: il est possible d'avoir                                                                                                    |
| La prescription du jou<br>Si vous ne la signez<br>Quele action souhait<br>Signer la prescription | ur a été modifiée.<br>pas, le plan de soins ne sera pas mis à jour !<br>ez-vous effectuer ?<br>He pas signer la presorption | que les prescriptions<br>signées, un message<br>apparaitra, afin de se si<br>signer la prescription                                                                                     | s n'ont pas été<br>d'avertissement<br>gner ou de ne pas                                                                                       | Commenté [NC133]: pourquoi on passe notre temps à passer<br>du present au futur? c'est penible<br>Commenté [ML134]: afin de signer "sinon on tombe dans la<br>religion"<br>Commenté [NC135]: afin d'inviter à faire la signature |
| FOR FN14-02-Socia Commun                                                                         | <u> </u>                                                                                                    |                                                                                                    | Modifié le : 08/06/2020                                                                                                    |                                                                                                    |
| Per-Opératoire                                                                                   | BOW ME                                                                                                    |                                                                                                    | Page : <b>54 / 99</b>                                                                                                    |                                                                                                    |
|                                                                                                  |                                                                                                    |                                                                                                    |                                                                                                    |                                                                                                    |

| BOW MEDICAL | SOCLE COMMUN<br>DIANE ANESTHESIE                     |                                     | Référence : FOR-EN14-02<br>Ver. 01 |
|-------------|------------------------------------------------------|-------------------------------------|------------------------------------|
|             | Visual                                               | UNITARY A DOWNEDICAL<br>4.7.5.19890 |                                    |
|             | Prescription modifiée<br>Par ANESTH Luc le 03/06/20: | 20 à 16:20:59                       |                                    |
|             |                                                      |                                     | !                                  |

Remarque : Tant que les prescriptions ne sont pas signées, le plan de soins ne sera pas mis à jour.

Modifié le : 08/06/2020

Page : **55 / 99** 

| $\mathcal{F}$                                                                                                    | SOCLE COMMUN                                                                                                    | Référence : FOR-EN14-                                                                                                    | -02                                                                                     |
|----------------------------------------------------------------------------------------------------|----------------------------------------------------------------------------------------------------|----------------------------------------------------------------------------------------------------|-----------------------------------------------------------------------------------------|
|                                                                                                    |                                                                                                    | Ver. 01                                                                                                    |                                                                                         |
| Cette zone rési<br>médicamenteus<br>« à contrôler ».<br>Ces information:<br>Un clic sur cette<br>Rapport de la base<br>1 Alerte(s) posolo<br>7 IPC(s)                                                             | 5.2.3.1.2 Rapport des interactions<br>ume l'ensemble des interactions liées aux pr<br>es, redondances, allergiques, pathologiques ma<br>s sont issues de la banque de médicaments para<br>zone ouvre le rapport détaillé émis par la banqu<br>e de médicament :<br>gie                                                                                                    | rescriptions en cours:<br>iis aussi les posologies<br>imétrée (Vidal, BCB,).<br>ie,                                                                                                    | Commenté [NC136]: à retirer                                                             |
| <b>Rouge</b> : Alertes a<br>Orange : Alertes<br><b>Noir</b> : Redondan                                                                                                    | allergies.<br>de posologies, interactions, contre-indications e<br>ices et précautions d'emploi.                                                                                                    | t pathologies.                                                                                                    | Commenté [NC137]: on aurait pu en avoir une dans l'exemple<br>pour illustrer les propos |
|                                                                                                    | 5.2.3.2 La zone de prescriptions                                                                                                    |                                                                                                    |                                                                                         |
| Une grande partie d<br>ce qui est adminis<br>glucidiques ou vita<br>différentes formes o<br>ou non. Aussi la fiche<br>car elle doit pouvoir<br>de manière à remp<br>doit ainsi pouvoir pr<br>de plusieurs produit | es prescriptions concerne les « produits » On ente<br>stré au patient, cela peut donc être des antik<br>minés, du remplissage, etc. Ces produits peuve<br>ou voies (orales, injection, etc.), en perfusion ou<br>e de saisie de prescription des produits est plus ce<br>répondre à tous les besoins tout en conservant d<br>lir correctement le plan de soins lors de la sign<br>rescrire aussi bien l'administration orale d'un con<br>ts qui passent dans une perfusion. | end ici par produit tout<br>piotiques, des apports<br>ent être prescrits sous<br>non, avec une dilution<br>pomplexe que les autres<br>es données structurées<br>ature du médecin. On<br>aprimé qu'une dilution | Commenté [NC138]: ils sont au courant. ils en font tous les<br>jours                    |
| Une prescription de                                                                                                    | produit se compose de :                                                                                                    | _                                                                                                    | Commenté [NC139]: médicamenteuse?                                                       |

| <ul> <li>Un ou plusieurs produits (dans le cas d'une dilution)</li> <li>Une voie d'administration</li> <li>Une posologie par produit correspondant à une quantité « par prise » (c'est-à-dire par administration au patient). Dans le cas d'une perfusion il s'agit de la quantité « par contenant » (poche ou seringue)</li> <li>Eventuellement un débit et/ou une durée de perfusion le cas échéant</li> <li>Une planification associée</li> <li>Commenté [NC142]: 3</li> <li>Commenté [NC143]: 2</li> <li>Commenté [NC143]: 2</li> <li>Commenté [NC145]: 5</li> <li>Commenté [NC145]: 5</li> </ul> | ne pr | escription de produit se compose de :                                                | Com | nente [NC133]: medicamenteuser |
|----------------------------------------------------------------------------------------------------|-------|--------------------------------------------------------------------------------------|-----|--------------------------------|
| <ul> <li>Une voie d'administration</li> <li>Une posologie par produit correspondant à une quantité « par prise » (c'est-à-dire par administration au patient). Dans le cas d'une perfusion il s'agit de la quantité « par contenant » (poche ou seringue)</li> <li>Eventuellement un débit et/ou une durée de perfusion le cas échéant</li> <li>Une planification associée</li> <li>Commenté [NC142]: 3</li> <li>Commenté [NC142]: 3</li> <li>Commenté [NC143]: 2</li> <li>Commenté [NC144]: 4</li> <li>Commenté [NC145]: 5</li> <li>Commenté [NC146]: à retirer</li> </ul>                           | -     | Un ou plusieurs produits (dans le cas d'une dilution)                                | Com | menté [NC140]: 1               |
| <ul> <li>Une posologie par produit correspondant à une quantité « par prise » (c'est-à-dire par administration au patient). Dans le cas d'une perfusion il s'agit de la quantité « par contenant » (poche ou seringue)</li> <li>Eventuellement un débit et/ou une durée de perfusion le cas échéant</li> <li>Une planification associée</li> <li>Commenté [NC142]: 3</li> <li>Commenté [NC142]: 3</li> <li>Commenté [NC142]: 3</li> <li>Commenté [NC143]: 2</li> <li>Commenté [NC143]: 2</li> <li>Commenté [NC145]: 5</li> <li>Commenté [NC146]: à retirer</li> </ul>                                 | -     | Une voie d'administration                                                            | Com | menté [NC141]: en dernier?     |
| <ul> <li>par administration au patient). Dans le cas d'une perfusion il s'agit de la quantité         « par contenant » (poche ou seringue)</li> <li>Eventuellement un débit et/ou une durée de perfusion le cas échéant</li> <li>Une planification associée</li> <li>Commenté [NC143]: 2</li> <li>Commenté [NC143]: 2</li> <li>Commenté [NC145]: 5</li> <li>Commenté [NC145]: 5</li> </ul>                                                                                                    | -     | Une posologie par produit correspondant à une quantité«par prise» (c'est-à-dire      | Com | menté [NC142]: 3               |
| « par contenant » (poche ou seringue)       Commenté [NC143]: 2         -       Eventuellement un débit et/ou une durée de perfusion le cas échéant       Commenté [NC144]: 4         -       Une planification associée       Commenté [NC145]: 5         -       Commenté [NC146]: à retirer                                                                                                    |       | par administration au patient). Dans le cas d'une perfusion il s'agit de la quantité |     |                                |
| <ul> <li>Eventuellement un débit et/ou une durée de perfusion le cas échéant</li> <li>Une planification associée</li> <li>Commenté [NC145]: 5</li> <li>Commenté [NC146]: à retirer</li> </ul>                                                                                                    |       | « par contenant » (poche ou seringue)                                                | Com | menté [NC143]: 2               |
| - Une planification associée Commenté [NC145]: 5 Commenté [NC146]: à retirer                                                                                                    | -     | Eventuellement un débit et/ou une durée de perfusion le cas échéant                  | Com | menté [NC144]: 4               |
| Commenté [NC146]: à retirer                                                                                                    | -     | Une planification associée                                                           | Com | menté [NC145]: 5               |
|                                                                                                    |       |                                                                                      | Com | menté [NC146]: à retirer       |

Pour renseigner ces informations, l'éditeur de prescription peut être abordé en trois zones.

FOR-EN14-02 Socle Commun Per-Opératoire BOW MEDICAL

Modifié le : 08/06/2020 Page : **56 / 99** 

| $\mathcal{F}$                                | SOCLE COMMUN                                                                                        | Référence : FOR-EN1               | 4-02                                                                          |
|----------------------------------------------|----------------------------------------------------------------------------------------------------|-----------------------------------|-------------------------------------------------------------------------------|
|                                              |                                                                                                    | Ver. 01                           |                                                                               |
| Dans ces zones, la p<br>la souris pour en dé | plupart des icônes et champs laissent apparaitre u<br>tailler le contenu.                           | n conseil au survol à             |                                                                               |
| 5.2.3.2.1 Utiliser un                        | Favori                                                                                              |                                   | Commenté [NC147]: y a as comme un souci dans la numérotation du chapitre??    |
| l'apparition d'un                            | ec le bouton gauche de la souris sur ce bouto<br>I menu donnant le choix éventuel de favoris ci-des | sous :                            | Commenté [ML148]: Un clic gauche de la souris sur ce bouton déclenche         |
| Au clic sur l'une                            | 1 unité 1x/j<br>des entrées de ce menu le favori est automatiques                                   | ment renseigné dans               | Commenté [NC149]: c'est possible d'avoir un exemple qui ressmeble à qq chose? |
| la zone de preso                             | ription.                                                                                            |                                   |                                                                               |
| ♥★                                           | Pertusions                                                                                          |                                   | <b>(</b>                                                                      |
| 1 Morp : 1 unite 1                           | x/]                                                                                                 |                                   | D                                                                             |
| Si vous souhaite                             | z modifier la prescription générée par le favori, cliq                                              | uez sur la ligne. Cela            |                                                                               |
| ouvre une fenêt                              | re de prescription <del>telle que</del> paramétrée lors de la c                                     | réation du <mark>Favoris</mark> . | Commenté [ML150]: pourquoi une Majuscule                                      |
| prescription                                 | ez approionair le lonctionnement de cette lenet                                                     | re, Ci La lenetre de              |                                                                               |
| Note · Si vous                               | modifiez la planification par défaut d'une zone                                                     | de prescription Cf                |                                                                               |
| Modifier mome                                | ntanément la planification par défaut les favoris p                                                 | résents ne sont pas               |                                                                               |
| impactés afin d                              | 'éviter des effets de bords de type surdosage.                                                      |                                   | Commenté [NC151]: terme non connu par les personnes                           |
|                                              |                                                                                                    |                                   | lambda                                                                        |
| Note : <mark>Le clic su</mark>               | ir le bouton droit de votre souris sur ce bouton                                                    | permet de trier les               |                                                                               |
| <mark>entrées d'une z</mark>                 | one de prescription selon quatre critères :                                                         |                                   | Commenté [ML152]: Un clic droit de la souris sur ce bouton                    |

| Dol          | Trier par nom         |
|--------------|-----------------------|
| 2            | Trier par catégorie   |
| 2 <u>Tra</u> | Trier par voie        |
| 01           | Trier par chronologie |

### 5.2.3.2.2 Aide à la prescription

| •                                          |                                                                                                    |                                                | Commenté [NC153]: un petit screen general en debut de<br>chapitre permettrait de savoir ou on se trouve                        |
|--------------------------------------------|----------------------------------------------------------------------------------------------------|------------------------------------------------|----------------------------------------------------------------------------------------------------|
| Au survoi sur                              | cette Icone, vous avez acces a des Informations d                                                                            | du patient que vos                             | Commenté [ML154]: Masculin cet icône                                                                                           |
| référents ont j                            | igés pertinents pour vous aider lors de la prescriptior                                                                      | n. (                                           |                                                                                                    |
| Vous voyez :                               |                                                                                                    |                                                |                                                                                                    |
| •                                          | Antibiotiques                                                                                                    | /                                              | Commenté [NC155]: peut on avoir un exemple pertinent ?                                                                         |
| 1 Clindamycine                             | 300 mg; Voie orale 1x/j                                                                                                    |                                                | genre évaluation de la douleur // dans une fenetre de prescription<br>d'antalgiques et en anesthesie on ne donne pas de per os |
|                                            | Blian E/S (09/06 07h00-10/06 06h59): Entrée<br>CLINDAMYCINE 300 MG (DALACINE), GÉL<br>- Dernière occurrence réalisée : 17h27 | e(s): 0 ml / Sortie(s): 0 ml / Total: 0<br>ULE | ) ml -                                                                                                    |
|                                            | X                                                                                                    | Modifié le : 08/06/2020                        |                                                                                                    |
| FOR-EN14-02 Socle Commun<br>Per-Opératoire | BOW MEDICAL                                                                                                    | Page : <b>57 / 99</b>                          |                                                                                                    |

| $\mathcal{F}$ | SOCLE COMMUN Référence                                     | rence : FOR-EN14-02 |  |
|---------------|------------------------------------------------------------|---------------------|--|
| MEDICAL       | Ver.                                                       | Ver. 01             |  |
| Vous          | pouvez avoir accès à ces éléments :                        |                     |  |
| 0             | des balances liquidiennes,                                 |                     |  |
| 0             | les dernières occurrences faites sur le plan de soin,      |                     |  |
| 0             | des scores                                                 |                     |  |
| 0             | des paramètres physiologiques et résultats de laboratoire. |                     |  |
|               | 5.2.3.2.3 Modifier momentanément la plan                   | ification par       |  |
|               | défaut                                                     | -                   |  |
|               | Destructions                                               |                     |  |

Pour modifier momentanément la planification par défaut d'une zone particulière, double cliquez sur la bande de titre de la zone de prescription

| onfiguration générale  | Filtres Informations d'historique du dossier |  |
|------------------------|----------------------------------------------|--|
| Channel de annemiette  | - Disas                                      |  |
| Champ de prescriptio   | in Diane                                     |  |
| Parametres ventilato   | iles 2                                       |  |
|                        |                                              |  |
|                        |                                              |  |
|                        |                                              |  |
|                        |                                              |  |
|                        |                                              |  |
|                        |                                              |  |
|                        |                                              |  |
| Type de tri pour l'aff | fichage                                      |  |
| Aucun                  |                                              |  |
| O Alphabétique         |                                              |  |
| Orophubeuque           |                                              |  |
| O Catégorie            | Masquer la zone de planification             |  |
| O Voie                 |                                              |  |
| 0 1000                 |                                              |  |
| O Chronologie de s     | aisie                                        |  |
| ·                      |                                              |  |
|                        | Planification par défaut                     |  |
|                        | X fois par                                   |  |
|                        | Durée de planification (en jours) par défaut |  |
|                        | 1 Durée non définie                          |  |
|                        |                                              |  |

Cette fenêtre vous permet de modifier jusqu'au prochain redémarrage de DIANE le **fonctionnement par défaut** des prescriptions. Il est fait mention de fonctionnement par défaut parce que ces modifications n'ont pas d'impact sur la planification enregistrées au préalable des favoris.

Dans la zone du bas, <mark>vous pouvez définissez</mark> la planification que vous souhaitez :

- $\circ$  X fois par
- o Manuelle
- Unique
- o X fois toutes les
- X fois sur
- En continu

Dans la durée de planification entrez le nombre de jours souhaité, sauf pour la planification Unique pour laquelle cela n'a pas de sens.

Commenté [ML156]: soit c'est les planifications enregistrées ou la planification enregistrée Commenté [NC157]: c'est bien d'expliquer ce la mais si la phrase pouvait etre en francais, ce serait top Commenté [ML158]: soit c 'est "vous définissez" ou "vous pouvez définir"

Commenté [ML159]: pourquoi une majuscule

|                                            | $\succ$ | Modifié le : 08/06/2020 |  |
|--------------------------------------------|---------|-------------------------|--|
| FOR-EN14-02 Socle Commun<br>Per-Opératoire |         | Page : <b>58 / 99</b>   |  |

| BOW MEDICAL DIANE ANESTHESIE Ver. 01 |
|--------------------------------------|

Si vous cochez la case Durée non définie, le prescripteur peu<mark>t ou pas</mark> limiter la durée de prescription.

Commenté [ML160]: ne pas

Commenté [NC161]: la numerotation des titres fait ce qu'elle

| Validation de la | prescription                                        |                     |                                 |                            |                         |   |
|------------------|-----------------------------------------------------|---------------------|---------------------------------|----------------------------|-------------------------|---|
| Commentaire      | e []                                                |                     |                                 |                            | Valider la pres         | r |
| Rapport de la    | base de médicament                                  |                     |                                 |                            |                         |   |
|                  | ANALYSE                                             | VIDAL               |                                 | Analyse d'                 | ordonnance              | - |
|                  | Synthèse                                            |                     |                                 | d                          | ate : 04/06/2020        |   |
|                  | VIDAL focus (0)                                     |                     | E                               | ase VIDAL version 2020.5.0 | , données du 21/04/2020 |   |
|                  | Posologie (1)                                       | Alertes de sévé     | rité maximale                   |                            |                         |   |
|                  | Allergies (0)                                       | Aucune alerte de se | évérité maximale n'a é          | été déclenchée             |                         |   |
|                  | Contre-indications /<br>Précautions d'emploi<br>(0) | Rappel du doss      | ier                             |                            |                         |   |
|                  | Interactions                                        | Sexe féminin        | 40 ans (01/02/1980)             | 160 cm                     | 50 kg                   |   |
|                  | médicamenteuses (0)                                 | 0 Al                | ergie                           | 0 Patho                    | logies                  |   |
|                  | Grossesse /<br>Allaitement /<br>Procréation (3)     | VIDAL Sécurisation  | 2020.5.0 <b>C€</b> Instruction: | s d'utilisation            |                         |   |
|                  | <ul> <li>Effets indésirables<br/>(137)</li> </ul>   |                     |                                 |                            |                         |   |
|                  | Incompatibilités<br>physico-chimiques (0)           |                     |                                 |                            |                         |   |
|                  | Mises en garde<br>(39)                              |                     |                                 |                            |                         |   |
|                  | <ul> <li>Surveillances (6)</li> </ul>               |                     |                                 |                            |                         | • |

### 5.2.3.2.4 Prescrire un Médicament Onéreux

|                                                                                                    |                                  |                                                                                          | C C                     | veut dans ce enapitrer  |  |
|----------------------------------------------------------------------------------------------------|----------------------------------|------------------------------------------------------------------------------------------|-------------------------|-------------------------|--|
| <mark>DIANE</mark> Prend en ch                                                                                        | arge la notion de Médica         | iments Onéreux                                                                           | (                       | Commenté [ML162]: prend |  |
| Trise : 1 unité 1x/j                                                                                                  |                                  | · · · ·                                                                                  | Ĩ                       |                         |  |
| IV<br>trise  +<br>trise<br>trise<br>trisel<br>TRISENOX Ing-Ini AMP Ioni P<br>Posologie par administration<br>1  ▲ /kg | ERF-IV-Chy<br>Posologie par jour | Taille : 185 cms<br>Poids : 85 Kgs<br>contenant<br>et<br>dilution<br>Contenant volumique |                         |                         |  |
|                                                                                                    |                                  | ¥                                                                                        | Modifié le : 08/06/2020 |                         |  |
| -02 Socle Commun<br>toire                                                                                             | BOWN                             |                                                                                          | Page : <b>59 / 99</b>   |                         |  |

| $\mathcal{F}$ | SOCLE COMMUN     | Référence : FOR-EN14-02 |
|---------------|------------------|-------------------------|
|               | DIANE ANESTHESIE | Ver. 01                 |

Lorsque vous sélectionnez votre produit, comme illustré ci-dessus, apparaît une icône "LES" devant les produits inscrit dans la Liste En Sus.

Commenté [NC163]: ça veut dire quoi ? dans la liste des medicaments d'exception (remboursable sous clause)

| IV SENOX * + RISENOX Img-Ini AMP 10ml PERF-IV-Chy 10 mg/10 mi/ampoule Posologie par administration Posologie par jour 10 mg /kg Max. 10 mg /                                                                                                    | Taille : 185 cms<br>Poids : 85 Kgs<br>et<br>dilution 1 mg/ml<br>Contenant volumique             |                 |
|----------------------------------------------------------------------------------------------------|-------------------------------------------------------------------------------------------------|-----------------|
| ISENOX * +  IRISENOX Img-Imi AMP 10mi PERF-1V-Chy  I0 mg/10 mi/ampoule  Posologie par administration  Posologie par jour  10 mg ▲ /kg  10 mg ▲                                                                                                    | Talle : 185 cms<br>Poids : 85 Kgs<br>contenant<br>et<br>dilution 1 mg/ml<br>Contenant volumique |                 |
| Instruction       Image: Additional and the second and the second and t                                         | contenant<br>et<br>dilution 1mg/mi                                                              |                 |
| 10 mg/10 m/ampoule<br>Posologie par administration Posologie par jour 10<br>10 mg / /kg<br>10 mg / /m2 Max. 10 mg /                                                                                                    | et A<br>dilution 1mg/ml                                                                         |                 |
| 10 mg/10 m/ampoule           Posologie par administration         Posologie par jour           10         mg         /kg           10         mg         /g                                                                                                    | Contenant volumique                                                                             |                 |
| Posologie par administration  Posologie par jour  Posologie par jour  Posologie par jo | Contenant volumique                                                                             |                 |
| 10     mg     /m2     10     mg     4                                                                                                    |                                                                                                 |                 |
| 10 mg 4 / m2 Max. 10 mg 4                                                                                                    |                                                                                                 |                 |
|                                                                                                    |                                                                                                 |                 |
|                                                                                                    |                                                                                                 |                 |
|                                                                                                    | Débit de la perfusion                                                                           |                 |
|                                                                                                    | mi/h                                                                                            |                 |
| microg / /m2 /min                                                                                                    | Débit libre                                                                                     |                 |
| 2                                                                                                    | Détails 🔻                                                                                       |                 |
| E IB                                                                                                    |                                                                                                 |                 |
| Ne pas remplacer/substituer                                                                                                    |                                                                                                 |                 |
| Total par jour utilisé pour l'analyse de la BdM: 10 mg                                                                                                    |                                                                                                 |                 |
| Durée d'administration 🔺                                                                                                    |                                                                                                 |                 |
| O 24h O 12h O 8h O 6h O 4h O 3h O 2h O 1h O 30min ● Autre:                                                                                                    |                                                                                                 |                 |
| O Débit continu (durée et dilution non définies)                                                                                                    |                                                                                                 |                 |
| Voie intraveineuse (en perfusion)                                                                                                    |                                                                                                 |                 |
| Planification                                                                                                    | ·                                                                                               |                 |
| 1 fois par / jour(s)                                                                                                    | 31                                                                                              |                 |
| Administration urgente                                                                                                    | Condition                                                                                       |                 |
| Heure non définie                                                                                                    | Commentaire                                                                                     |                 |
|                                                                                                    |                                                                                                 |                 |
| Date/Heure de début 09:58 07/03/2019 -                                                                                                    | Demain                                                                                          |                 |
| Preciser une durée                                                                                                    |                                                                                                 |                 |
| Pendant 1 jour(s)      Jusque 09:58 08/03/2019                                                                                                    | A                                                                                               |                 |
| 07-03-2019 07-03-2019 08-03-2019                                                                                                    | 08-03-2019                                                                                      |                 |
|                                                                                                    |                                                                                                 |                 |
|                                                                                                    |                                                                                                 |                 |
| 10:00 12:00 14:00 16:00 18:00 20:00 22:00 00:00                                                                                                    | 02:00 04:00 3 00 08:00 10:00<br>Compléter                                                       |                 |
| tu pharmacien                                                                                                    | Valider 🗱 Annuler                                                                               |                 |
|                                                                                                    |                                                                                                 |                 |
|                                                                                                    |                                                                                                 |                 |
|                                                                                                    |                                                                                                 |                 |
|                                                                                                    |                                                                                                 |                 |
|                                                                                                    |                                                                                                 |                 |
|                                                                                                    |                                                                                                 |                 |
| ous le constatez lorsque vous choisissez un r                                                                                                    | nédicament inscrit sur la Liste                                                                 | -n Commenté [NC |
| ous le constatez, loisque vous choisissez uni                                                                                                    |                                                                                                 |                 |
| un logo rouge apparaît <b>( 2 )</b> ainsi que le boutc                                                                                                    | on " Compléter " <b>( 3 )</b> .                                                                 |                 |
|                                                                                                    |                                                                                                 |                 |
|                                                                                                    |                                                                                                 |                 |
|                                                                                                    |                                                                                                 |                 |
|                                                                                                    |                                                                                                 |                 |
| ada das couleurs du logo LES da cotto fonâtro                                                                                                    |                                                                                                 |                 |

| Rouge                                    | Cela signifie que l'indication de ce médicament onéreux n'a pas été<br>complétée : Cliquez sur le bouton " Compléter " <b>cf. : Le choix du</b><br><b>code d'indication</b> |                         |
|------------------------------------------|----------------------------------------------------------------------------------------------------|-------------------------|
|                                          | X                                                                                                    | Modifié le : 08/06/2020 |
| OR-EN14-02 Socle Commun<br>er-Opératoire | BOW MEDICAL                                                                                                    | Page : 60 / 99          |

F P

| F    | SOCLE COMMUN<br>DIANE ANESTHESIE                                                                    | Référence : FOR-EN14-02              |  |
|------|----------------------------------------------------------------------------------------------------|--------------------------------------|--|
|      |                                                                                                    | Ver. 01                              |  |
|      | Cela peut également signifier que le médicamen<br>indiquant qu'il n'est pas éligible à remboursemer | t <del>à une indication</del><br>nt. |  |
| ELES | Cela indique que vous avez correctement validé l                                                    | 'indication de ce                    |  |
| Bleu | médicament onéreux mais que le statut de remb<br>pas connu.                                         | ooursement n'est                     |  |
| ( IB | Cela indique que vous avez correctement validé l                                                    | l'indication de ce                   |  |
| Vert | médicament onéreux et qu'il sera remboursé                                                          |                                      |  |

#### 5.2.3.2.5 Le code visuel des prescriptions

Comme vous pouvez le voir sur cette copie d'écran, la couleur normale d'une prescription est noire (le bleu foncé indique un lien cliquable.

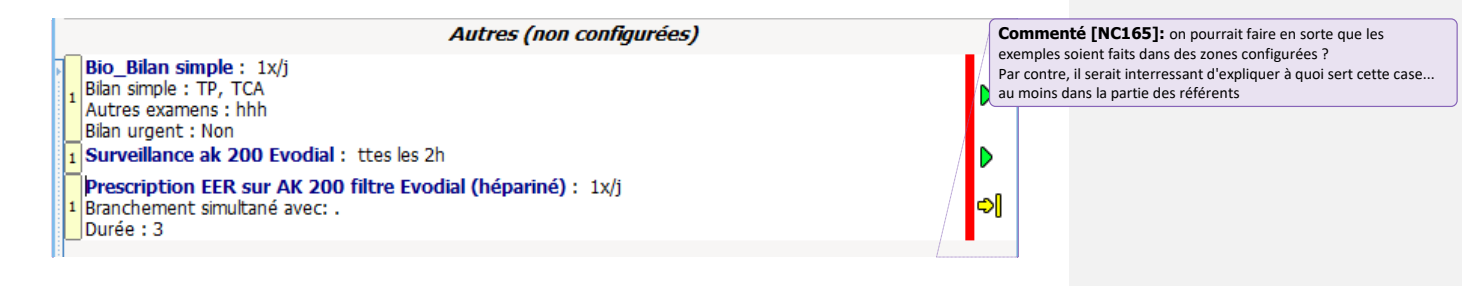

Les lignes noires sous les bilans représentés ci-dessus sont contextuelles <mark>ce sont des</mark> bilans sous forme de Saisies Avancées et chaque ligne représente un champ de la saisie avancée renseignée par le prescripteur. Commenté [ML166]: mettre un "." Elles représentent les bilans

Commenté [NC167]: je ne comprends pas

Lorsque la prescription est signée la barre rouge passe au vert

| <b>⊕</b> ★                                       | Antalgiques                                 | ۲ |
|--------------------------------------------------|---------------------------------------------|---|
| 1 Morniflumate : 200 mg; Voie rectale 2x/j       |                                             | Þ |
| Morphine chlorhydrate : 100 ml; Voie SC 1x/j     |                                             | Þ |
| Nalbuphine chlorhydrate : 0,2 mg/kg; Voie IM 3   | 8x/j Si douleurs malgré paracétamol et AINS | Þ |
| Paracétamol : 15 mg/kg; Voie rectale 3x/j En sys | tématique                                   | Þ |
|                                                  |                                             |   |

La barre vert foncé accompagne les prescription modifiées et signées récemment, la barre vert claire accompagne les prescriptions préalablement signées mais pas modifiées.

| 1 | Commenté [NC168]: "."   |
|---|-------------------------|
| 1 | Commenté [ML169]: clair |

|                                         | X | Modifié le : 08/06/2020 |
|-----------------------------------------|---|-------------------------|
| FOR-EN14-02 Socle Commun Per-Opératoire |   | Page : <b>61 / 99</b>   |

| $\mathcal{F}$                                                                                              | SOCLE COMMUN                                                                                                    | Référence : FOR-EN14-0                     | )2                                                                                                    |
|----------------------------------------------------------------------------------------------------|----------------------------------------------------------------------------------------------------|--------------------------------------------|----------------------------------------------------------------------------------------------------|
|                                                                                                    |                                                                                                    | Ver. 01                                    |                                                                                                    |
| •                                                                                                    | Antalgiques                                                                                                    |                                            | •                                                                                                    |
| 1 <u>Morniflum</u><br>1 <u>Morphine</u><br>1 <u>Nalbuphin</u><br>1 <u>Paracétam</u><br>1 <u>Tramadol d</u> | ate : 200 mg; Voie rectale 2x/j<br>chlorhydrate : 100 ml; Voie SC 1x/j<br>e chlorhydrate : 0,2 mg/kg; Voie IM 3x/j Si douleurs malgré para<br>ol : 15 mg/kg; Voie rectale 3x/j En systématique<br>chlorhydrate : 100 mg + <u>Diluant non précisé</u> : 50 ml; D=15min; | cétamol et AINS<br>Voie IV 1x/j            |                                                                                                    |
| La ligne rose<br>Un médecir<br>administrati                                                                | indique que l'IDE a obéit à une demande d'administra<br>n ne peut pas signer une prescription s'il n'a pa<br>on demandées au préalable ;                                                                                                    | ation d'un médecin.<br>s validé toutes les | Commenté [NC170]: cette phrase n'est pas claire et une<br>infirmiere n'obeit pas!!! elle a un droit de retrait et un devoir de<br>verification!<br>L'infirmiere dispense un médicament., un traitement |
| Voici en con                                                                                               | densé l'ensemble du code couleur :                                                                                                    |                                            | Commenté [NC171]: indique qu'une administration a été réalisée sur une prescription orale.                                                                                                    |
| Couleur du t                                                                                               | exte :                                                                                                    |                                            | Commenté [ML172]: administrations                                                                                                    |
| - <b>Noir</b> : norm                                                                                       | al                                                                                                    |                                            | perd forement le lecteur.                                                                                                    |
| - <b>Violet</b> : ligr<br>décalage de<br>- <mark>Rose</mark> : ligne                                       | e de prescription complétée depuis le plan de soins (i<br>planification, changement de débit de perfusion)<br>e de prescription "orale" à valider                                                                                                    | nfo de dilution,                           |                                                                                                    |
| Les noms de<br>évidence.                                                                                   | s produits ont une couleur différenciée dans le texte a                                                                                                    | fin de les mettre en                       |                                                                                                    |
| - Le produit<br>souligné.                                                                                  | principal (et/ou la base dans le cas d'une poche) est af                                                                                                    | fiché en gras et                           |                                                                                                    |
| - Les autres                                                                                               | produits sont affichés en gras.                                                                                                    |                                            |                                                                                                    |
| - Le diluant e                                                                                             | est affiché en italique.                                                                                                    |                                            |                                                                                                    |
| la couleur du                                                                                              | ı fond (Résultat d'analyses de la banque de médicame                                                                                                    | ents):                                     | Commenté [ML175]: La                                                                                                    |
| - Indicateur<br>déconseillée                                                                               | nteraction <mark>orange</mark> : produit en interaction avec un aut                                                                                                    | re, interaction                            |                                                                                                    |
| - Indicateur<br>contre-indiq                                                                               | nteraction <b>rouge</b> : produit en interaction avec un autro<br>uée.                                                                                                    | e, interaction                             |                                                                                                    |
| - <mark>Mauve</mark> : pi                                                                                  | oduit redondant avec un autre.                                                                                                    |                                            | Commenté [NC176]: le mauve appariat en jaune ou c'est teams<br>qui fait ça?                                                                                                    |
| EOR EN14 02 Socia Commun                                                                                   | $\sim$                                                                                                    | Modifié le : 08/06/2020                    |                                                                                                    |
| Per-Opératoire                                                                                             | BOW MEDICAL                                                                                                    | Page : 62 / 99                             |                                                                                                    |

| $\mathcal{F}$                                                                                                    | SOCLE COMMUN                                                                    | Référence : FOR-EN14-02<br>Ver. 01 |  |  |  |  |
|----------------------------------------------------------------------------------------------------|---------------------------------------------------------------------------------|------------------------------------|--|--|--|--|
|                                                                                                    | DIANE ANESTHESIE                                                                |                                    |  |  |  |  |
| - <mark>Jaune</mark> : prod                                                                                                    | uit validé.                                                                     |                                    |  |  |  |  |
| - Gris : produit non connu dans la banque de médicaments/produit avec problème de dosage.                                                                                                   |                                                                                 |                                    |  |  |  |  |
| - Blanc : ligne                                                                                                    | - Blanc: ligne non prise en compte dans le rapport de la banque de médicaments. |                                    |  |  |  |  |
|                                                                                                    |                                                                                 |                                    |  |  |  |  |
| A droite de la ligne de prescription vous voyez et contrôlez la prescription :                                                                                                    |                                                                                 |                                    |  |  |  |  |
| En cours                                                                                                    |                                                                                 |                                    |  |  |  |  |
| : En cours sa                                                                                                    | : En cours sans date de fin prévue                                              |                                    |  |  |  |  |
| Fin programmée (bientôt à terme) - Fin programmée dans la journée. La prescription sera considérée comme terminée une fois la date et heure passée et ne sera pas conservée le jour suivant |                                                                                 |                                    |  |  |  |  |

\*II : Pause programmée (bientôt en pause)- Pause programmée dans la journée. La prescription sera considérée en pause une fois la date et heure de fin passée et sera conservée les jours suivants tant qu'elle reste dans cet état

= : A terme

🞚: En pause

Arrêt urgent - A la différence d'un arrêt classique, un arrêt urgent signifie que lors de la signature du médecin, toutes les occurrences en état « à faire » seront retirées du plan de soins (y compris les occurrences antérieures à l'heure actuelle)

III : Pause urgente - à la différence d'une pause classique, une pause urgente signifie que lors de la signature du médecin toutes les occurrences en état «à faire » seront retirées du plan de soins (y compris les occurrences antérieures à l'heure actuelle)

 Image: Arrêt urgent
 Image: Pause urgente

 Image: Fin programmée
 Image: Pause programmée

 Image: Pause programmée
 Image: Pause programmée

 Image: Pause programmée
 Image: Pause programmée

 Image: Pause programmée
 Image: Pause programmée

 Image: Pause programmée
 Image: Pause programmée

 Image: Pause programmée
 Image: Pause programmée

 Image: Pause programmée
 Image: Pause programmée

 Image: Pause programmée
 Image: Pause programmée

 Image: Pause programmée
 Image: Pause programmée

 Image: Pause programmée
 Image: Pause programmée

 Image: Pause programmée
 Image: Pause programmée

 Image: Pause programmée
 Image: Pause programmée

 Image: Pause programmée
 Image: Pause programmée

 Image: Pause programmée
 Image: Pause programmée

 Image: Pause programmée
 Image: Pause programmée

 Image: Pause programmée
 Image: Pause programmée

 Image: Pause programmée
 Image: Pause programmée

 Image: Pause programmée
 Image: Pause programmée

 Image: Pause programmée
 Image: Pause programmée

 Image: Pause programmée
 Image: Pause programmée

 <t

Commenté [NC177]: à retirer Commenté [NC178]: à retirer Commenté [NC179]: meme celles validées ?

Commenté [NC180]: à retirer

Commenté [NC181]: pourquoi on a la même phrase que juste au dessus ? on perd en clarté.

| OR-  | EN14  | -02 So | ocle ( | Comi | mun |
|------|-------|--------|--------|------|-----|
| er-( | Dnéra | toire  |        |      |     |

Modifié le : 08/06/2020

Page : 63 / 99

| $\mathcal{X}$ |  |
|---------------|--|
| BOW MEDICAL   |  |

# SOCLE COMMUN

### Référence : FOR-EN14-02

DIANE ANESTHESIE

Ver. 01

Commenté [NC182]: quel icone ?

En cliquant sur <mark>cette icône</mark> il est possible de passer d'un état à un autre depuis la fenêtre contextuelle qui apparaît.

Retenez le code couleur de la barre verticale précédant l'indicateur d'état. Cette barre indique si la saisie a été signée et quand :

- En rouge : la ligne de prescription n'a pas été signée
- En vert sombre: la ligne de prescription a été signée dernièrement (action sur le plan de soins)
- En vert plus clair: la ligne de prescription a été signée récemment (action récente sur le plan de soins)
- Pas de rectangle: la ligne de prescription n'a pas été modifiée depuis au moins 3 signatures du médecin (action ancienne sur le plan de soins)

Cette icône indique la présence d'une information contextuelle, pour la visualiser il suffit de positionner le curseur sur cette icône.

L'info contextuelle affichée au survol de cette icône est paramétrable en double cliquant sur l'entête du champ de prescription (nom du champ de prescription), dans l'onglet "Informations d'historique du dossier" de la fenêtre qui vient de s'ouvrir.

Cela peut-être les derniers résultats de laboratoire, les dernières mesures de valeurs physiologiques ou les dernières valeurs de score.

Commenté [NC183]: on va donner des ordres à l'utilisateur maintenant! on pourrait faire un mémo si on veut mais lui donner un ordre c'est moyen

Commenté [NC184]: à retirer

Commenté [NC185]: l'indicateur d'etat indique...

Commenté [NC186]: entre récemment et dernièrement... le

différence est subtile... peut etre qu'on pourrait essayer une autre explication plus claire?

Commenté [NC187]: nouvelle idée on saute de ligne?

Commenté [ML188]: L'information

OW MEDICAL

Modifié le : 08/06/2020

Page : 64 / 99

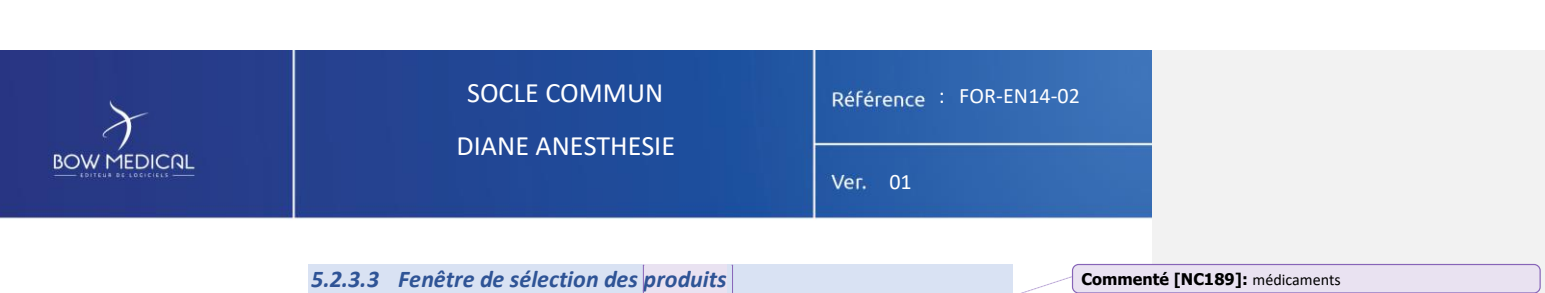

### 5.2.3.3 Fenêtre de sélection des produits

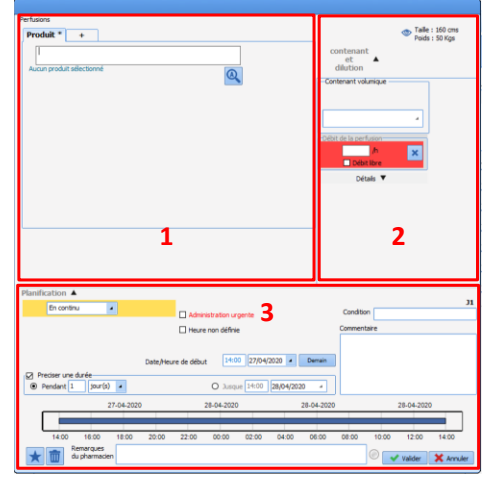

La fenêtre de saisie des médicaments est composée de 3 parties :

1 - la sélection du ou des produit(s)

2 - La sélection du contenant et du débit

3 - La sélection de la planification, ainsi que des éventuels conditions et commentaires.

GLUCOSE \* + alucos GLUCOSE 2.5% 1000 ml/ 241 GLUCOSE 2.5% 1000 ml/ 24 n GLUCOSE 2.5% 2000 ml/ 24 h GLUCOSE 5% 500 ml/ 24 h GLUCOSE 5% 1000 ml/ 24 h GLUCOSE 5% 2000 ml/ 24 h GLUCOSE 5% 2000 ml/ 24 h IOML (\*10) - DCI : 1 DHE500ML (\*20) GLUCOSE 10% FREEFLEX 1000ML ( GLUCOSE 10% FREEFLEX POCHESO GLUCOSE 10% 1g-10ml AMP H PERT PERE-IV LUCOSE 10% FL 250 ml PE PC 1L PE

<mark>En saisissant le</mark> produit<mark> souhaité, DIANE</mark> affichera dans un premier temps la liste <mark>des favoris (paramétrés par</mark> le référents), signalé par une .

Puis les produits issus du livret thérapeutique dans un second temps; Puis proposera les produits issus de la banque de médicaments (BCB ou VIDAL). Commenté [NC190]: médicament

Commenté [NC191]: le ou les il faut choisir Commenté [ML192]: manque quelque chose da,s la phrase

Commenté [NC193]: retour à la ligne + majuscule, on essaie de faire une phrase... faisons la claire et simple

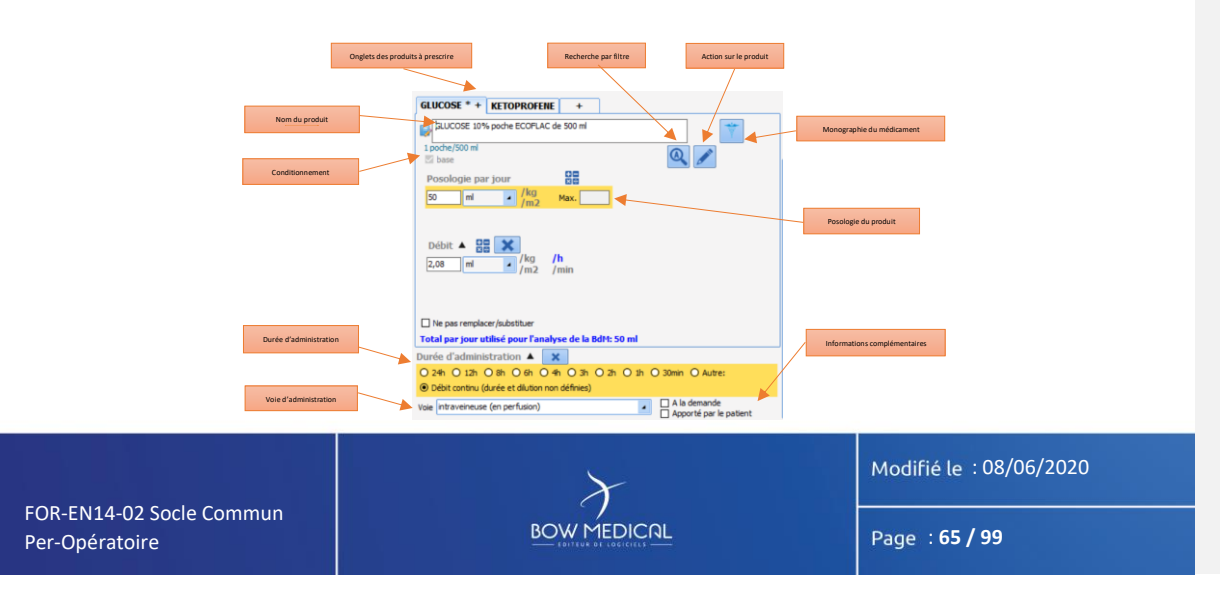

| $\lambda$   |
|-------------|
|             |
| BOW MEDICAL |

# SOCLE COMMUN

DIANE ANESTHESIE

Référence : FOR-EN14-02

/er. 01

Le produit à administrer est à sélectionner dans une liste qui peut-être le livret thérapeutique du centre ou encore la liste des produits recensés par la banque de médicaments. A noter qu'une recherche automatique s'effectue à la frappe au clavier et qu'une correspondance peut s'opérer sur équivalence de deux produits même si le nom est différent (recherche par code DCI et non par code CIP). N.B.: Ceci est paramétrable dans l'application.

| Commenté [NC194]: retour à la ligne ?           |  |  |  |  |
|-------------------------------------------------|--|--|--|--|
| Commenté [NC195]: ça vient d'etre expliqué non? |  |  |  |  |
| Commenté [NC196]: à retirer + remplacer par ":" |  |  |  |  |
| Commenté [NC197]: à retirer                     |  |  |  |  |

Vous pouvez afficher des informations additionnelles sur le produit au survol à la souris:

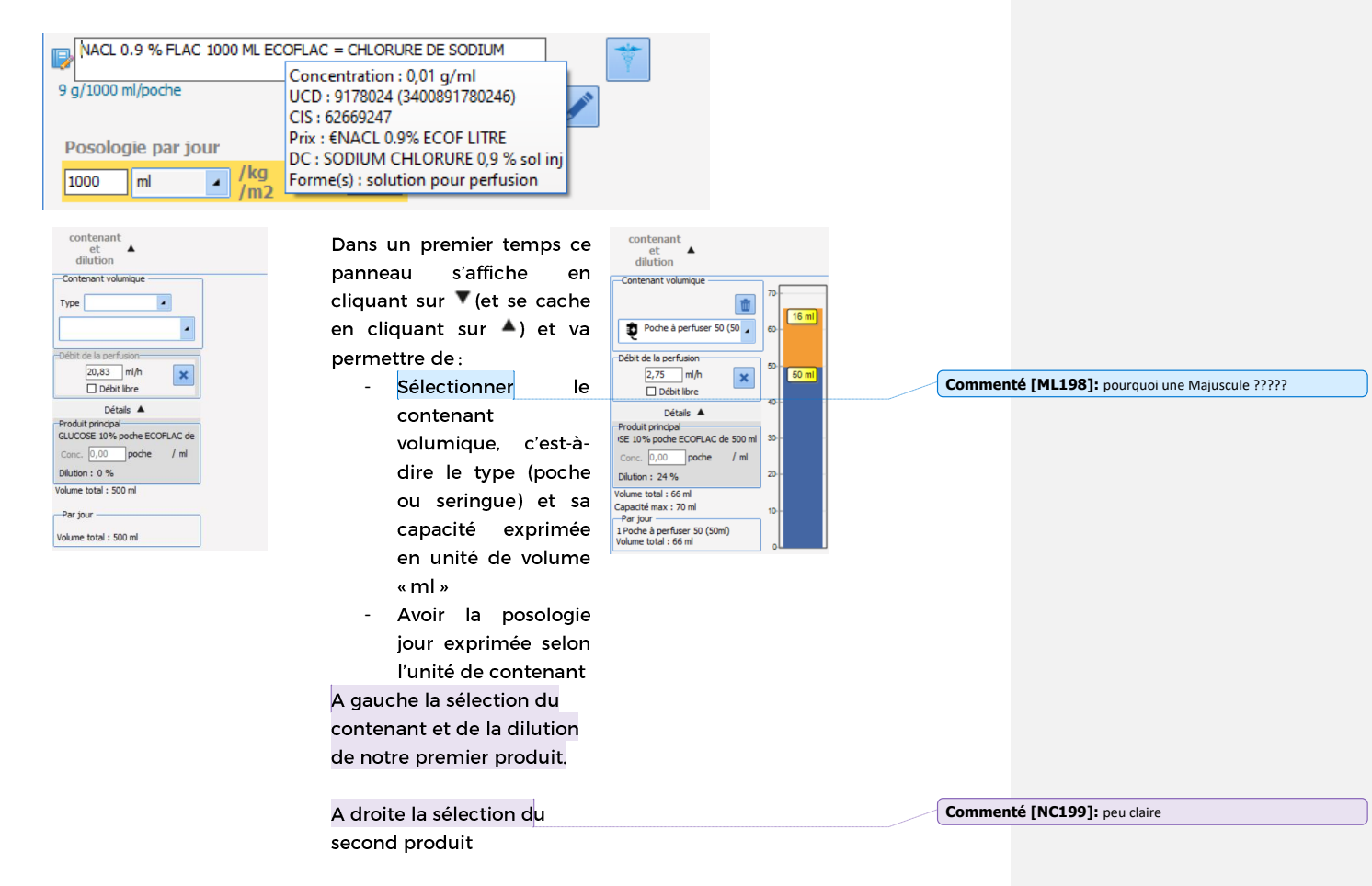

Une fois le contenant volumique précisé, la dilution est « automatisée » en fonction du type :

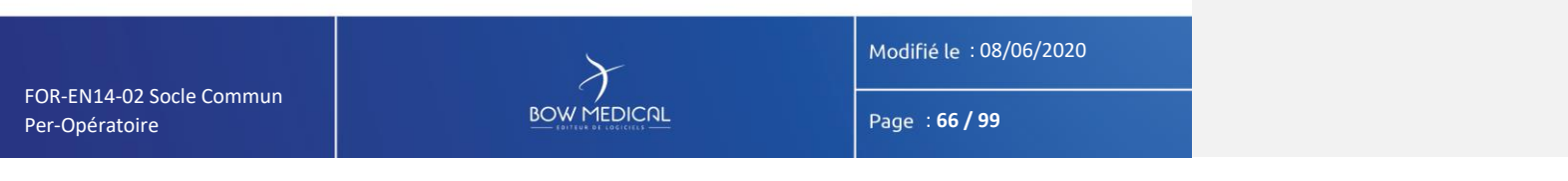

| $\mathcal{F}$                                                                                                    |                                                                                                    | Référence : FOR-EN14-02                                                                                                    | 2                                                         |
|----------------------------------------------------------------------------------------------------|----------------------------------------------------------------------------------------------------|----------------------------------------------------------------------------------------------------|-----------------------------------------------------------|
|                                                                                                    | DIANE ANESTHESIE                                                                                                    | Ver. 01                                                                                                    |                                                           |
| <ul> <li>Dans le cas<br/>« diluant » c<br/>produit pre<br/>automatiqu</li> <li>Dans le cas<br/>produit prir<br/>produit prir</li> </ul> | d'une seringue, l'application va ajouter automatique<br>qui viendra compléter le volume restant dans la s<br>escrit est alors appelé « produit principal » et le se<br>rement est alors appelé « produit diluant »<br>s d'une poche, l'application va proposer de mod<br>ncipal appelé «base » afin de correspondre au volu<br>ncipal sera alors le second produit de la dilution | ement <del>et</del> si besoin un<br>seringue. Le premier<br>cond produit ajouté<br>ifier la posologie du<br>ume de la poche. Le |                                                           |
| Le produit principa<br>débit, tous les autr                                                                                             | al est le seul produit de la dilution pour lequel l'util<br>es produits de la dilution sont saisis par quantité ur                                                                                                    | isateur peut saisir un<br>niquement.                                                                                            |                                                           |
| Si le centre est co                                                                                                    | onnecté à une banque de médicaments (Vidal ou                                                                                                    | I BCB, la fenêtre de                                                                                                    |                                                           |
| l'analyse d'ordon                                                                                                    | nance apparaitra pour prévenir de probabl                                                                                                    | es interactions ou                                                                                                    |                                                           |
| incompatibilités. M                                                                                                    | lalgre ces éléments la prescription est validée et ajou                                                                                                    | itée au plan de soins.                                                                                                    | Commente [NC200]: on a deja parler de cela plusieurs fois |
|                                                                                                    |                                                                                                    |                                                                                                    | Commenté [NC202]: ,                                       |
|                                                                                                    | 5.2.3.3.1 - Produits / perfusions                                                                                                    |                                                                                                    |                                                           |
| Prescription de                                                                                                    | e "produit(s)" ou perfusions.                                                                                                    |                                                                                                    | Commenté [NC203]: y a un souci avec le terme médicaments? |
| Une grande pa<br>prescrits sous o<br>avec une dilutio                                                                                   | rtie des prescriptions concerne les «produits», et<br>différentes formes ou voies (orales, injection, etc.),<br>on ou non.                                                                                                    | ceux-ci peuvent être<br>en perfusion ou non,                                                                                    |                                                           |
| On entend par<br>des apports glu<br>etc.                                                                                                | produit ici tout ce qui est administré au patient et<br>Icidiques ou vitaminés, du remplissage, des antibiot                                                                                                    | cela peut donc être<br>iques, de la nutrition,                                                                                  |                                                           |
| On doit ainsi p<br>dilution de plus<br>Une prescriptio                                                                                  | ouvoir prescrire aussi bien l'administration orale d'u<br>sieurs produits qui passent dans une perfusion.<br>on de produits se compose de :                                                                                                    | un comprimé qu'une                                                                                                    |                                                           |
| - Un ou plusi<br>- Une voie d'a                                                                                                    | eurs produits (dans le cas d'une dilution)<br>administration                                                                                                    |                                                                                                    |                                                           |
| - <b>Une posolo</b><br>par « admir<br><b>guantité « g</b>                                                                               | gie par produit correspondant à une quantité « pa<br>nistration » au patient). Dans le cas d'une perfusion<br>par contenant » (poche ou seringue)                                                                                                    | <b>r prise</b> » (c'est-à-dire<br>n <b>il s'agit donc de la</b>                                                                 |                                                           |
| - Éventuellen<br>- Une planific                                                                                                    | nent un débit et/ou une durée de perfusion le cas é<br>cation associée.                                                                                                    | chéant                                                                                                    |                                                           |
| Aussi la fiche de<br>elle doit pouvo                                                                                                    | e saisie de prescription des produits est plus comple<br>ir répondre à différentes exigences :                                                                                                    | exe que les autres car                                                                                                    |                                                           |

FOR-EN14-02 Socle Commun Per-Opératoire BOW MEDICAL

Modifié le : 08/06/2020 Page : **67 / 99** 

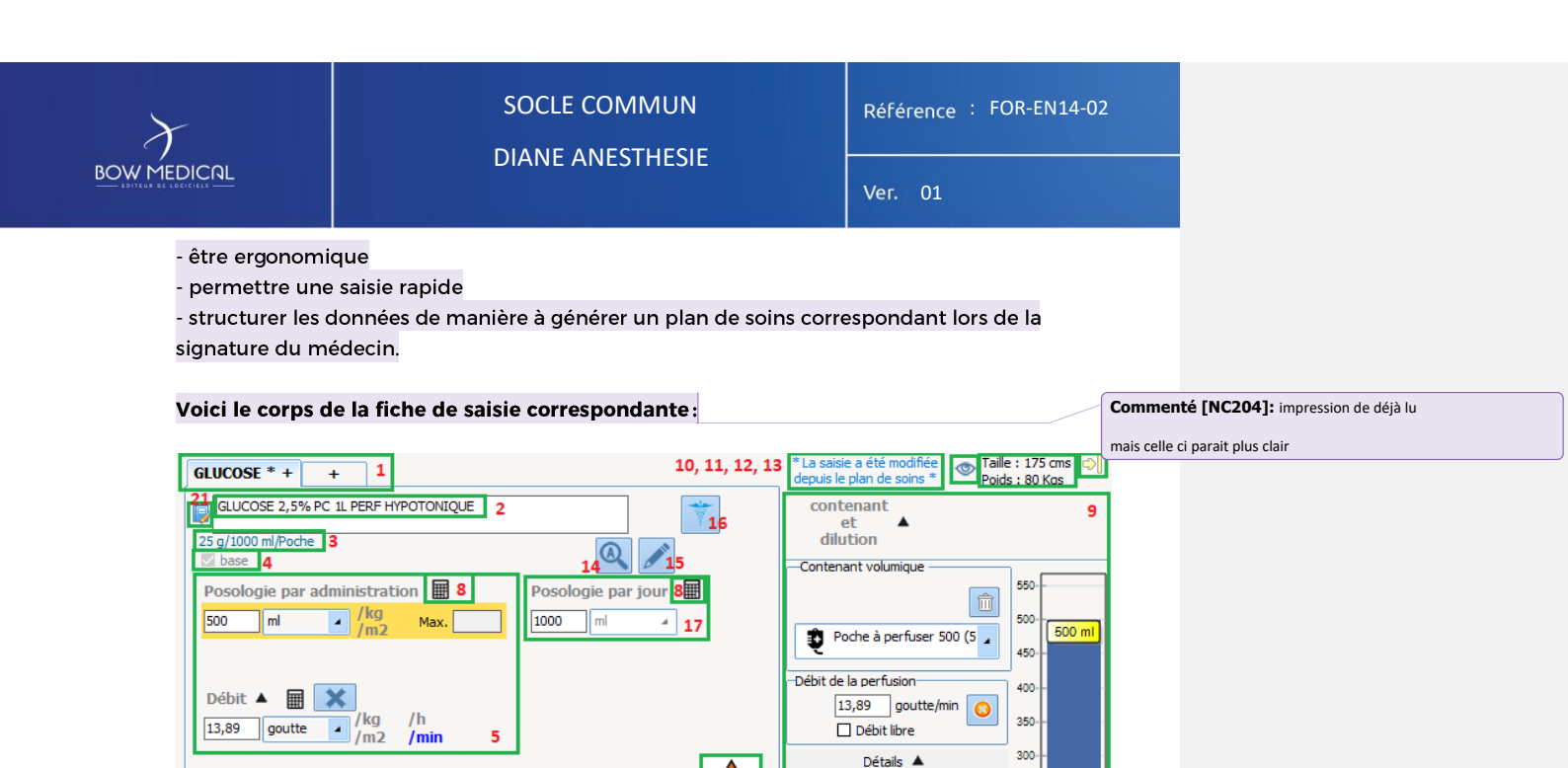

Produit principal-

Dilution: 0 %

Conc. 0,03 g

Volume total : 500 ml

Capacité max : 550 ml —Par jour 2 Poche à perfuser 500 (500ml) Volume total : 1000 ml

UCOSE 2,5% PC 1L PERF HYPOTO

250-

200

150-

100-

50-

/ ml

19

A la demande Apporté par le patient

La plupart des zones de la fiche laisse apparaître un conseil au passage de la souris pour

NIVEAU

<u></u>20

- Zone 1 Onglets des produits à administrer
- Zone 2 Nom du produit administré

Ne pas remplacer/substituer 18

Durée d'administration 🔺 🛛 🙆

O Débit continu (durée et dilution non définies)

Total par jour utilisé pour l'analyse de la BdM: 1000 ml

O 24h ● 12h O 8h O 6h O 4h O 3h O 2h O 1h O 30min O Autre:

Zone 3 - Dosage du produit

détailler le contenu.

Zone 4 - Diluant / base

Voie IV 7

- Zone 5 Posologie du produit
- Zone 6 Durée d'administration
- Zone 7 Voie d'administration
- Zone 8 Calculatrice
- Zone 9 La dilution

Modifié le : 08/06/2020

Page : 68 / 99

|        | <b>-</b> |
|--------|----------|
| BOW ME |          |

# SOCLE COMMUN DIANE ANESTHESIE

Référence : FOR-EN14-02

Ver.

Zone 10 - Avertissement : contenu modifié depuis le plan de soins

Zone 11 - Indicateur d'information contextuelle

Zone 12 - Taille et Poids actuels

Zone 13 - Indicateur de l'état de la prescription

Zone 14 - Bouton des options de recherche

Ce bouton affiche une fiche permettant d'agir sur certains réglages de la recherche du nom du produit :

- Zone 15 Bouton d'actions sur le produit
- Zone 17 Posologie par jour

Zone 18 - Ne pas remplacer / substituer

- Zone 19 Icône de produit dopant
- Zone 20 Iconographie de la vigilance au volant
- Zone 21 Source du produit

5.2.4 Onglet Plan de soins

L'onglet « Plan de soins est composé de 2 sous onglets : Surveillance et Plan de Soins.

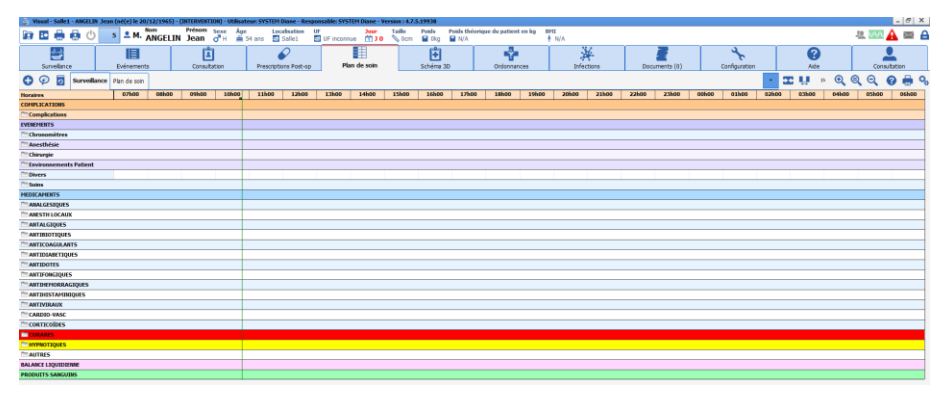

Le sous onglet « surveillance » regroupe les complications, événements, médicaments, la balance liquidienne et les produits sanguins présents dans l'onglet du même nom.

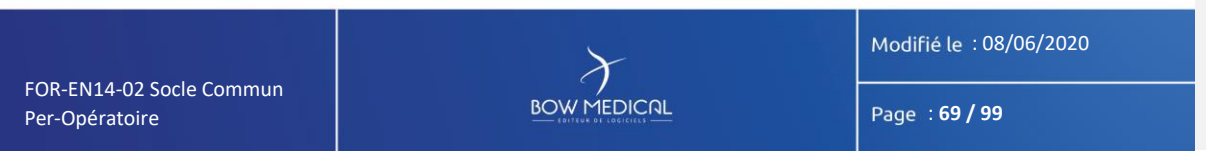

| $\mathcal{F}$                                                          | SOCLE COMMUN<br>Référence : FOR-EN14                                                                     | Référence : FOR-EN14-02<br>Ver. 01 |  |  |  |
|------------------------------------------------------------------------|----------------------------------------------------------------------------------------------------|------------------------------------|--|--|--|
|                                                                        | Ver. 01                                                                                                  |                                    |  |  |  |
| C Yisual - Sallet - AMGELIN Jean (ne(e) ie 20/12/1965) - (INTERVINITO) | n) - Wilsonteen SYSTIP Date - Responsible SYSTIP Date - Version 427.51978                                |                                    |  |  |  |
| 🕼 🖾 🦛 🧐 🕛 🤷 🕺 M. ANGELIN Jean 👌                                        | 🖥 H 🚔 54 and 🛅 Saflet 🛅 UF inconnue 📆 30 🗞 6cm ਊ 0kg ਊ N/A 🕴 N/A                                         |                                    |  |  |  |
| Supelinge Extended                                                     | no Descriptions but on The de tails Schera 10 Ordenances Description (10) Conformances Adv. Construction |                                    |  |  |  |
| 🕒 🖗 💆 Survellence Plan de soin                                         | <mark>ः</mark> <u>म ॥</u> = @ @ @ @ & %                                                                  |                                    |  |  |  |
| Horaire 07h 08h 09h                                                    | 10h 11h 12h 13h 14h 15h 16h 17h 14h 19h 20h 21h 22h 23h 00h 01h 62h 0.3h 06h 65h 06h                     |                                    |  |  |  |
| Paramètres ventilatoires                                               |                                                                                                    |                                    |  |  |  |
| Perfusions                                                             |                                                                                                    |                                    |  |  |  |
| Remplessage vasculare                                                  |                                                                                                    |                                    |  |  |  |
| I reactine of saig                                                     |                                                                                                    |                                    |  |  |  |
| Gidation (Analogical Constration                                       |                                                                                                    |                                    |  |  |  |
| Antalaines                                                             |                                                                                                    |                                    |  |  |  |
| Antibioligues                                                          |                                                                                                    |                                    |  |  |  |
| Anticoopulants                                                         |                                                                                                    |                                    |  |  |  |
| _ IV                                                                   |                                                                                                    |                                    |  |  |  |
| Advente                                                                |                                                                                                    |                                    |  |  |  |
| Hédicaments à autre mode d'administration                              |                                                                                                    |                                    |  |  |  |
| Per-05                                                                 |                                                                                                    |                                    |  |  |  |
| Almentation entérale                                                   |                                                                                                    |                                    |  |  |  |
| Almentation                                                            |                                                                                                    |                                    |  |  |  |
| U Surveillance                                                         |                                                                                                    |                                    |  |  |  |
|                                                                        |                                                                                                    |                                    |  |  |  |
|                                                                        |                                                                                                    |                                    |  |  |  |
|                                                                        |                                                                                                    |                                    |  |  |  |
|                                                                        |                                                                                                    |                                    |  |  |  |

La Barre verticale verte correspond à l'heure actuelle du PC.

Le plan de soins est alimenté à la validation de la prescription par le médecin prescripteur. A chaque validation de la prescription un message est affiché sur l'ensemble des postes connectés au dossier:

| Visual                                  | DIQUE<br>UNE MITCHE & BOW MEDICAL<br>4.7.5.19890 |
|-----------------------------------------|--------------------------------------------------|
| Prescription modifiée                   |                                                  |
| Par ANESTH Luc le 03/06/2020 à 16:20:59 |                                                  |
|                                         |                                                  |
|                                         |                                                  |

Le sous onglet « plan de soins » » permet de visualiser les prescriptions médicales, l'IDE peut indiquers'il a réalisé ou non les prescriptions et y associer un commentaire. Ces éléments sont symbolisés par un rectangle .

Un code couleur permet aux IDE de visualiser ce qui est prescrit par le médecin et ce qui a été réalisé ou non.

 Libellé
 Etat
 Début
 Fin
 Prescripteur
 Voie

 Image: Second strain strain

| Libellé E                                          | Etat 🛛    | Début  | Fin                   | Prescripteur | Dernière modif. par | Voie | Infos Suppl.                                                                    |
|----------------------------------------------------|-----------|--------|-----------------------|--------------|---------------------|------|---------------------------------------------------------------------------------|
| Glucose 2,5% : 1000 ml<br>en continu               | :         | 15h 19 | le 04/06/2020 à 15h19 | SYSTEM Diane |                     | IV   |                                                                                 |
| ➡ ➡ ➡ ➡ II U. t2 t2 U / Q Glucose 2,5% : 1000 ml o | Démarré : | 15h31  | le 04/06/2020 à 15h31 | SYSTEM Diane | SYSTEM Diane        | IV   | 41,7 ml/h - 0,025 g/ml (Poche à perfuser<br>1000)<br>DM : 1,04 g/h<br>[0.131 a] |

| FOR-EN14-02 Socle Commun<br>Per-Opératoire |  | Modifié le : 08/06/2020 |
|--------------------------------------------|--|-------------------------|
|                                            |  | Page : <b>70 / 99</b>   |

Commenté [NC205]: " ."

Commenté [NC206]: l'infirmier ou l'infirmière

Commenté [NC207]: on peut décrire le code couleur ? et expliquer la difference entre la ligne supérieure et la ligne inférieure ?

| $\mathcal{F}$ |   | SOCLE COMMUN |          |   |                              |         |       |              | Référence : FOR-EN14-02 |  |
|---------------|---|--------------|----------|---|------------------------------|---------|-------|--------------|-------------------------|--|
|               |   |              |          |   | Ver. 01                      |         |       |              |                         |  |
|               |   |              |          |   | Libellé                      | Etat    | Début | Prescripteur | Voie                    |  |
|               |   |              |          | ٩ | Paracétamol : 100 ml<br>3x/j |         | 15h15 | SYSTEM Diane | IV                      |  |
|               | 1 | <b>%</b>     | <b>!</b> | ٩ | Paracétamol : 100 ml<br>3x/j | A Faire | 15h15 | SYSTEM Diane | IV                      |  |

| FOR-EN14-02 Socle Commun |  |
|--------------------------|--|
| Per-Opératoire           |  |

Modifié le : 08/06/2020

Page : **71 / 99** 

| $\mathcal{F}$                                                                                                    | SOCLE COMMUN                                                                                                    | Référence : FOR-EN14-02 |                                                           |  |  |  |  |  |  |
|----------------------------------------------------------------------------------------------------|----------------------------------------------------------------------------------------------------|-------------------------|-----------------------------------------------------------|--|--|--|--|--|--|
|                                                                                                    |                                                                                                    | Ver. 01                 |                                                           |  |  |  |  |  |  |
| Préciser la Démarrer                                                                                                    | Il est possible, via un clic gauche de :<br>dilution                                                                                                    | sádant una duráa        | Commenté [NC2081: l'administration de concerne que les    |  |  |  |  |  |  |
| (perfusion                                                                                                    | (perfusion par exemple).                                                                                                    |                         |                                                           |  |  |  |  |  |  |
| information                                                                                                    | l'occurrence en modifiant la date et l'heure ou<br>ns complémentaires                                                                                                    | en saisissant des       | Commenté [NC210]: l'administration                        |  |  |  |  |  |  |
| Changer le débit de l'administration ou démarrer à un autre débit maintenant                                                                                                    |                                                                                                    |                         |                                                           |  |  |  |  |  |  |
| 🗲 Changer le                                                                                                    | débit de l'administration ou démarrer à un autre d                                                                                                    | ébit à une date et      | Commenté [NC211]: d'                                      |  |  |  |  |  |  |
| <ul> <li>heure préc</li> <li>Ne pas réa</li> <li>compléme</li> <li>Visualiser la</li> </ul>                                                                                                    | <ul> <li>heure précisée</li> <li>Ne pas réaliser en modifiant la date et l'heure ou en saisissant des informations</li> <li>complémentaires</li> <li>Visualiser la prescription</li> </ul> |                         |                                                           |  |  |  |  |  |  |
| Terminer l'                                                                                                    | occurrence                                                                                                    |                         | Commenté [NC212]: l'injection                             |  |  |  |  |  |  |
|                                                                                                    |                                                                                                    |                         |                                                           |  |  |  |  |  |  |
| Terminer                                                                                                    | 'occurrence en modifiant la date et l'heure ou                                                                                                    | en saisissant des       | Commenté [NC213]: l'injection                             |  |  |  |  |  |  |
| Information                                                                                                    | ns complementaires                                                                                                    |                         |                                                           |  |  |  |  |  |  |
| II Mettre en p                                                                                                    | bause Lagministration                                                                                                    |                         |                                                           |  |  |  |  |  |  |
| Mettre en p                                                                                                    | oause l'administration à une date et heure précisée                                                                                                    |                         |                                                           |  |  |  |  |  |  |
| Faire une n<br><b>†</b> ₽                                                                                                    | nise au propre du contenant volumique                                                                                                    |                         | Commenté [NC215]: c'est quoi "faire une mise au propre" ? |  |  |  |  |  |  |
| Faire une n                                                                                                    | nise au propre du contenant volumique à une date et                                                                                                    | heure précisée          | Commenté [NC216]: trouver une nouvelle formule            |  |  |  |  |  |  |
| Saisir un co                                                                                                    | ommentaire                                                                                                    |                         |                                                           |  |  |  |  |  |  |
| Réaliser une occurrence: Pour une perfusion contenant plusieurs produits, il est<br>possible d'indiquer une réalisation partielle en précisant quels sont les produits<br>réellement administrés.       Commenté [NC217]: injection |                                                                                                    |                         |                                                           |  |  |  |  |  |  |
| 💉 Réaliser ur                                                                                                    | ne occurrence en modifiant la date et l'heure ou                                                                                                    | en saisissant des       | Commenté [NC218]: injection                               |  |  |  |  |  |  |
| information                                                                                                    | informations complémentaires                                                                                                    |                         |                                                           |  |  |  |  |  |  |
| Lier a un P                                                                                                    |                                                                                                    |                         | Commence [NC213]: un peu de detail ne tera pas de mal     |  |  |  |  |  |  |
|                                                                                                    |                                                                                                    | Madifié la · 08/06/2020 |                                                           |  |  |  |  |  |  |

FOR-EN14-02 Socle Commun Per-Opératoire BOW MEDICAL

Modifié le : 08/06/2020 Page : **72 / 99**
|                   | SOCLE COMMU<br>DIANE ANESTHES                                     | N<br>SIE       | Référence : FOR-EN14-02<br>Ver. 01 |  |
|-------------------|-------------------------------------------------------------------|----------------|------------------------------------|--|
|                   | Il est possible, via un clic gau<br>D'effectuer une nouvelle sais | che:<br>ie:    |                                    |  |
| Le bouton + perme | t d'effectuer une saisie et ouvre le                              | menu en cascad | e.                                 |  |
|                   | Fermer le menu                                                    |                |                                    |  |
|                   | Evénements                                                        | •              |                                    |  |
|                   | Environnements Patient                                            | •              |                                    |  |
|                   | ⇒ Saisie Multiple                                                 | •              |                                    |  |
|                   | Complications                                                     | •              |                                    |  |
|                   | Médicaments                                                       |                |                                    |  |
|                   | Balance Liquidienne                                               |                |                                    |  |
|                   | Produits Sanguins                                                 |                |                                    |  |
|                   | Saisies Avancées                                                  | •              |                                    |  |
|                   | Commentaires                                                      | •              |                                    |  |
|                   | Donnée Manuelle                                                   |                |                                    |  |
|                   | Paramètres Ventilation                                            |                |                                    |  |

D'effectuer une administration demandée par un médecin :

Commenté [NC220]: sur prescription orale

|                                            | ${\boldsymbol{\lambda}}$ | Modifié le :08/06/2020 |
|--------------------------------------------|--------------------------|------------------------|
| FOR-EN14-02 Socle Commun<br>Per-Opératoire |                          | Page : <b>73 / 99</b>  |

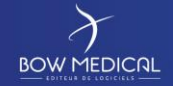

l'onglet prescription.

## SOCLE COMMUN

## DIANE ANESTHESIE

Référence : FOR-EN14-02

r. 0

EFFECTUER UNE ADMINISTRATION DEMANDÉE PAR UN MÉDECIN

|                               | Alimentation                              |                             |
|-------------------------------|-------------------------------------------|-----------------------------|
| Ø                             | Alimentation entérale                     |                             |
| $\checkmark$                  | Amines                                    |                             |
|                               | Antalgiques                               |                             |
|                               | Antibiotiques                             |                             |
| Le bouton de prescription     | Anticoagulants                            |                             |
| orale permet d'administrer    | Aérosols                                  |                             |
| un médicoment ror             | Divers                                    |                             |
| un medicament non             | IV                                        |                             |
| prescrit dans le système      | Isolement / Précautions                   |                             |
| DIANE a priori.               | Médicaments dérivés du sang               | Commenté [NC221]: à retirer |
| L'infirmier devra désigner le | Médicaments à autre mode d'administration |                             |
| médecin responsable de la     | Paraclinique                              |                             |
| prescription. Ce dernier      | Paramètres ventilatoires                  |                             |
| devra valider a posteriori la | Per-OS                                    |                             |
| validation de sa              | Perfusions                                |                             |
|                               | Remplissage vasculaire                    |                             |
| prescription orale.           | Saisies avancées                          |                             |
| Le menu en cascade (de        | Surveillance                              |                             |
| gauche s'ouvre alors, avec    | Sédation/Analgésie/Curarisation           | Commenté [NC222]: à retirer |
| la même classification que    | Thérapeutique                             |                             |

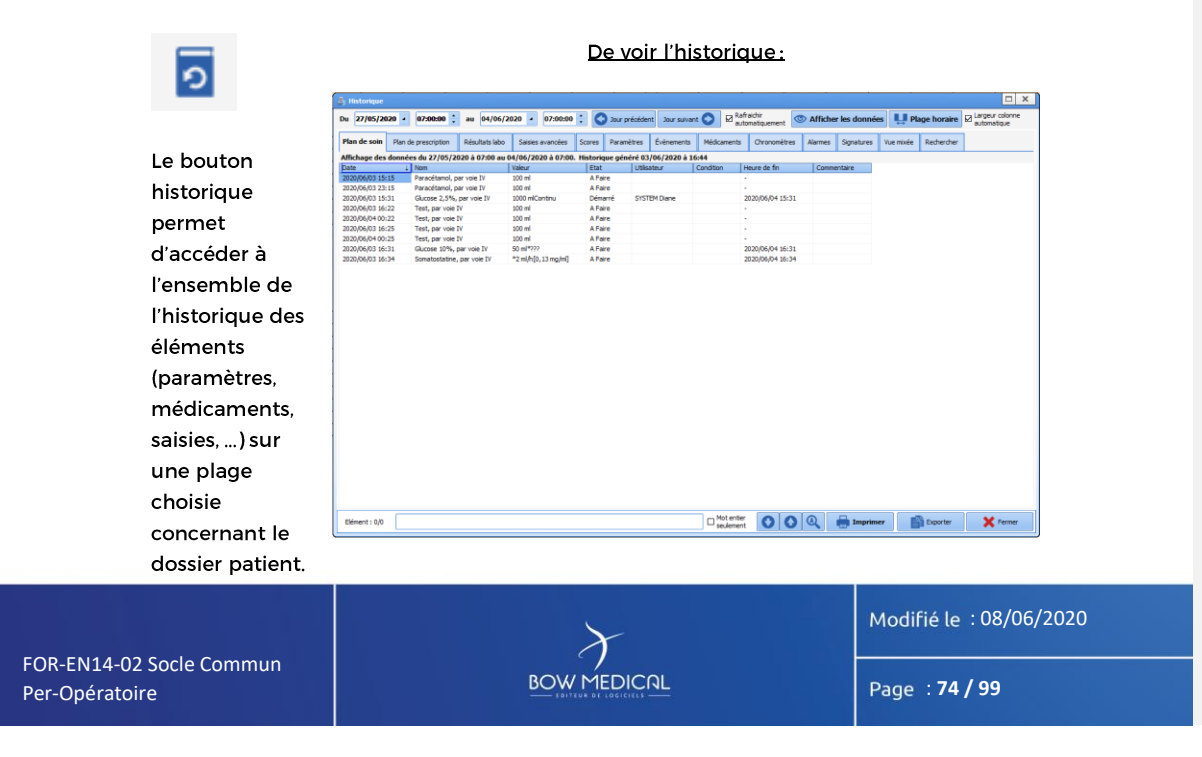

|            | SOCLE COMMUN<br>DIANE ANESTHESIE                     | Référence : FOR-EN14-02<br>Ver. 01 |
|------------|------------------------------------------------------|------------------------------------|
|            |                                                      |                                    |
| Les bouton | ns du plan de soins (droite)                         |                                    |
|            |                                                      | ö                                  |
|            |                                                      | τφ.                                |
| <b>3</b>   | Centrage de l'affichage sur l'heure courante (jour o | courant uniquement)                |
| ų          | Personnalisation de la plage horaire                 |                                    |
| •          | Diviser la durée des colonnes par 2                  |                                    |
| e          | Rétablir la durée des colonnes                       |                                    |
| Q          | Doubler la durée des colonnes                        |                                    |
| 0          | Aide DIANE                                           |                                    |
|            | Générer un rapport d'impression                      |                                    |
| -          | Configuration du plan de soin: suivi de résultats    |                                    |

Cette fenêtre permet la configuration du plan de soins.

Commenté [NC223]: cette configuration sera provisoire jusqu'à unredémarrage...

FOR-EN14-02 Socle Commun Per-Opératoire BOW MEDICAL

Modifié le : 08/06/2020

Page : **75 / 99** 

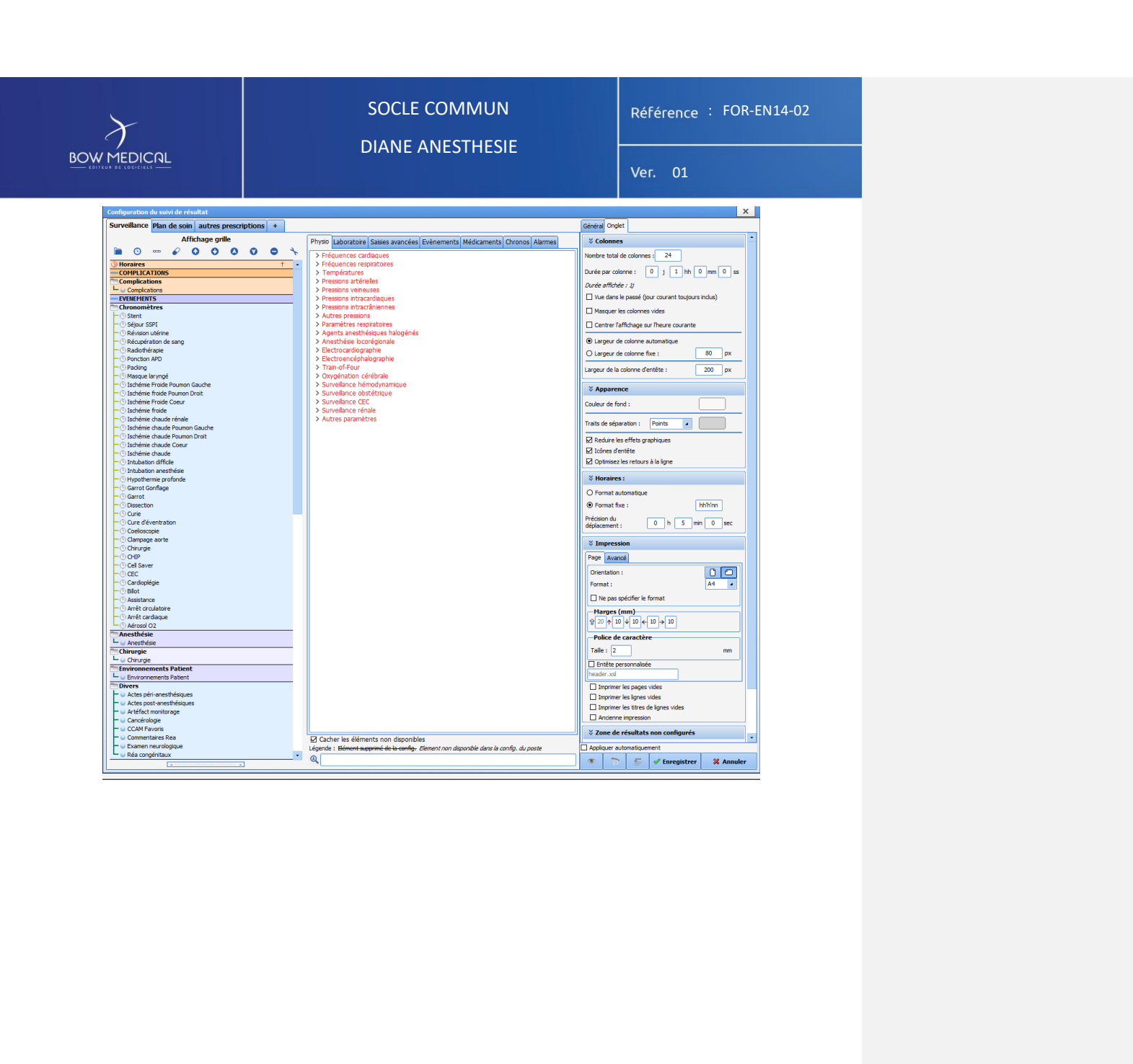

FOR-EN14-02 Socle Commun BOW MEDICAL Per-Opératoire

Modifié le : 08/06/2020

Page : 76 / 99

|                                      | SOCLE COMMUN<br>DIANE ANESTHESIE                                                                    | Référence : FOR-EN14-02 |                                                                        |
|--------------------------------------|----------------------------------------------------------------------------------------------------|-------------------------|------------------------------------------------------------------------|
|                                      |                                                                                                    | Ver. 01                 |                                                                        |
| 5.2.5                                | Nonglet ordonnances                                                                                 | ALCON RUMANT            |                                                                        |
| Il est possible de cr                | éer soit modifier une ordonnance.                                                                   |                         | ommenté [NC224]: ou de                                                 |
|                                      |                                                                                                    |                         |                                                                        |
| * Pour créer une<br>* Pour créer une | e ordonnance, vous cliquez sur ce bouton                                                            | ce bouton               |                                                                        |
| * Pour modifier<br>vert 🗖 dans ce    | une ordonnance en cours, cliquez sur une ligne po<br>tte même colonne gauche.                       | ssédant un cadenas      |                                                                        |
| L'information la                     | a plus importante lorsque l'on crée une ordonnar<br>e entrée en ALD (Affection Longue Durée) ou non | nce est de savoir si    | ommenté [NC225]: si l'entrée doit etre entree?                         |
| Les deux situati<br>exemple la Pres  | ions étant parfaitement identique en fonctionneme<br>scription ALD.                                 | nt, nous prenons en     |                                                                        |
| Si vous utilisez                     | les boutons 🐻 ou 🦉                                                                                  |                         |                                                                        |
| Cette fenêtre qu                     | ui vous permet de choisir les lignes à prescrire de no                                              | ouveau.                 | ommenté [NC226]: à retirer                                             |
|                                      |                                                                                                    | a                       | ommente [NC227]: pourquoi de nouveau? on est toujours en<br>nesthesie! |
| OR-EN14-02 Socl <u>e Commun</u>      | $\gamma$                                                                                            | Modifié le : 08/06/2020 |                                                                        |
| er-Opératoire                        |                                                                                                    | Page : 77 / 99          |                                                                        |

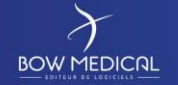

## SOCLE COMMUN DIANE ANESTHESIE

Référence : FOR-EN14-02

Ver. 01

#### Cette fenêtre est organisée en trois zones :

| Dossier du 25/04/2019 (Dossier en cours) Dossier du 15/04/2019                                                                                                    |                                                                                                    |
|----------------------------------------------------------------------------------------------------|----------------------------------------------------------------------------------------------------|
| <ul> <li>Ordonnance du 25/04/2019 18:05:51 validée par MEDECIN Paul</li> <li>Prescription de réanimation du 25/04/2019 17:02:08 validée par MEDECIN Paul</li> </ul> | Enoxoparine sodique : 2000 UI; Voie SC 1x/j     Ekoprofène : 100 mg + Sodium d'iourue 0,9%: 50 ml; D=1h; Voie IV 2x/j     Valbuphine d'iorbrydrate : 10 mg + Olluant non précisé: 50 ml; D=15min; Voie IV     Paracétamol : 100 ml; D=15min; Voie IV 3x/j     Paracétamol : 1000 mg; Voie orale 3x/j à partir du 26/04 |
| Cham<br>Presc                                                                                                    | riptions ALD                                                                                                    |

\* Choisissez dans la bande du bas "Prescription ALD" - pour coller à notre exemple - dans le menu « Champ cible "

<u>\* La zone en haut à gauche</u>: permet de choisir dans l'historique des prescriptions et des ordonnances, la prescription ou l'ordonnance souhaitée.

\* Lorsque vous avez choisi votre prescription, apparaît dans <u>la zone en haut à droite</u> les lignes de prescription accompagnées de case à cocher.

\* Cochez les lignes qui vous intéressent, celles destinées à la partie ALD de l'ordonnance bi-zone.

\* Cliquez sur le bouton " Represcrire la / les ligne(s)cochée(s).

\* Recommencez ces cinq étapes après avoir changé le champ cible.

\* Une fois que vous avez terminé : fermez la fenêtre.

Dans l'écran principale illustré plus haut, vous avez la possibilité d'ajouter des lignes dans une des zones ALD ou Non ALD.

Si vous souhaitez ajouter une entrée dans la zone ALD. Cliquez sur le bouton 😌 - surligné de jaune dans l'image ci-dessous - de la colonne Prescription ALD.

FOR-EN14-02 Socle Commun Per-Opératoire

BOW MEDICAL

Modifié le : 08/06/2020

Page : 78 / 99

|                                                                                                    | SOCLE COMMUN<br>DIANE ANESTHESIE                                                                                                    | Référence : FOR-EN14-02                                                                                     |                                                                                                    |
|----------------------------------------------------------------------------------------------------|----------------------------------------------------------------------------------------------------|----------------------------------------------------------------------------------------------------|----------------------------------------------------------------------------------------------------|
|                                                                                                    |                                                                                                    | Ver. 01                                                                                                    |                                                                                                    |
| Cela vous ouvre<br>Si vous n'êtes pa<br>Le bouton 🖈 à d<br>Le bouton prescriptions.<br>* Prescriptions a<br>' Prescription re<br>les entrées de la | a 194<br>la fenêtre de prescription habituelle de <mark>DIANE,</mark><br>as à l'aise Cf " <i>fenêtre de prescription</i> "<br>côté de du bouton <sup>(C)</sup> , permet d'accéder à des favor<br>au-dessus de ce même bouton <sup>(C)</sup> permet d<br>au-dessus de ce même bouton <sup>(C)</sup> permet d<br>apjout : ce que vous aviez précédemment renseigné r<br>emplace : ce que vous aviez précédemment renseigné<br>prescription. | ris spécifiques.<br>de déclencher des<br>reste inchangé<br>iné <mark>et r</mark> emplacé par <b>Comm</b> er | <b>1té [NC228]:</b> est                                                                                          |
| Que ce soit<br>automatiqueme                                                                                                    | par ajout ou par remplacement, chacune de<br>nt peut <mark></mark> être modifiée ou supprimée.                                                                                                    | es lignes ajoutées                                                                                          |                                                                                                    |
| 5.2.6                                                                                                    | Onglet schéma 3D                                                                                                    | Comme                                                                                                    | nté [NC229]: c'est tout à fait opportun en anesthesie                                                            |
| Le schéma 3D vo<br>patient.                                                                                                    | ous permet de localiser les soins directement sur un                                                                                                    | e représentation du                                                                                         | tté [NC230]: on peut laisser ce chapitre si vous le<br>mais jene le corrige pas sur le fond. jene le connais pas |
| OR-EN14-02 Socle Commun                                                                                                    | $\mathcal{F}$                                                                                                    | Modifié le :08/06/2020                                                                                      |                                                                                                    |
| er-Opératoire                                                                                                    |                                                                                                    | Page : <b>79 / 99</b>                                                                                       |                                                                                                    |
|                                                                                                    |                                                                                                    |                                                                                                    |                                                                                                    |

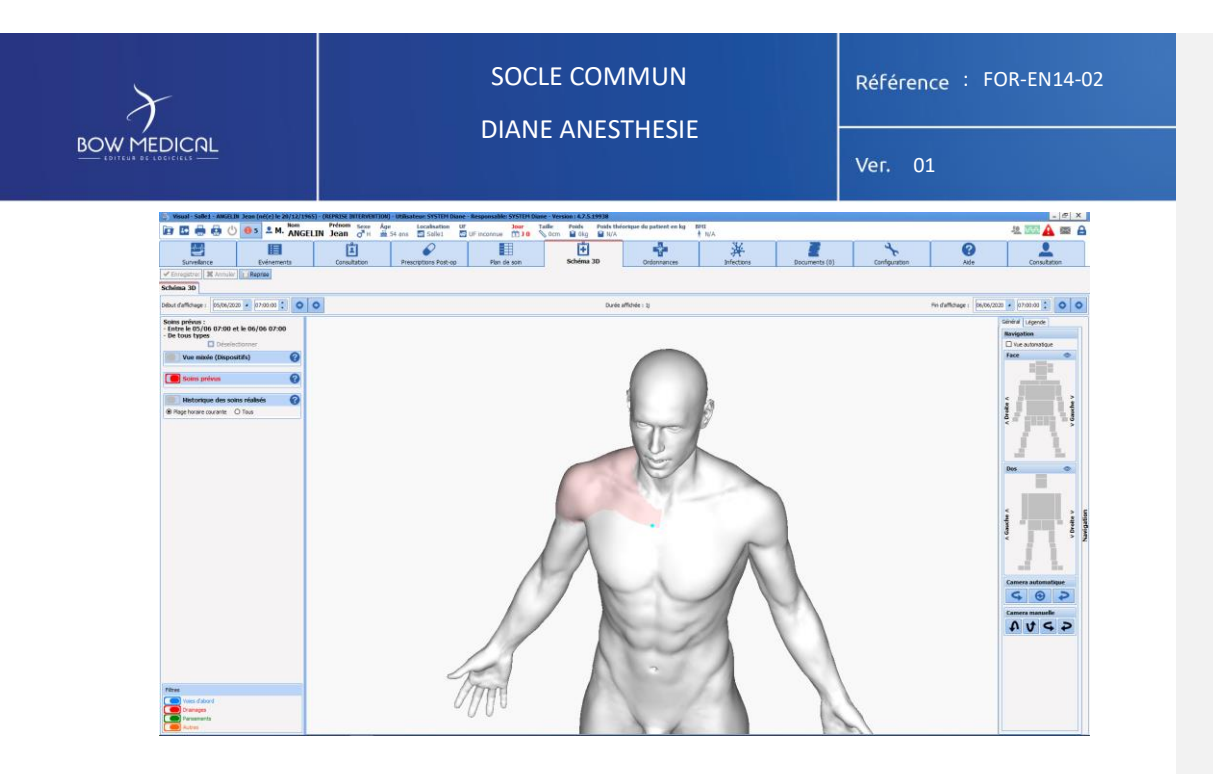

FOR-EN14-02 Socle Commun Per-Opératoire BOW MEDICAL

Modifié le : 08/06/2020

Page :**80 / 99** 

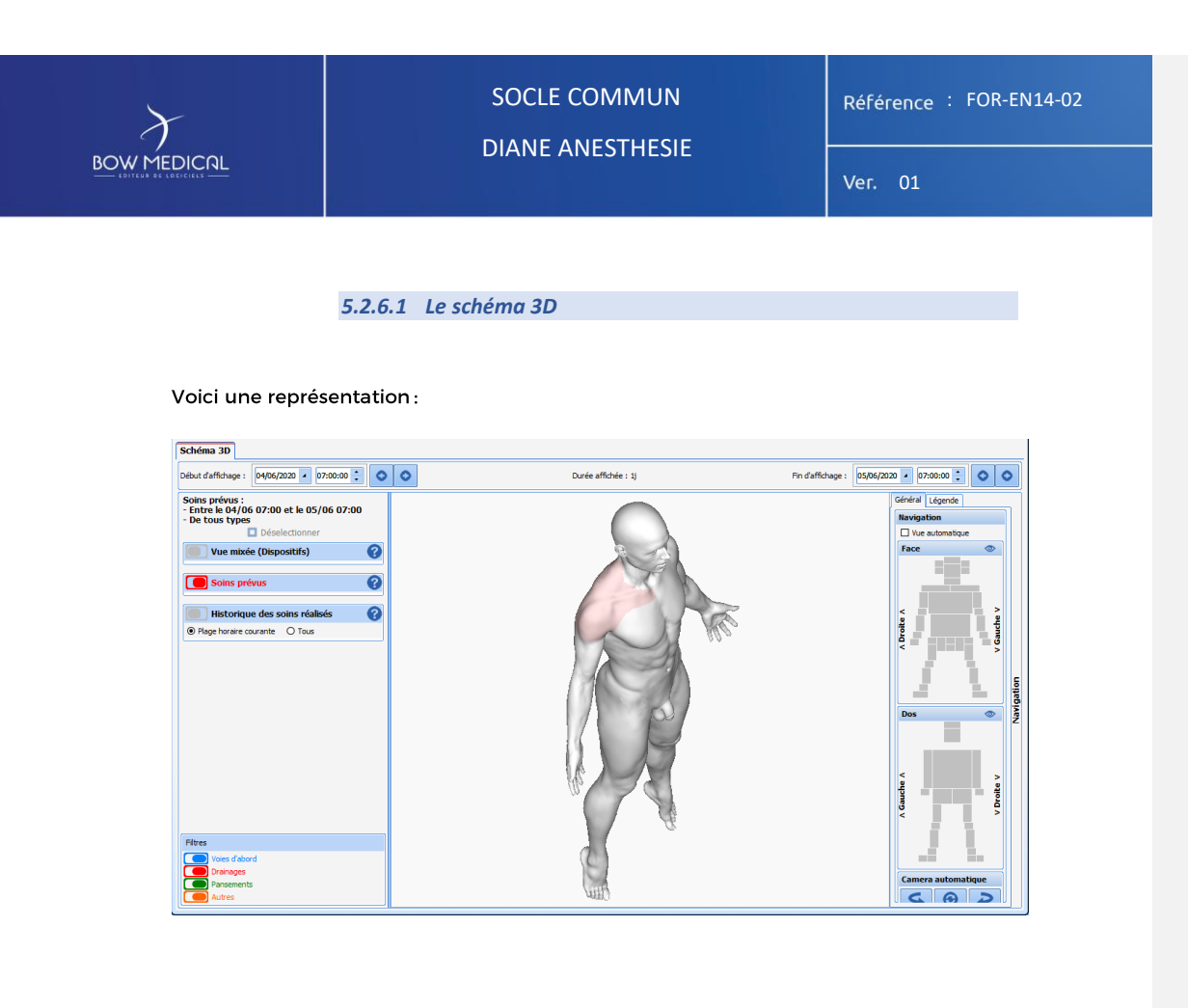

Vous pouvez "naviguer" autour du modèle <del>en cliquant hors du modèle et</del> en bougeant votre souris.

Vous pouvez <mark>également aller directement sur le zoom</mark> d'une zone en cliquant sur la **Commenté [ML231]:** vous pouvez zoomer en cliquant..... zone qui vous intéresse à droite.

Lorsque vous cliquez à un endroit sur le modèle, une fenêtre de dispositif apparaît

FOR-EN14-02 Socle Commun Per-Opératoire

BOW MEDICAL

Modifié le : 08/06/2020

Page : 81 / 99

|                                                                                | SOCLE COMMUN<br>DIANE ANESTHESIE                                                                                              | Référence : FOR-EN14-02                                                        |
|--------------------------------------------------------------------------------|----------------------------------------------------------------------------------------------------|--------------------------------------------------------------------------------|
|                                                                                |                                                                                                    | Ver. 01                                                                        |
| Durée affich                                                                   | ée : 1j Nouvelle saisie                                                                                                    |                                                                                |
|                                                                                | Zone sélectionnée :<br>Epaules<br>Côté Droit<br>Type de saisie<br>Voies d'abord Drainages Pansements Autres<br>Nouvel élément | Annuler<br>Camera automatig                                                    |
| Vous avez le ch<br>* Voies d'abord,<br>* Drainages<br>* Pansements<br>* Autres | oix de quatre types de saisie :                                                                                               |                                                                                |
| Dans la suite de<br>jusqu'à son retr                                           | e ce chapitre, nous allons voir la gestion d'un pansem<br>ait                                                                 | ent depuis sa pose Commenté [NC232]: exemple tout à fait adapté à l'anesthesie |
|                                                                                |                                                                                                    |                                                                                |

Modifié le : 08/06/2020

Page : **82 / 99** 

| $\mathcal{F}$                        | SOCLE COMMUN                                                                                            | Référence : FOR-EN14-02                      |
|--------------------------------------|----------------------------------------------------------------------------------------------------|----------------------------------------------|
|                                      | DIANE ANESTHESIE                                                                                        | Ver. 01                                      |
|                                      | 5.2.6.2 Exemple : Pose d'un Pansement                                                                   |                                              |
| Dans la fenêtre<br>dans la liste pro | nouvelle saisie, choisissez Pansements comme on<br>posée. Il pourra dans votre centre y avoir plusieurs | glet puis Pansement<br>s choix : cela dépend |

| Nouvelle saisie                           |                |           |      | × |  |
|-------------------------------------------|----------------|-----------|------|---|--|
| Zone sélectionné<br>Epaules<br>Côté Droit | e:             |           |      |   |  |
| Type de saisie                            | ages Pansement | ts Autres | l    |   |  |
| Pansement                                 |                |           |      |   |  |
|                                           |                |           |      |   |  |
|                                           |                |           | •••• |   |  |
| Valider X Annuler                         |                |           |      |   |  |

Cliquez sur Pansement, DIANE zoom sur la zone sur laquelle vous avez cliqué au préalable. Il vous est proposé de dessiner la zone du pansement puis de cliquer sur le bouton "Terminer le tracé" lorsque vous êtes satisfait.

Vous venez de définir la forme de votre pansement, la prochaine étape consiste à renseigner un formulaire de pose. Ce formulaire a été configuré pour vous proposer de renseigner un score d'Échelle Numérique de douleur au repos et dans la partie basse, vous voyez que dans 2 heure vous aurez une surveillance de ce

Commenté [NC233]: DIANE ne fait rien. c'est l'utilisateur qui fait qq chose

Commenté [NC234]: à reformuler

Commenté [ML235]: pourquoi des majuscules Commenté [ML236]: 2 heures Commenté [ML237]: il ne manque pas un mot la ????? Commenté [NC238]: que dire...

FOR-EN14-02 Socle Commun Per-Opératoire

BOW MEDICAL

Modifié le : 08/06/2020

Page : 83 / 99

| $\mathcal{F}$ | SOCLE COMMUN<br>DIANE ANESTHESIE                       |                                                                | Référence : FOR-EN14-02 |
|---------------|--------------------------------------------------------|----------------------------------------------------------------|-------------------------|
|               |                                                        |                                                                | Ver. 01                 |
| D<br>EN<br>A  | ate de réalisation : 04/06/2020 • 18:11:34<br>au repos | Saisir/modifier la valeur de s                                 | entaire                 |
|               | ¥ Pose de pansen                                       |                                                                |                         |
|               | Technique de pansement<br>O Bétadine 4 temps           |                                                                |                         |
|               |                                                        |                                                                |                         |
|               |                                                        |                                                                |                         |
|               |                                                        |                                                                |                         |
|               | ^ Images / p                                           | ohotos associées                                               |                         |
| Fi (2)        | ormulaire suivant :<br>uurveillance de pansement       | Dans : Unité     O minute(s)     O jour(s)     C A : 20:     O | 11:34                   |
|               |                                                        | 🗸 Enregistrer                                                  | Annuler                 |

En fait, vous avez 4 choix :

| Formulaire suivant :<br>Surveilance de pansement<br>Surveilance de pansement<br>Refection du pansement | Dans : | Unité<br>O minute(s)<br>O heure(s)<br>O jour(s) | O A :<br>Le | 20:11:34 ÷ |
|----------------------------------------------------------------------------------------------------|--------|-------------------------------------------------|-------------|------------|
| aucun : le soin est terminé                                                                            |        | ✓ Enregistrer                                   |             | 🗙 Annuler  |

Chacune des options possède sa configuration propre en terme d'alerte.

| Formulaire suivant :<br>Refection du pansement | Dans : 2 | Unité<br>O minute(s)<br>O heure(s)<br>I jour(s) | O A :<br>Le | 18:11:34 ÷ |
|------------------------------------------------|----------|-------------------------------------------------|-------------|------------|
|                                                |          | ✔ Enregistrer                                   |             | 🗙 Annuler  |

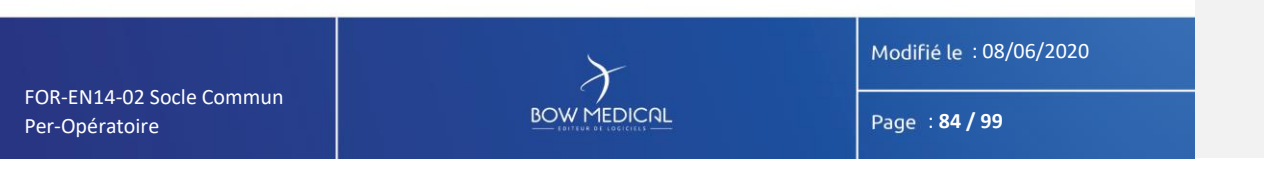

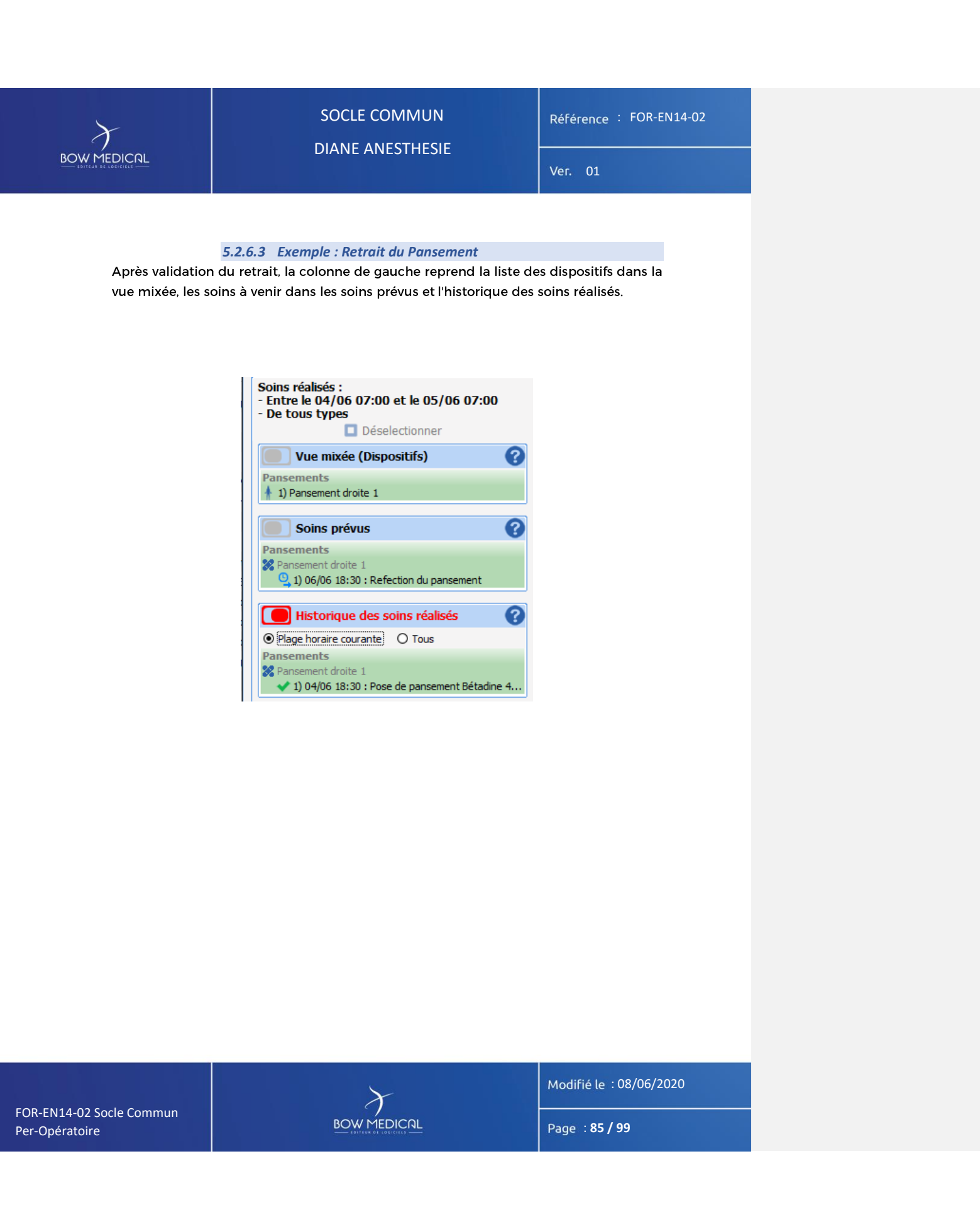

| $\boldsymbol{\lambda}$                                                                                                    |                                                                                                    | Référence : FOR-EN14-02                             |                                                                                                    |
|----------------------------------------------------------------------------------------------------|----------------------------------------------------------------------------------------------------|-----------------------------------------------------|----------------------------------------------------------------------------------------------------|
|                                                                                                    | DIANE ANEST HESTE                                                                                                    | Ver. 01                                             |                                                                                                    |
| E 2 7                                                                                                    | Ondet infections                                                                                                    |                                                     |                                                                                                    |
| 5.2.7                                                                                                    | Origiet infections                                                                                                    |                                                     |                                                                                                    |
| L'onglet Infections                                                                                                    | permet de renseigner les infections et mesures o                                                                                                    | d'isolement. Ainsi, les                             | nté [ML239]: irônes                                                                                   |
| que sur le portail de                                                                                                    | e la liste des patients.                                                                                                    |                                                     | nté [ML240]: correspondants "masculin"                                                                |
| & Colonisation                                                                                                    | (BMR,) Isolement gouttele                                                                                                    | Commer<br>Commer<br>du per op                       | nté [NC241]: en haut à gauche<br>nté [NC242]: je crois que je suis toujours sur le module<br>mais bon |
| V Isolomont a                                                                                                    | ivion                                                                                                    |                                                     |                                                                                                    |
| Isolement co                                                                                                    | Isolement protect                                                                                                    | eur                                                 |                                                                                                    |
| Ward-Salet - MCRU N Son (ar(c) is 20/13/1453) - REPRISE IN                                                                                                    | HENETINI WARden STITE Date - Impossible STITE Date - Management - ALASSIN                                                                                                    | - (đ) X                                             |                                                                                                    |
| Image: Construction     Image: Construction     Image: Construction     Image: Construction     Image: Construction       Surveilance     Evidements     Construction                                                                                                    | Star         Arr         Star         Arr         No         No         < | Ale Control And And And And And And And And And And |                                                                                                    |
| Orgent                                                                                                    |                                                                                                    | <mark>:</mark> ଅୟା ୬ ପ୍ର୍ସ୍ତ ⊕ କ %                  |                                                                                                    |
|                                                                                                    |                                                                                                    |                                                     |                                                                                                    |
|                                                                                                    |                                                                                                    |                                                     |                                                                                                    |
|                                                                                                    |                                                                                                    |                                                     |                                                                                                    |
| Infections                                                                                                    |                                                                                                    | Historique de localisation                          |                                                                                                    |
| Type divinction<br>Escularionie<br>Escularionie<br>Divinction Met au CIC / Porte diversed<br>Provide au CIC / Porte diversed<br>Divinction Met au CIC / Porte diversed<br>Divinction Met au CIC / Porte divinction<br>Divinction Met au CIC / Porte divinction<br>Divinction Met au CIC / Porte divinction<br>Di CIC / Porte divinction<br>Divinction Met au CIC / Porte divinctio | In Diffut Genes Outwarder Jahrenst<br>1900/228 Alaurenter CAB1 BR Canasi-Goulantino                                                                                                    | Pri<br>Encours                                      |                                                                                                    |
|                                                                                                    |                                                                                                    |                                                     |                                                                                                    |
|                                                                                                    |                                                                                                    |                                                     |                                                                                                    |
|                                                                                                    |                                                                                                    |                                                     |                                                                                                    |
| Aputer                                                                                                    | te effecture                                                                                                    | affidier is infections suppriveles                  |                                                                                                    |
| <b>2</b> 👬                                                                                                    | 💩 🦁 🖉 🔤 🖴                                                                                                    |                                                     |                                                                                                    |
| Le logo germe e                                                                                                    | est actif à chaque instant au survol de la souris :                                                                                                    |                                                     |                                                                                                    |
|                                                                                                    |                                                                                                    |                                                     |                                                                                                    |
|                                                                                                    |                                                                                                    |                                                     |                                                                                                    |
|                                                                                                    |                                                                                                    |                                                     |                                                                                                    |
|                                                                                                    |                                                                                                    |                                                     |                                                                                                    |
|                                                                                                    |                                                                                                    |                                                     |                                                                                                    |
|                                                                                                    |                                                                                                    |                                                     |                                                                                                    |
|                                                                                                    |                                                                                                    | Modifié le : 08/06/2020                             |                                                                                                    |
| FOR-EN14-02 Socle Commun<br>Per-Opératoire                                                                                                    |                                                                                                    | Page : <b>86 / 99</b>                               |                                                                                                    |

| $\mathcal{F}$                                                                      | SOCLE COMMUN<br>DIANE ANESTHESIE |                                                             | Rél       | Référence : FOR-EN14-02 |   |  |
|------------------------------------------------------------------------------------|----------------------------------|-------------------------------------------------------------|-----------|-------------------------|---|--|
|                                                                                    |                                  |                                                             | Vei       | r. 01                   |   |  |
| 🍰 Détail de l'in                                                                   | fection                          |                                                             |           | X                       | ) |  |
| Type d'infection<br>Bactériémie<br>Porte d'entrée<br>Cathéter<br>Début d'infection | Fin d'infection                  | Germes<br>A baumannii CAZS 1<br>Résistant aux antibiotiques | 1         |                         |   |  |
| Porteur à l'ad     Colonisation     Aucune                                         | mission                          | Méticilline                                                 |           |                         |   |  |
| Détail                                                                             |                                  | Isolement / Précautions<br>Contact+Goutelettes              | 2<br>🗶 An | ڙو.<br>nuler            |   |  |

Cette fenêtre permet d'ajouter de nouvelles infections.

| FOR-EN14-02 Socle Commun |
|--------------------------|
| Per-Opératoire           |

Modifié le : 08/06/2020

Page : **87 / 99** 

| BOW MEDICAL | SOCLE COMMUN<br>DIANE ANESTHESIE | Référence : FOR-EN14-02 |
|-------------|----------------------------------|-------------------------|
|             |                                  | Ver. 01                 |

5.2.8 Onglet consultation

Cet onglet affiche les informations de la consultation pré-anesthésique relative à l'intervention en cours.

| Sisual - Salle1 - CANTET Paul (né(e) le 21/04/1997) - (REPRISE INTERVENTION)                                                                                                    | ) - Utilisateur: SYSTEM Diane - Responsable: SYSTEM Diane - Version - | 4.7.5.19823                |                   |                 | - 6 X            |
|----------------------------------------------------------------------------------------------------|-----------------------------------------------------------------------|----------------------------|-------------------|-----------------|------------------|
| 😰 🖾 🌐 🕐 😝 🛎 M. CANTET Daul 🗸 Ape                                                                                                    | tocalisation UF Aver Taille Poids                                     | Poids théorique BMI        |                   |                 | a 🔤 🛕 🗠 🖉        |
| Surveilance Evénements Consultation Pret                                                                                                    | rescriptions Post-op Plan de soin Ordonnances                         | Infections Documents (0)   | Configuration A   | de Consultation | Pancarte 3 Depo1 |
| ✓ Enregistrer X Annuler EReprise                                                                                                    |                                                                       |                            |                   |                 |                  |
| Administratif Anticédents / Tratements Exam. diniques Paracinique                                                                                                    | Conclusion/Visite Ambulatoire CUSTOM_18_242_ CUSTO                    | M_18_244_                  | 4                 |                 |                  |
| Distinct / Sensors sportants                                                                                                    |                                                                       |                            |                   |                 |                  |
|                                                                                                    | ASA - O ALR possible<br>Requir implique - O ALR possible et souhaitée | unseer moone par :         |                   |                 |                  |
| Restored to the Restored to the Restored to th | K3 Vald. interv                                                       | Autorisation Auto          | risation d'opérer |                 |                  |
| CONSIGNES données au patient V b                                                                                                    | PREMEDICATION                                                         |                            |                   |                 |                  |
|                                                                                                    |                                                                       | Stratégie transfusionnelle | <b>2</b> K        |                 |                  |
|                                                                                                    |                                                                       |                            |                   |                 |                  |
| ATE another of b H                                                                                                    | Healtennes Enderment Besterole some                                   |                            |                   |                 |                  |
| And brokelander                                                                                                    | energia, carponiani, records prop                                     |                            |                   |                 |                  |
|                                                                                                    |                                                                       | te:                        |                   |                 |                  |
| Voite pré anexthésique A jour à parte de 🖌 houre                                                                                                    |                                                                       |                            |                   |                 |                  |
| Dossier complet Version : 299                                                                                                    | Vessions Con                                                          | mmentares                  | **                |                 |                  |
|                                                                                                    |                                                                       |                            |                   |                 |                  |
|                                                                                                    |                                                                       |                            |                   |                 |                  |
|                                                                                                    |                                                                       |                            |                   |                 |                  |
|                                                                                                    |                                                                       |                            |                   |                 |                  |
|                                                                                                    |                                                                       |                            |                   |                 |                  |
|                                                                                                    |                                                                       |                            |                   |                 |                  |
|                                                                                                    |                                                                       |                            |                   |                 |                  |
|                                                                                                    |                                                                       |                            |                   |                 |                  |
|                                                                                                    |                                                                       |                            |                   |                 |                  |
|                                                                                                    |                                                                       |                            |                   |                 |                  |
|                                                                                                    |                                                                       |                            |                   |                 |                  |
|                                                                                                    |                                                                       |                            |                   |                 |                  |
|                                                                                                    |                                                                       |                            |                   |                 |                  |

- Onglet 1 : Il s'agit d'un raccourci pour accéder au module de consultation préanesthésique. (Cf. Doc Consultation)
- Onglet 2: Il s'agit d'une copie du module de consultation accessible depuis Visual (Cf. Doc Consultation)

Les informations y figurant (que vous pouvez consulter ou modifier en fonction de vos droits) complètent la fiche **Patient** de l'onglet **Surveillance**.

Vous avez la possibilité de visualiser ou de compléter la consultation d'un autre patient en le sélectionnant à l'aide du bouton **Sélection du patient**.

Commenté [NC243]: c'est vrai... pour autant c'est pourvoyeur d'erreur

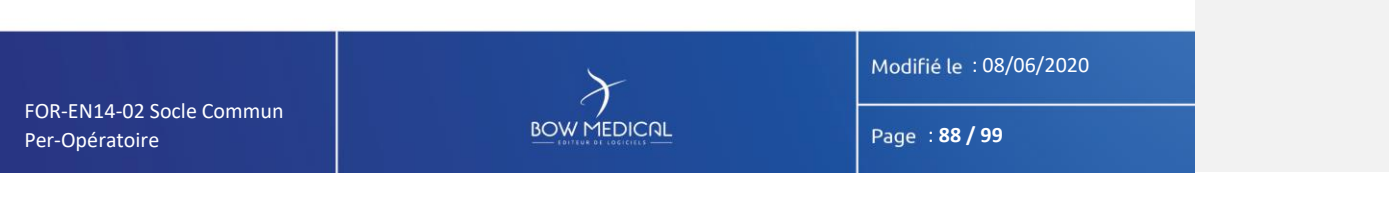

| BOW MEDICAL |       | SOCLE COMMUN         | Référence : FOR-EN14-02 |  |
|-------------|-------|----------------------|-------------------------|--|
|             |       | DIANE ANESTRESIE     | Ver. 01                 |  |
|             | 5.2.9 | Onglet configuration |                         |  |

L'onglet configuration permet de configurer les ports du matériel médical, ainsi que les boutons dans le module de configuration.

Afin de recevoir des constantes dans le cadre d'une formation (par nature sans lien avec des remontées de données), il est nécessaire de rechercher le driver SIMULATEUR (s'il n'est pas déjà actif)

| 🌲 Visual - Sallet - ANGELIN Jean                                                                                                    | a (né(e) le 20/12/1965) - (INTERVENTION) - UN                                                                                                    | ilsateur: SYSTEH Diane - Responsable: SYSTEH Diane - Ver                                                                                                    | rsion : 4.7.5.19938                                                                                      |                         |                    | - ª× dr                                                                                                    |
|----------------------------------------------------------------------------------------------------|----------------------------------------------------------------------------------------------------|----------------------------------------------------------------------------------------------------|----------------------------------------------------------------------------------------------------|-------------------------|--------------------|----------------------------------------------------------------------------------------------------|
| 🖻 🖸 🖶 🖶 🕛 😐                                                                                                    | 5 AM. ANGELIN Jean CH                                                                                                    | Age Localisation UF Jour                                                                                                    | Taille         Poids         Poids théorique du patient en kg           Norm         Q 0kg         Q N/A | * N/A                   |                    | 2 🚾 🛕 📼 🔒 🛄                                                                                                    |
| Surveilance                                                                                                    | Evénements Consultation                                                                                                    | Prescriptions Post-op Plan de soin                                                                                                    | Schima 3D Ordennances                                                                                    | Infections Documents (C | ) Configuration    | Aide     Consultation                                                                                                    |
| Feulle Ouverture Fiche Inter Pat                                                                                                    | tient Résumé Feuilles Ouvertures   🦨 Chi                                                                                                    | anger de mot de passe Changer d'utilisateur   Edition                                                                                                    | des codes CIM10 et CCAM                                                                                  |                         |                    |                                                                                                    |
| Cardio ratio         Cardio ratio           Cardio ratio         Reside           Cardio ratio         Reside | Version of actions ( ) while divises (     Version of actions ( ) while divises (     Version of actions ( ) while divises ( ) while divises ( )                                                                                                    | 3           See Secondary           B. Secondary           B. Secondary           B. Secondary           B. Secondary           B. Secondary           D. Procession (as Capany)           D. Procession (as Capany)           D. Secondary (Beneficial)           D. Secondary (Secondary)           D. Secondary (Secondary) |                                                                                                    |                         | Aderbine undiver ( | Carlyador adorative     Carlyador adorative     C |
| Informations                                                                                                    | All Folds<br>So Ceffe<br>Discontinues<br>In Circle<br>Types and<br>Restance Types<br>Restance<br>Restance<br>Restance<br>Solid<br>Solid<br>So |                                                                                                    | J                                                                                                    |                         | ∳ freguter 3       | <b>K</b> andar                                                                                                    |

**Commenté [NC244]:** l'utilisateur se fout de la méthode pour recuperer le simulateur... par contre savoir comment installer le driver qui l'interresse...

En production:

C'est ici que s'effectue la **Configuration des drivers** des équipements biomédicaux reliés à l'ordinateur via la liaison RS232 ainsi que la **Configuration des boutons**.

On retrouve également la **Signification des marqueurs** insérés sur la ligne des marqueurs de l'onglet **Surveillance ou des pancartes**.

Commenté [NC245]: de quoi on parle? je ne comprends pas

#### Fonctions: Via un clic gauche

Cet onglet permet de visualiser certaines saisies avancées (check-lists;

identitovigilance...)

- 🔲 II permet l'édition des codages CIM10 et CCAM
- 🔲 II permet de modifier l'ordre des onglets et les boutons d'appels des saisies

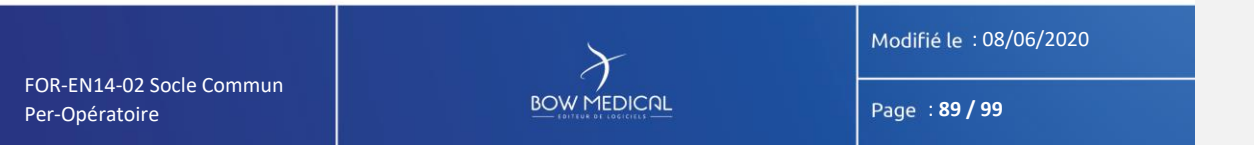

|                                              |                                                                                                    | Référence : FOR-EN14-02                     |                                                         |  |  |  |
|----------------------------------------------|----------------------------------------------------------------------------------------------------|---------------------------------------------|---------------------------------------------------------|--|--|--|
| BOW MEDICAL                                  | DIANE ANESTHESIE                                                                                                    | Ver. 01                                     |                                                         |  |  |  |
| avancées                                     |                                                                                                    | Comm                                        | enté [NC246]: si c'est disponible, parametrage          |  |  |  |
| - 🔲 II permo                                 | et de vérifier et de contrôler l'envoi des données prov                                                                                                    | enant des appareils                         |                                                         |  |  |  |
| biomédicau                                   | x (monitoring patient)                                                                                                    |                                             |                                                         |  |  |  |
| Exemple de                                   | fenetre de simulateur ( à ne pas fermer, et réduire d                                                                                                    | ans la barre des Comm                       | enté [ML247]: fenêtre                                   |  |  |  |
| taches).                                     | Simulateur de l'intervention: 250 sur le port: 11                                                                                                    | Comm                                        | enté [NC248]: auncun interet dan sle manuel utilisateur |  |  |  |
|                                              | Bootto     202     Ed. Active fervoid de paramètres     Ext.eur (Pert CCM)     Fréquence des valeurs (on m)       Precion     117     2000     #       Precion     113     2000     #       2 47,5     47,5     2000     #       2 47,5     2000     #     10       2 47,5     2000     #     2000       2 47,5     2000     #     10       2 47,5     2000     #     10       2 47,5     #     #     0.02       2 47,5     #     #     0.02       2 47,5     #     #     0.02       2 50     #     #     0.02       2 50     #     #     10       2 51,5     #     Envoyer médiane 3er param à cette date,/houre                                                                                                    | Arrêter<br>Quitter<br>Modifier débit<br>oth |                                                         |  |  |  |
| 5.2.10                                       | 0 Onglet Documents                                                                                                    |                                             |                                                         |  |  |  |
| L'onglet « Documen                           | ts » regroupe l'ensemble des documents <mark>générés</mark> lo                                                                                                    | rs du suivi du Comm                         | enté [NC249]: intégrés                                  |  |  |  |
|                                              | Ale dataset Mittel Market. Reporting Mittel Market. Report 10.4 MMI<br>The Market Market Mar |                                             |                                                         |  |  |  |
| On peut retrouver: <b>Via un clic gauche</b> |                                                                                                    |                                             |                                                         |  |  |  |
| - Les docume                                 | - Les documents scannés (bilans biologiques, échographies)                                                                                                    |                                             |                                                         |  |  |  |
| - La consulta                                | tion d'anesthesie (exportes depuis le logiciel DIANE                                                                                                    | Anesthésie), Comm<br>Comm                   | ente [ML250]: exportee                                  |  |  |  |
| - Les différent                              |                                                                                                    |                                             |                                                         |  |  |  |
| FOR-EN14-02 Socle Commun<br>Per-Opératoire   | BOW MEDICAL                                                                                                    | Page : 90 / 99                              |                                                         |  |  |  |

| BOW MEDICAL | SOCLE COMMUN     | Référence : FOR-EN14-02 |  |
|-------------|------------------|-------------------------|--|
|             | DIANE ANESTHESIE | Ver. 01                 |  |
|             |                  |                         |  |

Ces documents sont visualisables en cliquant sur la ligne correspondante et

| éditables, imprimables depuis cet onglet. | -( ( | Commer | nté [NC252]: cf commentaires du module consultation |
|-------------------------------------------|------|--------|-----------------------------------------------------|
|                                           |      |        |                                                     |

| FOR-EN14-02 Socle Commun |  |
|--------------------------|--|
| Per-Opératoire           |  |

Modifié le : 08/06/2020

Page : **91 / 99** 

| BOW MEDICAL              | SOCLE CON<br>DIANE ANES                                                                                                    | 1MUN<br>STHESIE                                                                                            | Référence : FOR-EN14-02        |                                                         |
|--------------------------|----------------------------------------------------------------------------------------------------|----------------------------------------------------------------------------------------------------|--------------------------------|---------------------------------------------------------|
|                          |                                                                                                    |                                                                                                    | Ver. 01                        |                                                         |
| 6. Conclu                | ision :                                                                                                    |                                                                                                    |                                |                                                         |
|                          |                                                                                                    |                                                                                                    |                                |                                                         |
| 6.1                      | Impressions                                                                                                    |                                                                                                    | Commer                         | té [NC253]: on imprime avant d'aller en salle de reveil |
| Après avoi               | r cliqué sur le bouton <b>Imprimer l'int</b>                                                                                                    | t <b>ervention</b> . une fenêtre                                                                           | DIANE Impression               | <b>té [ML254]:</b> DIANE                                |
| s'ouvre afir             | n de permettre de la configuration                                                                                                    | de l'impression. 🚺                                                                                         | 🗈 🖶 🖶 🕛                        |                                                         |
|                          |                                                                                                    |                                                                                                    |                                |                                                         |
|                          | Diane impression<br>Modèles                                                                                                    | Impression Options de la zone                                                                              |                                |                                                         |
|                          | Impression de la surveillance      /odèle d'impression :                                                                                                    | Intervalle de temps à imprimer<br>Heure de début : 04/06/2020 / 16:53:-                                    | 41                             |                                                         |
|                          | Modèle DiaReport A3                                                                                                    | Heure de fin : 04/06/2020 - 17:18:-                                                                        | 41                             |                                                         |
|                          |                                                                                                    | Toutes les données *                                                                                       |                                |                                                         |
|                          | □       0       ✓       Zone verticale       ○         ↓       0       ✓       Tableau des événements       ○         ↓       0       ✓       Graphe des événements       ○                                                                                                    | Plage horaire pré-déterminée :     Marca da défuit de l'imprantion                                         |                                |                                                         |
|                          | <sup>(1)</sup> <sup>(2)</sup> <sup>(2</sup> | Début de l'intervention * 16:58 - 04/06     Début du révei aucun(e)                                        | 5/2020                         |                                                         |
|                          | Image: Construction of the course is construction of the course is construction of the course is construction.       Image: Construction of the course is construction.                                                                                                    | Début de la réanimation aucun(e)     Début de la journée 00:00 - 04/00     Heure courante 16:58 - 04/00    | 5/2020                         |                                                         |
|                          | Image: Several control of the control of the con                                                                                                    | Heure de fin de l'impression<br>O Fin de l'intervention aucun(e)                                           |                                |                                                         |
|                          | ∞     ∞     *Zone de courbes       ∞     ∞     *Zone de courbes       ∞     ∞     *Zone de courbes                                                                                                    | O Fin du reveil     aucun(e)     Fin de la réanimation *     aucun(e)     Heure courante     16:58 - 04/06 | 5/2020                         |                                                         |
|                          | 23 3 🧭 Tableau des saisies avancées                                                                                                    | O Fin de la journée 00:00 - 05/00                                                                          | 5/2020                         |                                                         |
|                          |                                                                                                    | O Plage horaire passée : 1 jours                                                                           |                                |                                                         |
|                          |                                                                                                    | Options     Forcer l'heure de début :     00:00                                                            | 0:00                           |                                                         |
|                          |                                                                                                    | Marge temporelle : 5 minu                                                                                  | tes 🔺                          |                                                         |
|                          | Imprimantes                                                                                                    | Plage horaire par page<br>② La totalité sur une seule page                                                 |                                |                                                         |
| I                        | mprimante lettres types : 😬 🙆                                                                                                    | O Personnalisée : 26 minu<br>Nombre de page estimé :                                                       | ttes ▲<br><b>③</b> 1           |                                                         |
| Ĩ                        | mprimante QuickReport :<br>Brother Color Leg Type1 Class Driver                                                                                                    |                                                                                                    |                                |                                                         |
|                          | Apercu                                                                                                    | Imprimer X Fermer                                                                                          | r                              |                                                         |
|                          |                                                                                                    |                                                                                                    |                                |                                                         |
|                          |                                                                                                    |                                                                                                    |                                |                                                         |
|                          |                                                                                                    |                                                                                                    |                                |                                                         |
|                          |                                                                                                    |                                                                                                    |                                |                                                         |
|                          |                                                                                                    |                                                                                                    |                                |                                                         |
|                          |                                                                                                    |                                                                                                    |                                |                                                         |
|                          |                                                                                                    |                                                                                                    |                                |                                                         |
|                          |                                                                                                    |                                                                                                    |                                |                                                         |
|                          |                                                                                                    |                                                                                                    | Modifié le : <u>08/06/2020</u> |                                                         |
| FOR-FN14-02 Socle Commun | $\gamma$                                                                                                    |                                                                                                    |                                |                                                         |
| Per-Opératoire           | BOW MEDI                                                                                                    |                                                                                                    | Page : <b>92 / 99</b>          |                                                         |
|                          |                                                                                                    |                                                                                                    |                                |                                                         |

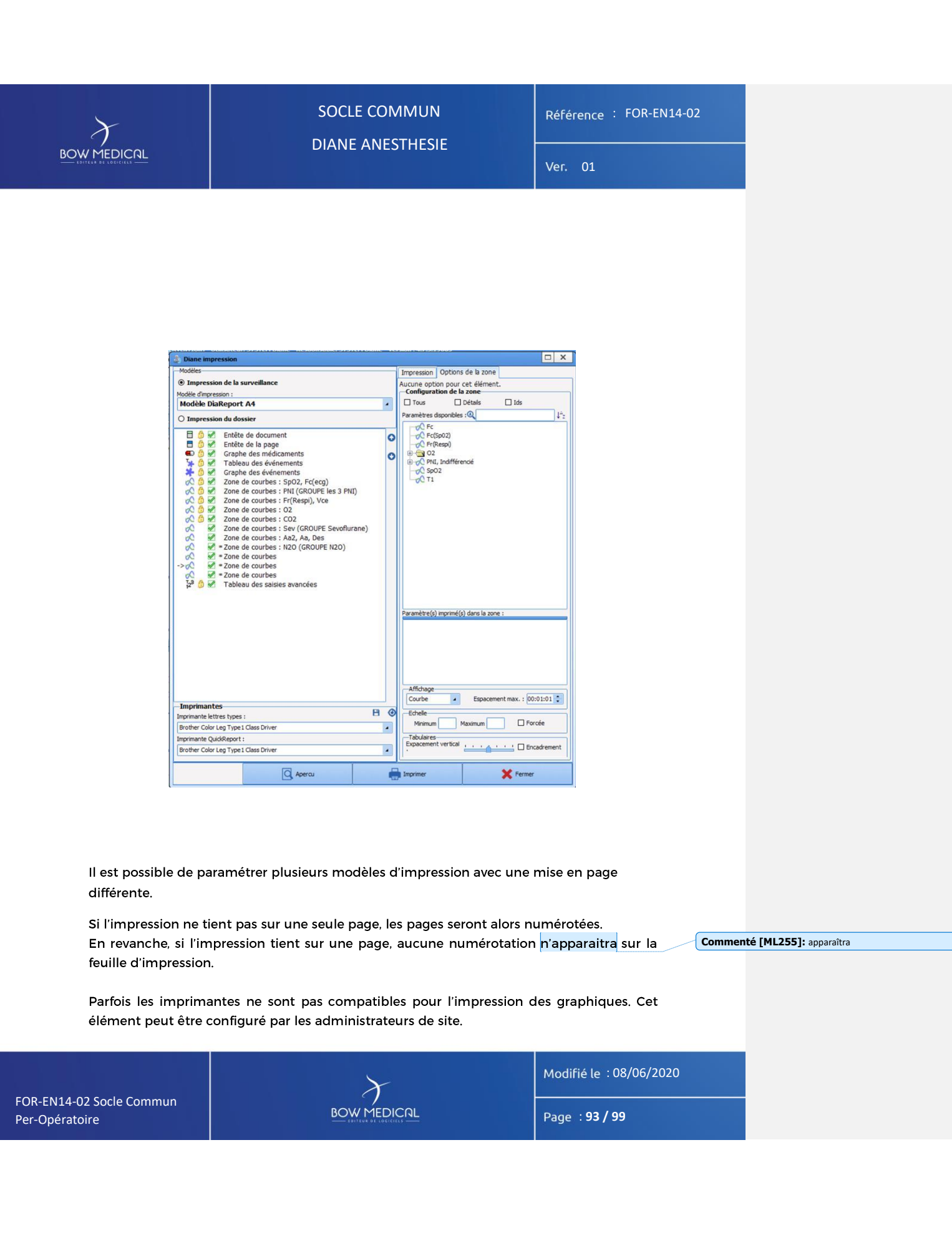

| $\boldsymbol{\lambda}$ | SOCLE COMMUN     | Référence : FOR-EN14-02 |
|------------------------|------------------|-------------------------|
|                        | DIANE ANESTHESIE | Ver. 01                 |

Il est possible de paramétrer plusieurs modèles d'impression avec une mise en page différente

| 💩 Diane impression              |  |
|---------------------------------|--|
| Modèles                         |  |
| O Impression de la surveillance |  |
| Modèle d'impression :           |  |
| Modèle DiaReport A3             |  |
| Impression du dossier           |  |

6.2 Mode dégradé

Remarque: Il est important de ne jamais considérer le mode dégradé comme un fonctionnement normal de l'application. Ce mode permet simplement de ne pas perdre le travail réalisé lors par exemple d'une coupure réseau. Redémarrez DIANE dès que vous avez l'information que la situation est redevenue normale.

Une continuité d'exploitation est assurée en cas de panne du serveur ou ce qui est plus fréquent de perte de liaison de la station de travail avec le réseau ou le serveur, ne seraitce que pour un simple câble réseau défectueux dans une salle, même après arrêt et relance du système.

Les stations de travail continuent à enregistrer les données remontées localement par les appareils bio médicaux. Cela est dû au fait que toutes les listes utiles dans votre salle sont chargées localement dès votre connexion, ce qui vous permet d'utiliser l'ensemble des possibilités de saisie sur tout patient en cours ou toute création de patient.

Remarque : Les changements d'utilisateur sont toujours possibles en mode dégradé.

Remarque: Lorsque c'est un problème de serveur, vous garderez la fonction de connexion inter-postes. Cependant, lorsque c'est un problème de câble réseau directement dans un box, vous n'aurez plus accès aux autres postes à partir de l'ordinateur déconnecté. Les autres postes du service n'auront également plus accès au poste déconnecté du réseau.

Commenté [ML256]: DIANE Commenté [NC257]: en anesthesie, on proposera plutot un redemarrage au moment de soritr de la salle

| Commenté [NC2 | 58]: on ferait deux phrases, ce serait plus clair |
|---------------|---------------------------------------------------|
|---------------|---------------------------------------------------|

Commenté [NC259]: à reformuler

Commenté [NC260]: ??

**Commenté [NC261]:** dans une salle d'intervention... genre on sait qu'on redige le manuel per op

FOR-EN14-02 Socle Commun Per-Opératoire

BOW MEDICAL

Modifié le : 08/06/2020

Page : 94 / 99

| BOW MEDICAL                | SOCLE COM<br>DIANE ANEST                             |
|----------------------------|------------------------------------------------------|
| Le passage<br>soit au lanc | en mode dégradé, que ce<br>ement de l'application ou |
| en cours d'                | utilisation, est signalé par                         |
| le message                 | ci-contre.                                           |

Remarque : Lorsque vous êtes en mode déconnecté, apparaît l'icône suivante en haut à droite de l'application

- - - A

# CLE COMMUN

Référence : FOR-EN14-02

### Ver. (

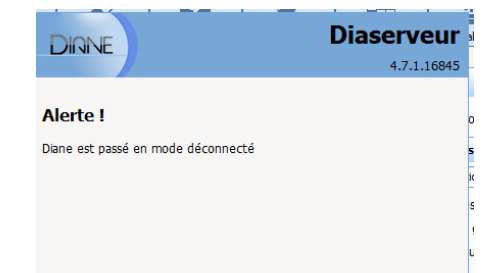

Modifié le : 08/06/2020

Page : **95 / 99** 

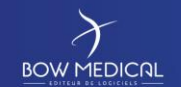

## SOCLE COMMUN DIANE ANESTHESIE

Référence : FOR-EN14-02

Ver. 01

Lorsque vous avez perdu le réseau, toutes les données sont stockées sur votre poste de travail.

Une resynchronisation est tentée lors de la fermeture de l'application. Une resynchronisation est également tentée lors de la sortie de votre patient (après que vous ayez cliqué sur le bouton **Fermer dossier patient**).

A chaque redémarrage, DIANE teste l'accès au réseau et transmet les données du ou des patients enregistrées localement sur le serveur central. Si votre accès au réseau n'est toujours pas rétabli, vos données se resynchroniseront vers le serveur à votre prochaine connexion **à partir de ce poste**.

Le bouton «Sortie du patient » situé dans l'onglet « Navigation » permet de sortir le patient du service. Un message de confirmation apparait avant la fermeture du dossier.

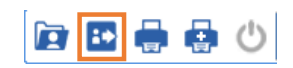

Lorsque l'on effectue la sortie d'un patient, cette fenêtre apparait.

Elle permet du clôturer le dossier ou d'effectuer un transfert dans un autre service.

On retrouve dans celle-ci des éléments bloquants et des avertissements.

FOR-EN14-02 Socle Commun Per-Opératoire ) OW MEDICAL Modifié le : 08/06/2020

Page : 96 / 99

Commenté [NC262]: ayiez

| BOW MEDICAL | SOCLE CON<br>DIANE ANES                                                                              | /MUN<br>STHESIE             | Réfé | rence : FOR-EN14-02 |
|-------------|----------------------------------------------------------------------------------------------------|-----------------------------|------|---------------------|
|             |                                                                                                    |                             | ver. | 01                  |
|             |                                                                                                    |                             |      |                     |
| (           | Êtes-vous sûr(e) de vouloir fermer le dossier ?                                                      |                             |      |                     |
|             | Fermer le dossier du patie                                                                           | nt Jean ANGELIN ?           |      |                     |
|             | ·                                                                                                    |                             |      |                     |
|             | Il y a 6 avertissement(s) :                                                                          |                             |      |                     |
|             | - Saisir l'anesthésiste présent                                                                      |                             |      |                     |
|             | - Saisir le risque ASA                                                                               |                             |      |                     |
| -           | - Saisir le type d'anesthésie                                                                        |                             |      |                     |
|             | - Saisir le type d'intervention                                                                      |                             |      |                     |
|             | - Saisir la saisie avancée                                                                           |                             |      |                     |
|             | Il reste 1 PSE(s) qui n'a(n'ont) pas été arrêté(s):<br>- PARACETAMOL 10MG/ML BBM FL 100ML10 PR#12145 |                             |      |                     |
|             | Terminer tous les PSEs automatiquement à la fermeture                                                |                             |      |                     |
|             | Il y a 2 prescription(s) de réanimation non fermée(s)                                                |                             |      |                     |
|             | Fermeture de toutes les prescriptions de réanimation autom                                           | atiquement à la fermeture   |      |                     |
|             | Choisissez les actions à effect                                                                      | uer pour le dossier         |      |                     |
|             |                                                                                                    | Heure de fin d'intervention |      |                     |
|             | O Cloturer le dossier                                                                                | 16:50:00 04/06/2020 🛟       |      |                     |
|             |                                                                                                    | · · · ·                     |      |                     |
|             | Transferer : Ambulatoire                                                                             | Imprimer le dossier         |      |                     |
|             |                                                                                                    |                             |      |                     |
|             |                                                                                                    |                             |      |                     |
|             |                                                                                                    | 🗸 Oui 🛛 🗶 Non               |      |                     |
|             |                                                                                                    |                             |      |                     |
| l           |                                                                                                    |                             |      |                     |

|                                            | $\left( { ight) } \right)$ | 4odifié le :08/06/2020 |
|--------------------------------------------|----------------------------|------------------------|
| FOR-EN14-02 Socle Commun<br>Per-Opératoire |                            | Page : <b>97 / 99</b>  |

| $\gamma$                                                                                                    | SOCLE COMMUN                                                                                                    | Référence : FOR-EN14-02                                                                                                    | 2                                                                                                    |
|----------------------------------------------------------------------------------------------------|----------------------------------------------------------------------------------------------------|----------------------------------------------------------------------------------------------------|----------------------------------------------------------------------------------------------------|
|                                                                                                    |                                                                                                    | Ver. 01                                                                                                    |                                                                                                    |
| Vous avez le choix er<br>- Clôturer le do<br>sort du périm<br>par exemple)<br>- Transférer =><br>paramétrage<br>équipé de DIA<br>Vous pouvez modifi<br>directement l'horaire<br>La case à cocher « lu<br>configurée de votre o | ntre deux options :<br>possier => il convient de clôturer le dossier patient d<br>nètre de <mark>DIANE</mark> (s'il part dans un service n'étant p<br>plusieurs choix sont possibles dans le menu dérou<br>« Réveil », « Bloc », « Réanimation » (toujours si le se<br><b>ANE</b> )<br>ier l'heure de sortie de bloc à l'aide des flèches<br>e.<br>mprimer le dossier » permet d'imprimer le dossie<br>centre.                                                                                                    | dès lors que celui-ci<br>as équipé de <mark>DIANE</mark><br>ulant en fonction du<br>rvice en question est<br>ou bien en tapant<br>er vers l'imprimante | Commenté [ML263]: DIANE Commenté [NC264]: donc on n'est vraiment pas dans le module de per op Commenté [NC265]: ou d'exporter vers le DPI si interface                                                                                                    |
| Si certains médicam<br>fenêtre de confirmat                                                                                                    | ents ou dispositifs n'ont pas été arrêtés dans le do<br>ion vous indiquera les items encore en cours.                                                                                                    | ssier en lui-même, la                                                                                                    |                                                                                                    |
| Si certains médicam<br>fenêtre de confirmat                                                                                                    | ents ou dispositifs n'ont pas été arrêtés dans le dor<br>cion vous indiquera les items encore en cours.<br><b>bus terminer le chronomètre : VNI ?</b><br>Arrêt de la VNI<br>ter le curseur ou éditer les champs pour sélectionner l'heure désirée:<br>Heure courante<br>14:46:00 0 04/05/2020<br>Réinitialiser<br>cases «Terminer tous les chronomètres automatic<br>erminer tous les PSE automatiquement à la ferme<br>ts dispositifs et médicaments encore en cours. Bie<br>cocher si le/la patiente part dans un autre service<br>usions par exemple pour ensuite revenir en Visual | ssier en lui-même, la                                                                                                    | Commenté [ML266]: pourquoi une majuscule<br>Commenté [NC267]: A quel moment parle t on du transfe<br>bloc vers la sspi?<br>A quel moment parle t on de la gestion de plusieurs lits sur le r<br>poste?<br>quand parle t on des differentes possibilite de remplir la VPA?                                                |
| Si certains médicam<br>fenêtre de confirmat                                                                                                    | ents ou dispositifs n'ont pas été arrêtés dans le dor<br>ion vous indiquera les items encore en cours.<br><b>bus terminer le chronomètre : VNI ?</b><br>Arrêt de la VNI<br>ter le curseur ou éditer les champs pour sélectionner l'heure désirée:<br>Heure courante<br>14:46:00 0 04/05/2020<br>Réinitialiser<br>cases «Terminer tous les chronomètres automatic<br>erminer tous les PSE automatiquement à la ferme<br>ts dispositifs et médicaments encore en cours. Bie<br>cocher si le/la patiente part dans un autre service<br>usions par exemple pour ensuite revenir en Visual  | quement à la<br>ture » vous<br>en sûr vous avez la<br>avec ses                                                                                         | Commenté [ML266]: pourquoi une majuscule<br>Commenté [NC267]: A quel moment parle t on du transfe<br>bloc vers la sspi?<br>A quel moment parle t on de la gestion de plusieurs lits sur le r<br>poste?<br>quand parle t on des differentes possibilite de remplir la VPA?<br>pn ne parle pas du module de saisie rapide? |

| $\mathcal{F}$                            | SOCLE COMMUN | Référence : FOR-EN14-02 |
|------------------------------------------|--------------|-------------------------|
|                                          |              | Ver. 01                 |
|                                          |              |                         |
|                                          |              |                         |
|                                          |              |                         |
|                                          |              |                         |
|                                          |              |                         |
|                                          |              |                         |
|                                          |              |                         |
|                                          |              |                         |
|                                          |              |                         |
|                                          |              |                         |
|                                          |              |                         |
|                                          |              |                         |
|                                          |              |                         |
|                                          |              |                         |
|                                          |              |                         |
|                                          |              |                         |
|                                          |              |                         |
|                                          |              |                         |
|                                          | $\mathbf{x}$ | Modifié le : 08/06/2020 |
| OR-EN14-02 Socle Commun<br>er-Opératoire | BOW MEDICAL  | Page : <b>99 / 99</b>   |